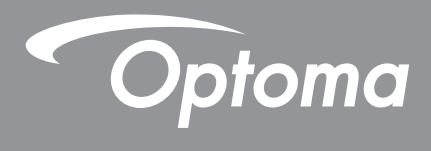

# جهاز العرض @DLP

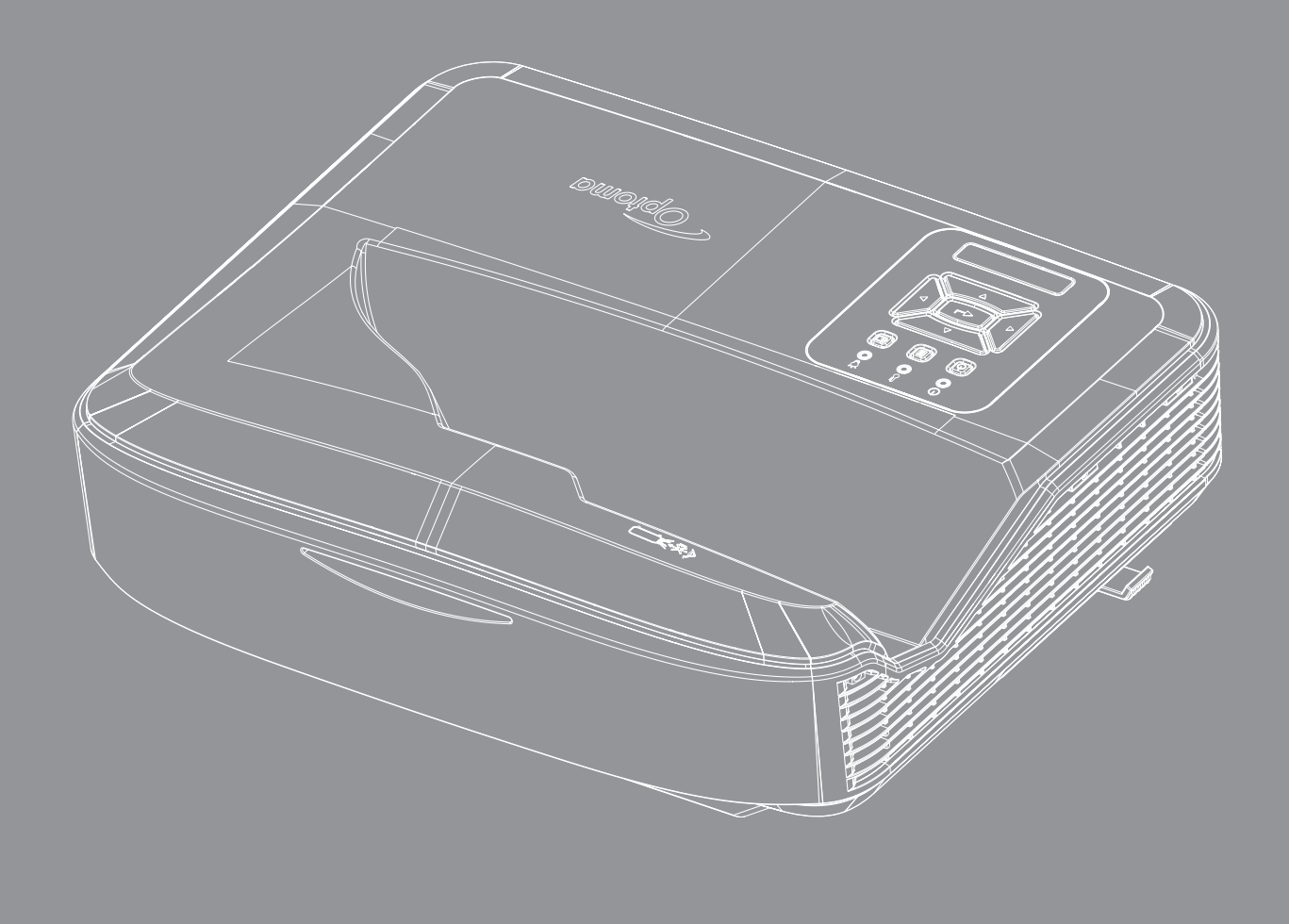

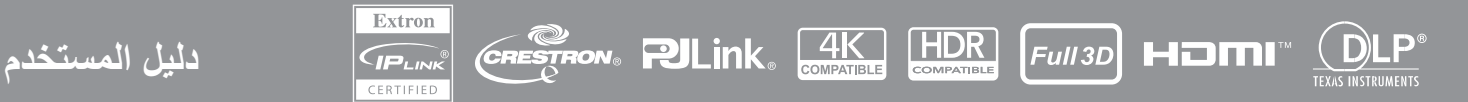

### جدول المحتويات

| 4  | السلامة                                           |
|----|---------------------------------------------------|
| 4  | تعليمات مهمة للسلامة                              |
| 5  | -<br>تنظيف العدسة                                 |
| 6  | معلومات السلامة من إشعاع الليزر                   |
| 7  | حقوق الطبع والنشر                                 |
| 7  | إخلاء المسؤولية                                   |
| 7  | التعرف على العلامة التجارية                       |
| 7  | لجنة الاتصالات الفيدرالية                         |
| 8  | بيان المطابقة الخاص بدول الاخاد الأوروبي          |
| 8  |                                                   |
| 9  | المقدمة                                           |
| 10 |                                                   |
| 10 | نظرة عامة على المنتج                              |
| 12 | التوصيلات                                         |
| 15 | وحده التحكم عن بغد                                |
| 14 | الإعداد والتركيب                                  |
| 14 | تركيب جهاز العرض                                  |
| 16 | توصيل المصادر بجهاز العرض                         |
| 17 | ضبط صورة جهاز العرض                               |
| 18 | ضبط تركيز جهاز العرض                              |
| 19 | الإعداد عن بِّعد                                  |
| 21 | استخدام جهاز العرض                                |
| 21 | تشفيا /ابقاف تشفيل جهاز العرض                     |
| 22 | ۔ ت ، ۔ ۔ ۔ ۔ ت ، ت ، ت ، ت .<br>تحدید مصدر ادخال |
| 23 | التنقل في القائمة والميزات                        |
| 24 | <br>شجرة قوائم العرض على الشاشة (OSD)             |
| 34 | عرض قائمة إعدادات الصورة                          |
| 36 | عرض قائمة الألعاب الحسنة                          |
| 37 | عرض قائمة ثلاثية الأبعاد                          |
| 38 | عرض قائمة نسبة العرض إلى الارتفاع                 |
| 40 | عرض قائمة قناع الحافة                             |
| 40 | عرض قائمة التكبير/التصغير                         |
| 40 | عرض قائمة إزاحة العدسة الرقمية                    |
| 40 | عرض قائمة خويل الصورة                             |
| 40 | عرض قائمة التصحيح الهندسي                         |
| 40 | عرض قائمة إعادة الضبط                             |

| 41 | قائمة إعدادات الصوت الخاصة بالصوت                  |
|----|----------------------------------------------------|
| 41 | قائمة كتم الصوت الخاصة بالصوت                      |
| 41 | قائمة ميكروفون الصوت الخاصة بالصوت                 |
| 41 | قائمة مستوى الصوت الخاصة بالصوت                    |
| 41 | قائمة مستوى صوت الميكروفون الخاصة بالصوت           |
| 42 | إعداد قائمة العرض                                  |
| 42 | إعداد قائمة نوع الشاشة                             |
| 42 | إعداد قائمة إعدادات المرشح                         |
| 43 | إعداد قائمة إعدادات الطاقة                         |
| 43 | إعداد قائمة الأمان                                 |
| 44 | إعداد قائمة إعدادات وصلة HDMI                      |
| 44 | إعداد قائمة نموذج الاختبار                         |
| 44 | إعداد قائمة الإعدادات عن بُعد                      |
| 45 | إعداد قائمة معرّف جهاز العرض                       |
| 45 | إعداد قائمة الخيارات                               |
| 47 | إعداد قائمة إعادة ضبط قائمة العرض على الشاشة (OSD) |
| 47 | قائمة شبكة LAN                                     |
| 48 | قائمة التحكم في الشبكة                             |
| 49 | إعداد قائمة إعدادات التحكم في الشبكة               |
| 54 | قائمة المعلومات                                    |
|    | مې د مې                                            |
| 55 | معلومه اضافيه                                      |
| 55 | قارات متدافقة                                      |
| 60 | حرب حرب<br>إعداد منفذ RS232 واتصال الإشرارات       |
| 61 | ····                                               |
| 63 | ابعاد جماز العرض وتركيب الحامل بالسرقف             |
| 64 | ، ممن <i>IR ع</i> ن رُ <b>ع</b> د                  |
| 66 | رسور د به بن بسیار ماصلاحها                        |
| 68 | مؤشرات التحذير                                     |
|    | ·- · ·                                             |

3

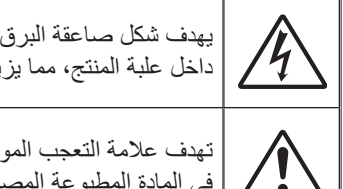

يهدف شكل صاعقة البرق التي تنتهي بسهم داخل مثلث متساوي الأضلاع إلى تنبيه المستخدم إلىوجود "فولتية خطيرة" غير معزولة داخل علبة المنتج، مما يزيد من احتمال تعرض الأفراد لخطر الصدمة الكهربية.

تهدف علامة التعجب الموجودة داخل مثلث متساوي الأضلاع إلى تنبيه المستخدم إلى وجود تعليمات تشغيل وصيانة (خدمة) مهمة في المادة المطبوعة المصاحبة للجهاز .

يرجى إتباع جميع التحذيرات والاحتياطات وإرشادات الصيانة الموجودة بدليل الاستخدام هذا.

### تعليمات مهمة للسلامة

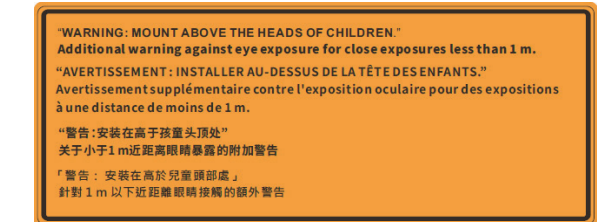

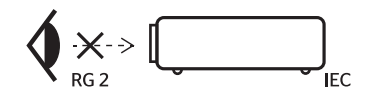

- ، لا تحلق في الشعاع، RG2. كما هو الحال مع أي مصدر ساطع، لا تحلق في أي شعاع مباشر، RG2 IEC 62471-5:2015.
- إن جهاز العرض هذا عبارة عن منتج ليزر من الفئة 1 وفقًا لمعيار 1:2014-1206 IEC ومجموعة المخاطر 2 مع متطلبات
   IEC 62471-5:2015.
- يتم إعطاء إشعار للإشراف على الأطفال وعدم السماح لهم مطلقًا بالتحديق في شعاع جهاز العرض على أي مسافة من جهاز العرض.
  - يتم إعطاء إشعار لتوخي الحذر عند استخدام وحدة التحكم عن بُعد لبدء تشغيل جهاز العرض أثناء وجوده أمام عدسة جهاز العرض.
    - يتم إعطاء إشعار للمستخدم لتجنب استخدام الوسائل المساعدة البصرية مثل المناظير أو التلسكوبات داخل الحزمة.
- تجنب سد أي من فتحات التهوية. ولضمان التشغيل الموثوق لجهاز العرض وللحماية من التسخين الزائد، يوصى بتركيبه في مكان لا يعوق التهوية المناسبة. على سبيل المثال، لا تضع جهاز العرض على سطح مكتظ بالأشياء. ولا تضعه في حاوية مثل مكتبة أو خزانة تحول دون تدفق الهواء.
- لتقليل خطر التعرض للحرائق و/أو الصدمة الكهربية، لا تعرّض جهاز العرض للأمطار أو الرطوبة. تجنب تركيب الجهاز بالقرب من مصادر الحرارة مثل المشعات، أو السخانات، أو المواقد أو أي جهاز آخر مثل مضخمات الصوت التي تنبعث منها حرارة.
- تجنب إدخال أجسام أو سوائل إلى الجهاز، إذا أنها قد تلمس نقاط جهد عالٍ خطرة أو مكونات مكشوفة مما يؤدي إلى نشوب حريق أو التعرض لصدمة كهربائية.
  - لا تستخدمها في ظل الظروف التالية:
  - في البيئات شديدة الحرارة أو البرودة أو الرطوبة.
  - (i) تأكد من أن درجة الحرارة المحيطة داخل الغرفة تتراوح بين 5 40 درجة مئوية (41 104 درجة فهرنهايت).
    - (ii) تتراوح الرطوبة النسبية ما بين %85-%10
    - في الأماكن التي يزيد فيها احتمال تعرض الوحدة بشكل كبير للأتربة والقاذورات.
      - بالقرب من أي جهاز يولد مجال مغناطيسي قوي.
        - تحت أشعة الشمس المباشرة.
  - · تجنب استخدام الوحدة في حالة إصابتها بضرر ملموس أو تعرضها لسوء الاستخداما. وقد يتمثل الضرر/التلف (على سبيل المثال لا الحصر في):
    - سقوط الوحدة على الأرض.
    - تعرض كبل الطاقة أو القابس للتلف.
    - انسكاب أي سوائل على جهاز العرض.
      - تعرض الجهاز للمطر أو الرطوبة.
    - سقوط أي شيء داخل الجهاز أو وجود مكون غير مثبت بإحكام داخله.
    - · لا تضع جهاز العرض على سطح غير مستقر. فقد يسقط جهاز العرض ما يؤدي إلى حدوث إصابة أو قد يتلف الجهاز.

- لا تحجب الضوء المنبعث من عدسة جهاز العرض أثناء التشغيل. حيث سيؤدي الضوء إلى تسخين الجسم ويسبب انصهاره، أو احتراقه أو نشوب حريق.
  - يرجى عدم فتح أو فك الجهاز إذ قد يتسبب هذا في حدوث صدمة كهربية.
  - يرجى إلقاء نظرة على الجهاز للتعرف على العلامات ذات الصلة بالسلامة.
    - لا ينبغي أن يقوم بإصلاح الجهاز سوى فنيي الصيانة المؤهلين فحسب.
    - لا تستخدم سوى المرفقات/الملحقات التي توصبي الجهة المصنعة بها.
  - تجنب النظر مباشرة إلى عدسة جهاز العرض أثناء التشغيل. فقد يؤذي الضوء الساطع عينيك.
    - · سيكتشف جهاز العرض هذا العمر الافتراضي لمصدر الضوء نفسه.
    - · إيقاف الجهاز وفصل قابس الطاقة من مأخذ التيار الكهربائي المتردد قبل تنظيف المنتج.
- استخدام قطعة قماش ناعمة جافة مبللة بمنظف معتدل لتنظيف الغلاف الخارجي من الداخل. تجنب استخدام منظفات كاشطة، أو شمع أو مذيبات لتنظيف الوحدة.
  - افصل قابس الطاقة من منفذ التيار المتردد إذا كان لن يتم استخدام المنتج لفترة طويلة من الوقت.
    - تجنب إعداد جهاز العرض في الأماكن التي قد يتعرّض فيها للاهتز از أو الصدمات.
      - لا تلمس العدسة بيديك عاريتين.
- قم بإزالة البطارية/البطاريات من جهاز التحكم عن بعد قبل تخزينه. إذا تُركت البطارية/البطاريات في جهاز التحكم عن بُعد لفترات طويلة، فقد يتسبب ذلك في حدوث تسرب.
  - لا تستخدم جهاز العرض أو تخزّنه في أماكن قد يوجد بها دخان من الزيت أو السجائر، حيث قد يؤثر ذلك سلبًا على جودة أداء جهاز العرض.
    - يُرجى اتباع التركيب الصحيح لتوجيه جهاز العرض حيث إن التركيب غير القياسي قد يؤثر على أداء جهاز العرض.
  - استخدم شريط طاقة و/أو واقيًا من زيادة شدة التيار، نظرًا لأن انقطاعات التيار الكهربائي وانخقاض شدة التيار الكهربائي يمكن أن يتلفا الأجهزة.

### تنظيف العدسة

- قبل تنظيف العدسة، تأكد من إيقاف تشغيل جهاز العرض وفصل سلك الطاقة للسماح له بأن يبرد تمامًا.
  - استخدم خزان هواء مضغوط لإزالة الغبار.
  - استخدم قطعة قماش خاصة لتنظيف العدسة وامسح العدسة برفق. لا تلمس العدسة بأصابعك.
- لا تستخدم المنظفات القلوية/الحمضية أو المذيبات المتطايرة مثل الكحول لتنظيف العدسة. وإذا تعرضت العدسة للتلف بسبب عملية التنظيف، فلن يغطيها الضمان.

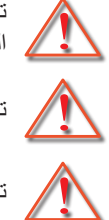

تحذير: لا تستخدم رذاذًا يحتوي على غازات قابلة للاشتعال لإزالة الغبار أو الأوساخ من العدسة. فقد يتسبب ذلك في نشوب حريق بسبب الحرارة الزائدة داخل جهاز العرض.

تحذير: لا تقم بتنظيف العدسة في حالة ارتفاع درجة حرارة جهاز العرض لأن ذلك قد يتسبب في تقشر الطبقة السطحية للعدسة.

تحذير: لا تمسح العدسة أو تضغط عليها بجسم صلب.

لتجنب الصدمة الكهربائية، يجب تأريض الوحدة وملحقاتها الطرفية بشكل صحيح (مؤرض).

هذا الجهاز مجهز بمقبس طاقة من نوع تأريض ثلاثي المسامير . لا تقم بإزالة دبوس التأريض من قابس الطاقة. فهذه ميزة للسلامة. إذا لم تتمكن من إدخال القابس في المأخذ، فاتصل بفني كهربائي. لا تقم بإبطال الغرض من قابس التأريض.

### معلومات السلامة من إشعاع الليزر

- تم تصنيف هذا المنتج باعتباره منتج ليزر من الفنة 1 مجموعة المخاطر 2 من 2014 :1: EC60825-1 وهو يتوافق أيضًا مع العنوان 21 من قانون اللوائح الفيدر الية 1040.10 و1040.11 كمجموعة مخاطر 2، جهاز العرض الضوئي بالليزر (LIP) على النحو المحدد في التوجيه 5 IEC 60421 : ، الإصدار 1.0 لمزيد من المعلومات، راجع إشعار الليزر رقم 57، بتاريخ 8 مايو 2019.
  - كما هو الحال مع أي مصدر ساطع، لا تحلق في أي شعاع مباشر، RG2 IEC 62471-5:2015.

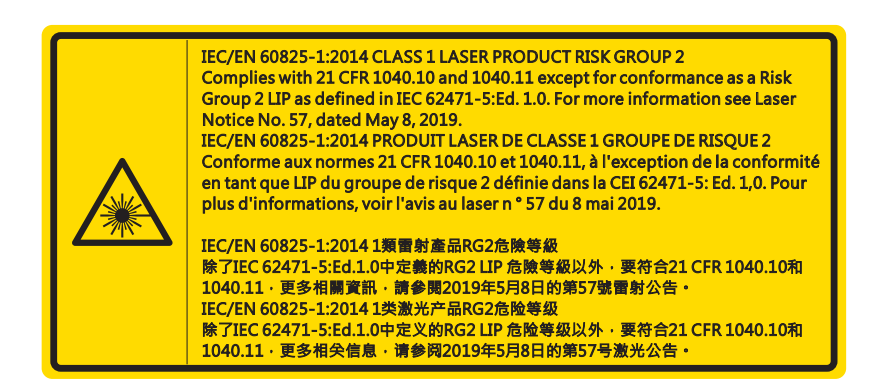

- عند تشغيل جهاز العرض، تأكد أنه لا يوجد أي شخص داخل نطاق العرض ينظر إلى العدسة.
- احتفظ بأية عناصر (عدسة مكبرة وما إلى ذلك) بعيدًا عن مسار ضوء جهاز العرض. إن مسار الضوء المنطلق من العدسة واسع، وبالتالي فإن أي نوع من الأجسام غير الطبيعية التي يمكن أن تعيد توجيه الضوء الخارج من العدسة، يمكن أن يتسبب في نتائج غير متوقعة مثل حريق أو إصابة العين.
  - وينتج عن أي تشغيل أو ضبط لا يتم طبقًا للتعليمات الواردة في دليل المستخدم وبشكل محدد خطرُ التعرض لأشعة الليزر الخطيرة.
    - لا تحاول فتح جهاز العرض أو تفكيكه؛ نظرًا لأن هذا قد يؤدي إلى حدوث تلف بواسطة التعرض لأشعة الليزر.
    - لا تحدق النظر في الأشعة عندما يتم تشغيل جهاز العرض. قد ينتج عن الضوء الساطع إلحاق ضرر دائم للعين.

بدون متابعة التحكم، قد ينتج عن إجراء الضبط أو التشغيل حدوث تلف من خلال التعرض لأشعة الليزر

### حقوق الطبع والنشر

يتم حماية هذا المنشور، بما في ذلك الصور الفوتو غرافية، والرسومات التوضيحية، والبرامج بموجب قوانين الطبع والنشر الدولية، مع الاحتفاظ بجميع الحقوق. لا يجوز نسخ هذا الدليل أو أي مادة مضمنة هنا بدون الحصول على موافقة كتابية من المؤلف.

©حقوق الطبع والنشر لعام 2021

### إخلاء المسؤولية

تخضع المعلومات في هذا المستند إلى التغيير بدون إشعار. ولا تجري الشركة المُصنعة أي تمثيلات أو ضمانات متعلقة بالمحتويات الواردة هنا وتخلي مسؤوليتها عن أي ضمانات ضمنية للمتاجرة أو الملاءمة لأي غرض معين. وتحتفظ الشركة المُصنعة بهذا المنشور وتجري التغييرات من حين لأخر في المحتوى بدون إلزام الشركة المصنعة بإخطار أي شخص بهذه المراجعة أو التغييرات.

### التعرف على العلامة التجارية

تُعد Kensington علامة تجارية مسجلة في الولايات المتحدة لشركة ACCO Brand Corporation مع التسجيلات التي تم إصدار ها والتطبيقات المعلقة في البلدان الأخرى عبر العالم.

تُعد HDMI، وHDMI Logo، و HDMI hogo، و High-Definition Multimedia Interface علامات تجارية أو علامات تجارية مسجلة لـ HDMI Licensing LLC في الولايات المتحدة والبلدان الأخرى.

تُعد ®DLP و DLP لو DLP، وشعار DLP علامات تجارية مسجلة لـ Texas Instruments وتعتبر ™BrilliantColor علامة تجارية لـ Texas Instruments.

تُعد جميع أسماء المنتجات الأخرى المستخدمة في هذا الدليل خصائص للمالكين الخاصين، ويتم الاعتراف بها.

### لجنة الاتصالات الفيدرالية

أثبتت الاختبارات التي أجريت على هذا الجهاز توافقه مع معايير المواصفات القياسية للفئة B من الأجهزة الرقمية، وفقًا للجزء 15 من قوانين اللجنة الفيدرالية للاتصالات. وقد وضعت هذه المعايير لتوفير قدر معقول من الحماية ضد أي تداخلات ضارة قد تحدث عند تركيب الجهاز في المنازل، حيث إن هذا الجهاز يولد ويستخدم ويمكن أن تصدر عنه ترددات لاسلكية، وقد يتسبب في حدوث تداخلات ضارة مع الاتصالات اللاسلكية، إذا لم يتم تركيبه واستخدامه وفقاً للتعليمات الموضحة.

ومع ذلك، فليس هناك ما يضمن عدم حدوث هذه التداخلات عند التركيب في منشأة بعينها. وإذا تسبب هذا الجهاز في حدوث تداخل يؤثر سلبًا على استقبال الراديو أو التلفزيون، وهو الأمر الذي يمكن تحديده عن طريق تشغيل الجهاز وإيقاف تشغيله، فإننا نوصي بمحاولة تصحيح هذا التداخل عن طريق واحد أو أكثر من الإجراءات التالية:

- إعادة توجيه هوائي الاستقبال أو تغيير موضعه.
- زيادة المسافة الفاصلة بين الجهاز ووحدة الاستقبال.
- توصيل الجهاز بمأخذ تيار على دائرة كهربائية مختلفة عن تلك التي تتصل بها وحدة الاستقبال.
- الرجوع إلى الموزع المحلي أو إلى فني راديو/تلفزيون متخصص للحصول على المساعدة اللازمة.

#### ملاحظة: الكبلات المغطاة

يتعين استخدام الكبلات المغطاة في جميع التوصيلات مع أجهزة الكمبيوتر الأخرى في سبيل الالتزام بقوانين اللجنة الفيدر الية للاتصالات.

#### تنبيه

قد يتسبب إجراء أية تغييرات أو تعديلات لم يتم الموافقة عليها صراحة من قبل الشركة المصنعة في إلغاء صلاحية المستخدم لتشغيل هذا الجهاز، وهي الصلاحية الممنوحة له من قبل اللجنة الفيدرالية للاتصالات.

شروط التشغيل

يتوافق هذا الجهاز مع الجزء 15 من قواعد FCC. التشغيل عرضة للحالتين التاليتين:

قد لا يسبب هذا الجهاز تداخلاً ضارًا، و

قد يقبل هذا الجهاز أي تداخل مستقبل، بما في ذلك التداخل الذي قد يسبب تشغيلاً غير مرغوب فيه.

7

لقد تم اختبار هذا الجهاز وتبيّن أنه متوافق مع الحدود الخاصة بالجهاز الرقمي للفئة (ب) وفقًا للقسم 15 من قواعد لجنة الاتّصالات الفدراليّة (FCC). وهذه الحدود مصممة لتوفير قدر معقول من الحماية ضد التداخل الضار عند تشغيل الجهاز في بيئة تجارية. ينتج عن هذا الجهاز طاقة من ترددات الراديو التي يقوم باستخدامها، ويمكنه بثها، وفي حالة عدم تثبيته واستخدامه وفقًا لدليل التعليمات، فقد يحدث تداخل ضار مع اتصالات الراديو.

ومن المحتمل أن يؤدي تشغيل هذا الجهاز في منطقة سكنية إلى إحداث تداخل ضار، وفي هذه الحالة سيجب على المستخدم تصحيح التداخل على نفقته الخاصة.

**ملاحظة: المستخدمون الكنديون** يتطابق هذا الجهاز الرقمي من الفئة B مع معايير ICES-003 الكندية. Remarque à l'intention des utilisateurs canadiens Cet appareil numerique de la classe B est conforme a la norme NMB-003 du Canada.

### بيان المطابقة الخاص بدول الاتحاد الأوروبي

- توجيهات التوافق الكهرومغناطيسي (EMC) EU (EMC) (بما في ذلك التعديلات)
  - توجيه الفولطية المنخفضة 2014/35/EC
- توجيه الراديو والاتصالات السلكية واللاسلكية والمعدات الطرفية 2014/53/EU (إذا كان المنتج يشتمل على وظيفة تردد الراديو)

### WEEE

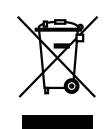

### إرشادات التخلص من مكونات الجهاز

يحظر إلقاء هذا الجهاز الإلكتروني في المهملات عند الرغبة في التخلص منه. ولتقليل معدلات التلوث والمحافظة على البيئة، يرجى إعادة تدوير مكونات الجهاز .

> تنبيه: هذا الجهاز مزود بقابس طاقة من نوع تأريض ثلاثي المسامير. لا تقم بإزالة دبوس التأريض من قابس الطاقة. سيناسب هذا القابس فقط منفذ طاقة من النوع الأرضي. وهذه تعد ميزة للسلامة. إذا لم تتمكن من إدخال القابس في المأخذ، فاتصل بفني كهربائي. لا تقم بإبطال الغرض من قابس التأريض.

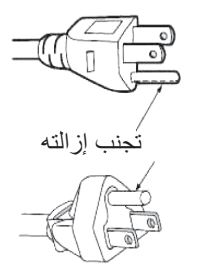

تحذير: تجنب إز الة دبوس التأريض الموجود في قابس التيار الكهربائي. هذا الجهاز مجهز بمقبس توصيل من نوع التأريض ذي ثلاثة شوكات. لن يناسب هذا القابس سوى مقبس التيار الكهربائي من نوع التأريض. وهذه تعد ميزة للسلامة. إذا لم تتمكن من إدخال القابس في مقبس التيار لاكهربائي، فاتصل بفني كهربائي. لا تقم بإبطال الغرض من سدادة التأريض.

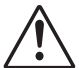

8

### المقدمة

### نظرة عامة على المحتويات

أفرغ محتويات العبوة بحرص وتحقق من أن لديك العناصر المُدرجة أدناه ضمن الملحقات القياسية. قد لا تتوفر بعض العناصر الموجودة ضمن الملحقات الاختيارية وفقًا للطراز والمواصفات ومنطقة الشراء الخاصة بك. يرجى التحقق من مكان الشراء الخاص بك. قد تختلف بعض الملحقات من منطقة إلى أخرى.

بطاقة الضمان متوفرة فقط في بعض المناطق المحددة. يرجى استشارة الوكيل للحصول على معلومات مفصلة.

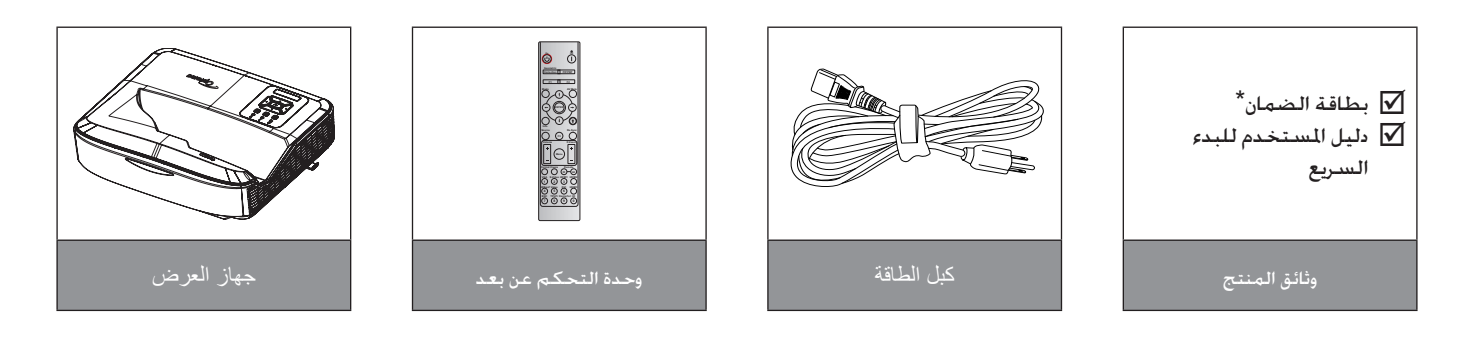

### ملاحظة:

- · يتم شحن جهاز التحكم عن بُعد مع البطارية.
- \* المحصول على معلومات التحذير الأوروبية، يُرجى زيارة www.optoma.com.

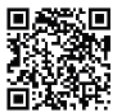

يرجى مسح رمز الاستجابة السريعة الخاص بضمان OPAM ضوئيًا أو زيارة عنوان URL التالي: //https://www.optoma.com/us/support/warranty-and-return-policy

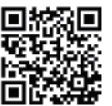

يُرجى مسح رمز الاستجابة السريعة الخاص بمنطقة آسيا والمحيط الهادئ ضوئيًا أو زيارة عنوان URL التالي: https://www.optoma.com/support/download

### المقدمة

### نظرة عامة على المنتج

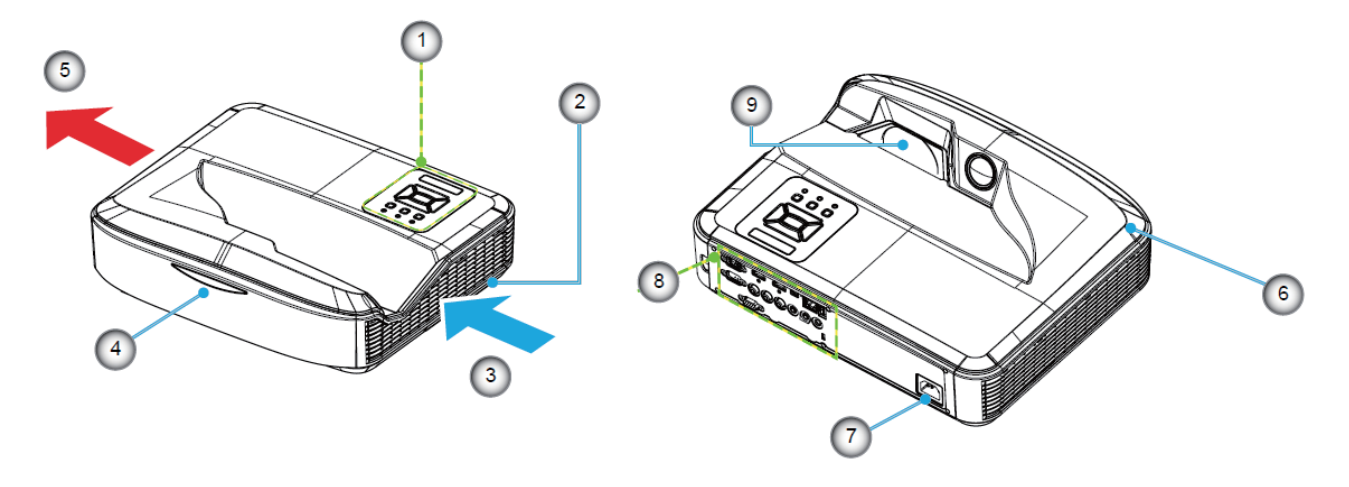

#### ملاحظة:

- لا تسد فتحات السحب والعادم لجهاز العرض.
- عند تشغيل جهاز العرض في مكان مغلق، اترك مسافة 30 سم على الأقل حول فتحات السحب والعادم.

| <ol> <li>مقبس الطاقة</li> <li>الإدخال/الإخراج</li> </ol> | الر |
|----------------------------------------------------------|-----|
| ع. الإدخال/الإخراج                                       | 7   |
|                                                          | 8   |
| g. العدسة                                                | 9   |

| العنصر                          | الرقم |
|---------------------------------|-------|
| لوحة التحكم                     | .1    |
| مفتاح التركيز                   | .2    |
| التهوية (المدخل)                | .3    |
| جهاز استقبال الأشعة تحت الحمراء | .4    |
| التهوية (مخرج)                  | .5    |
| السماعة                         | .6    |

# المقدمة التوصيلات

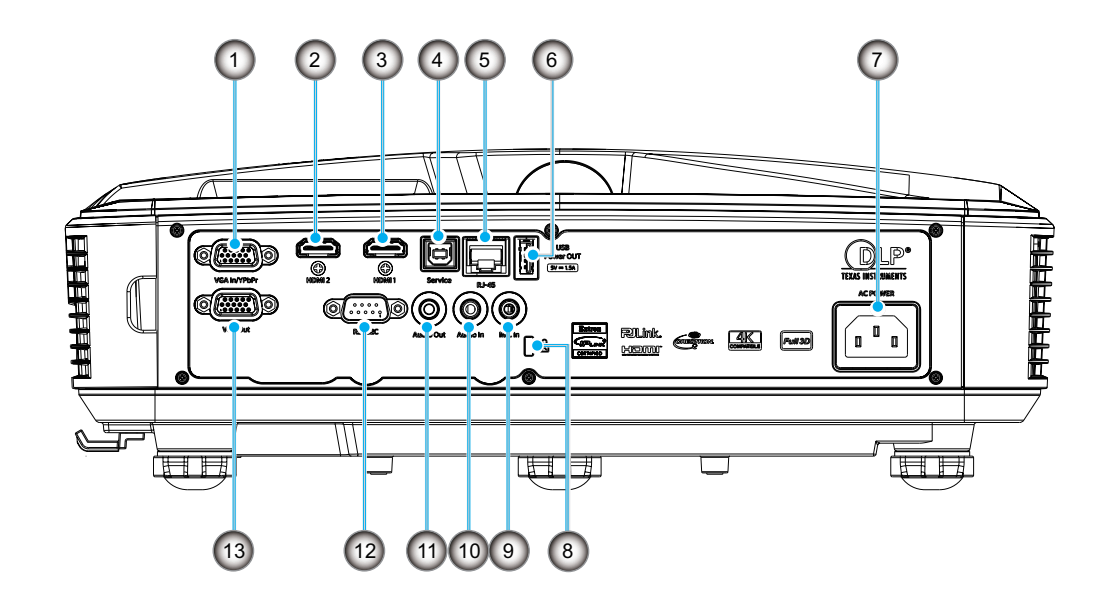

| العنصر               | الرقم |
|----------------------|-------|
| منفذ ففل ™Kensington | .8    |
| موصل دخل الميكروفون  | .9    |
| موصل دخل الصوت       | .10   |
| موصل خرج الصوت       | .11   |

- 12. موصل RS232
- 13. موصل VGA Out

- العنصر الرقم 1. موصل VGA In/YPbPr 2. موصل HDMI 2 3. موصل HDMI 1 4. موصل B من النوع USB
  - 5. موصل RJ45
- 6. موصل USB Power Out (5 فولت / 1.5
  - أمبير)
  - 7. مقبس الطاقة

**المقدمة** لوحة التحكم

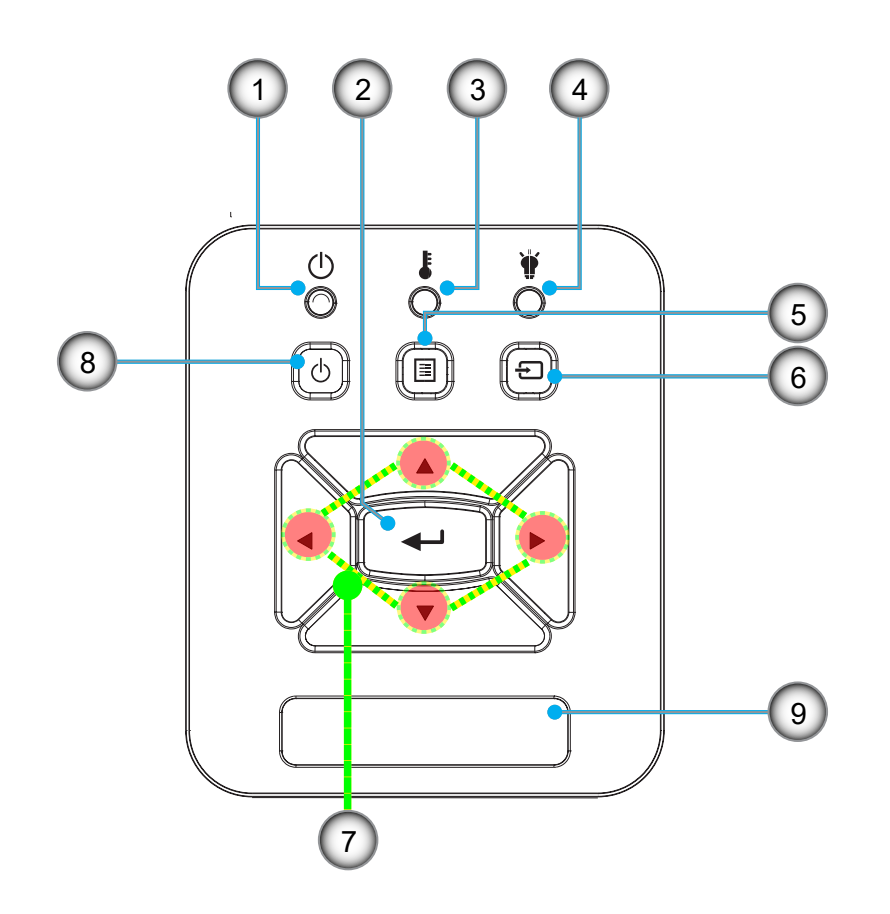

| العنصر                              | الرقم |
|-------------------------------------|-------|
| أربعة مفاتيح للاختيار حسب الاتجاهات | .7    |
| زر الطاقة/الاستعداد                 | .8    |
| جهاز استقبال الأشعة تحت الحمراء     | .9    |

| العنصىر                     | الرقم |
|-----------------------------|-------|
| مصباح الطاقة                | .1    |
| إدخال                       | .2    |
| مؤشر بيان حالة درجة الحرارة | .3    |
| مؤشد بدان حالة المصداح      | Λ     |

- 4. موسر ب
   5. القائمة
   6. إدخال

### المقدمة

وحدة التحكم عن بعد

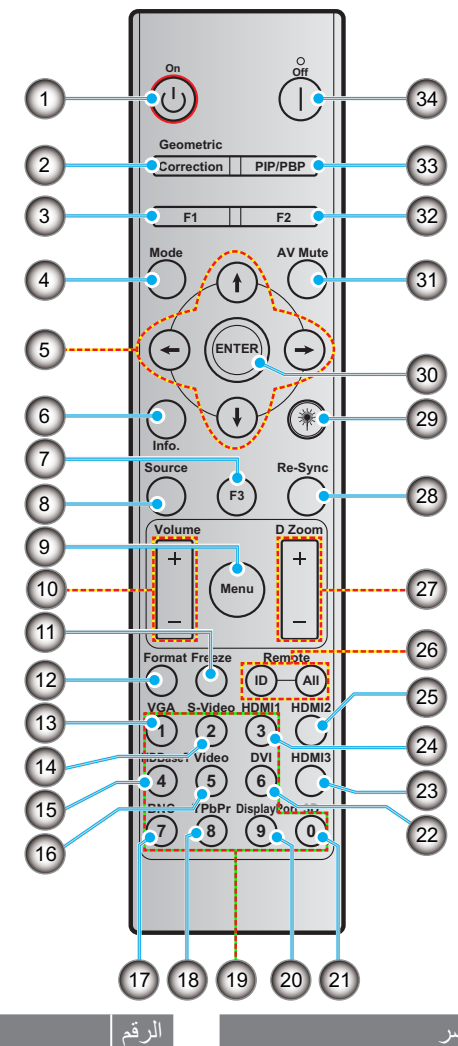

| منفذ العرض (غير مدعو    | .20 |
|-------------------------|-----|
| 3D                      | .21 |
| DVI (غیر مدعوم)         | .22 |
| HDMI3 (غير مدعوم)       | .23 |
| HDMI1                   | .24 |
| HDMI2                   | .25 |
| رقم التعريف عن بُعد/الك | .26 |
| زووم رقمي -/+           | .27 |
| إعادة التزامن           | .28 |
| ليزر                    | .29 |
| إدخال                   | .30 |
|                         |     |

الرقم

- 31. كتم الصوت/الفيديو 32. زر الوظيفة (F2) (قابل للتخصيص)
  - 33. PIP/PBP (غير مدعوم)
    - 34. إيقاف تشغيل الطاقة

- تشغيل الطاقة .1
- التصحيح الهندسي .2
- زر الوظيفة (F1) (قابل للتخصيص) .3

العنصر

- وضع .4
- أربعة مفاتيح للاختيار حسب الاتجاهات .5
  - معلومات .6
  - زر الوظيفة (F3) (قابل للتخصيص) .7
    - المصدر .8
    - القائمة .9
    - الصوت +/-.10
    - 11. تجميد
    - التنسيق (نسبة العرض للارتفاع) .12
      - VGA .13
      - S-Video (غير مدعوم) .14 HDBase-T (غير مدعوم)
        - .15
        - 16. الفيديو 17. BNC (غير مدعوم)
        - HPbPr (غير مدعوم) (18
      - 19. لوحة المفاتيح الرقمية (9-0)

### ملاحظة

قد لا تتضمن بعض المفاتيح أي وظيفة للطُرز التي لا تدعم هذه الميزات.

العنصر

ل عن بُعد

م)

لا يدعم وظيفة IR السلكية. •

### تركيب جهاز العرض

تم تصميم جهاز العرض الخاص بك ليتم تثبيته في واحد من أربعة مواضع ممكنة.

سيحدد تخطيط غرفتك أو تفضيلاتك الشخصية موقع التثبيت الذي تختاره. ضع في اعتبارك حجم الشاشة وموضعها، وموقع مأخذ الطاقة المناسب، بالإضافة إلى الموقع والمسافة بين جهاز العرض وبقية أجهزتك.

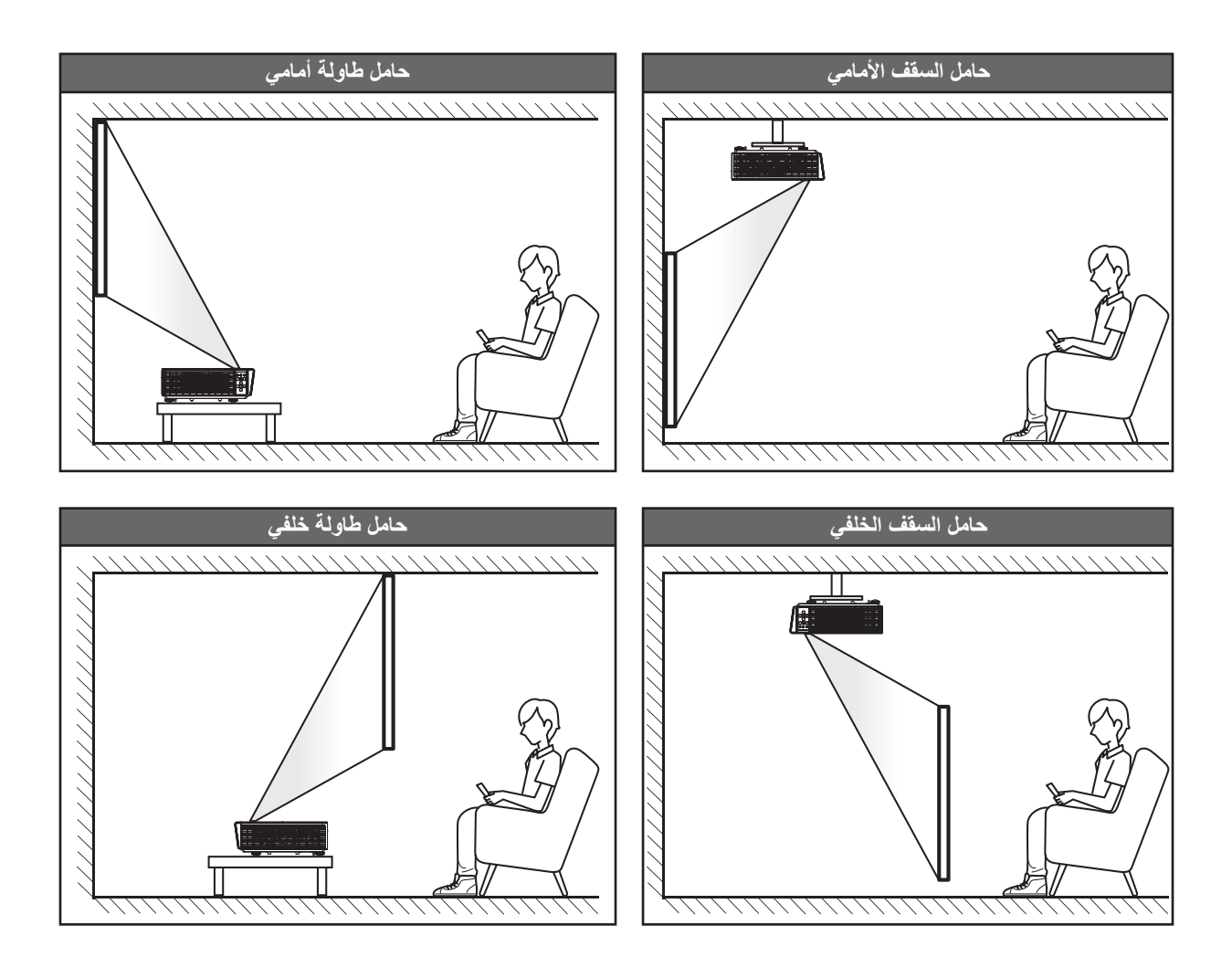

يجب وضع جهاز العرض بشكل مسطح على سطح وبزاوية 90 درجة/عموديًا على الشاشة.

- لمعرفة كيفية تحديد موقع جهاز العرض لحجم شاشة معين، يرجى الرجوع إلى جدول المسافات في الصفحة 61.
  - لمعرفة كيفية تحديد حجم الشاشة لمسافة معينة، يرجى الرجوع إلى جدول المسافات في الصفحة 61.

ملاحظة: كلما ابتعد جهاز العرض عن الشاشة، يزداد حجم الصورة المعروضة تيزداد الإزاحة الرأسية أيضًا بشكل متناسب.

إشعار تركيب جهاز العرض

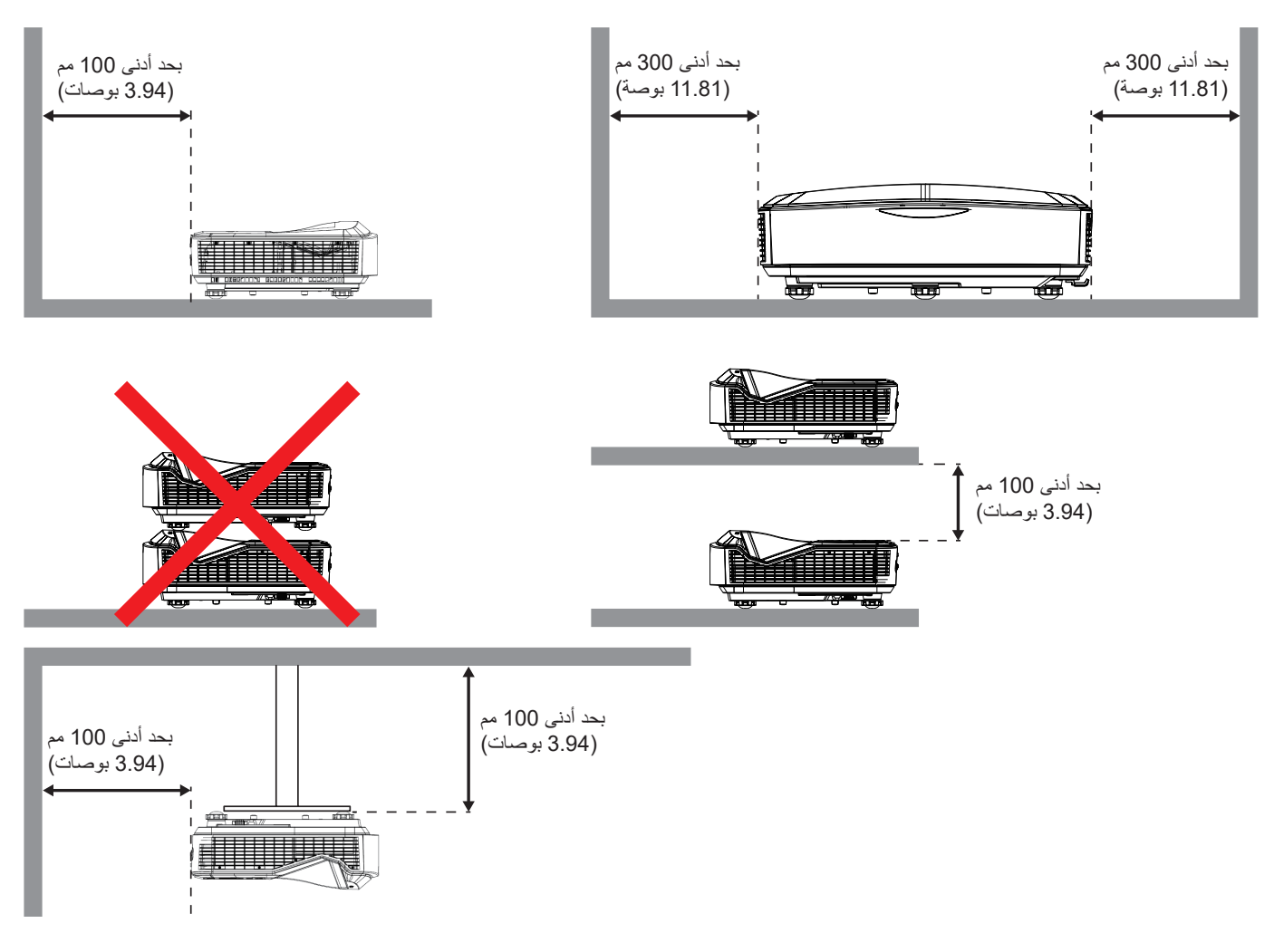

- تأكد من أن فتحات السحب لا تعيد تدوير الهواء الساخن من فتحة العادم.
- عند تشغيل جهاز العرض في مكان مغلق، تأكد من أن درجة حرارة الهواء المحيط داخل الحاوية لا تتجاوز درجة حرارة التشغيل أثناء تشغيل جهاز العرض، وأن فتحات دخول الهواء والعادم خالية من العوائق.
- يجب أن تجتاز جميع الحاويات تقبيمًا حراريًا معتمدًا للتأكد من أن جهاز العرض لا يقوم بإعادة تدوير هواء العادم، حيث قد يتسبب ذلك في إيقاف تشغيل
   الجهاز حتى إذا كانت درجة حرارة العلبة ضمن نطاق درجة حرارة التشغيل المقبول.

#### ملاحظة:

يدعم العرض الأمامي، ومن السقف، ولأسفل.

توصيل المصادر بجهاز العرض

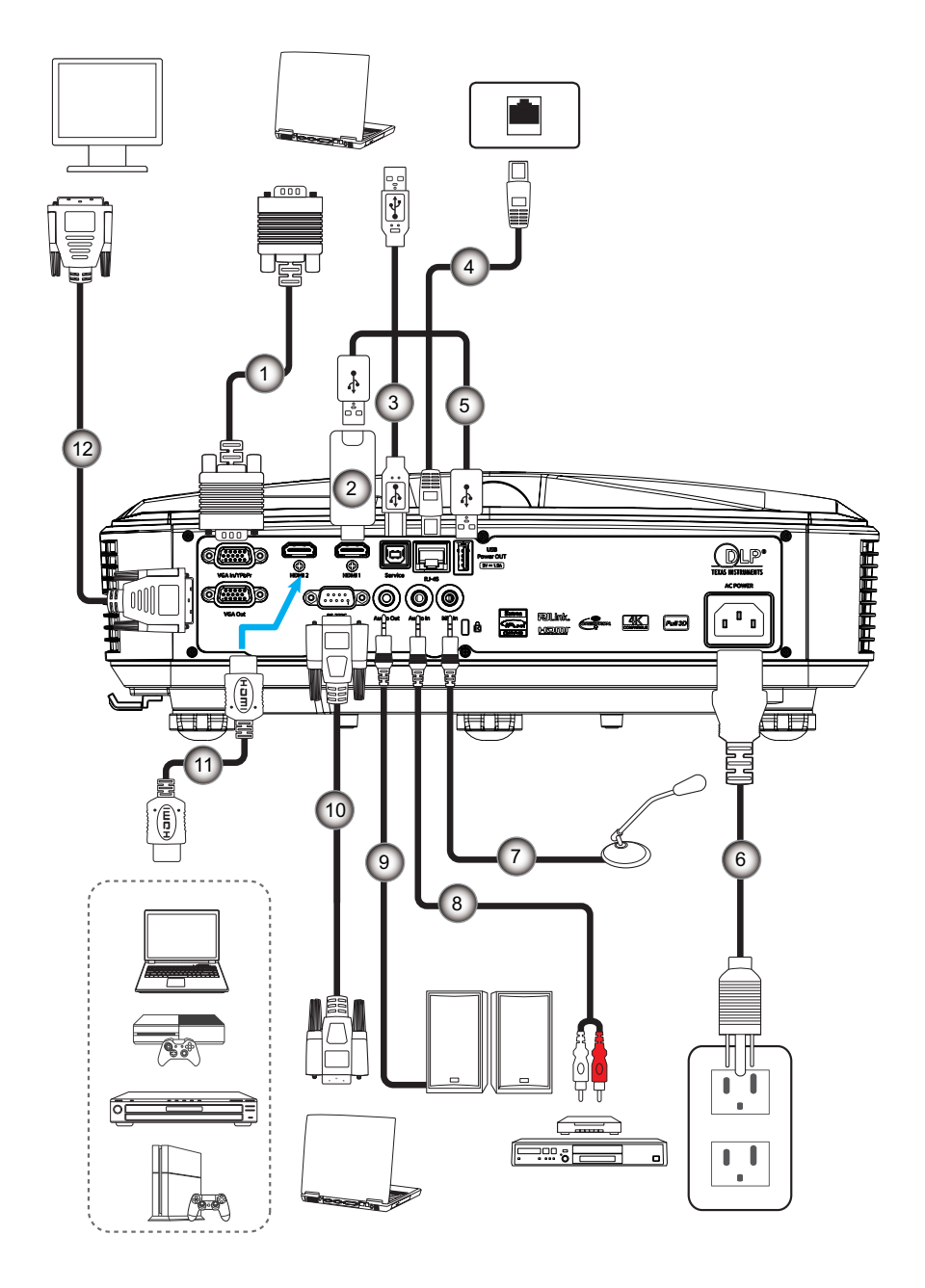

الرقم 8. كبل دخل الصوت

العنصر

- 9. كبل خرج الصوت
  - 10. كابل RS232
  - 11. كابل HDMI
- 12. كبل خرج VGA

 الرقم
 العنصر

 ١
 كابل VGA

 ١
 كابل VGA

 ١
 HDMI

 ١
 ٤

 ١
 USB A

 ١
 كابل USB A

 ١
 ٤

 ١
 ١

 ١
 ١

 ١
 ١

 ١
 ١

 ١
 ١

 ١
 ١

 ١
 ١

 ١
 ١

 ١
 ١

 ١
 ١

 ١
 ١

 ١
 ١

 ١
 ١

 ١
 ١

 ١
 ١

 ١
 ١

 ١
 ١

 ١
 ١

 ١
 ١

 ١
 ١

 ١
 ١

 ١
 ١

 ١
 ١

 ١
 ١

 ١
 ١

 ١
 ١

 ١
 ١

 ١

ضبط صورة جهاز العرض

ارتفاع الصورة

يأتي الجهاز مزودًا بأقدام رافعة لتعديل ارتفاع الصورة.

- حدد موضع القدم القابلة للضبط التي ترغب في تعديل وضعها في الجزء السفلي من جهاز العرض.
- قم بتدوير القدم القابلة للضبط في اتجاه عقارب الساعة أو عكس اتجاه عقارب الساعة لرفع أو خفض جهاز العرض.

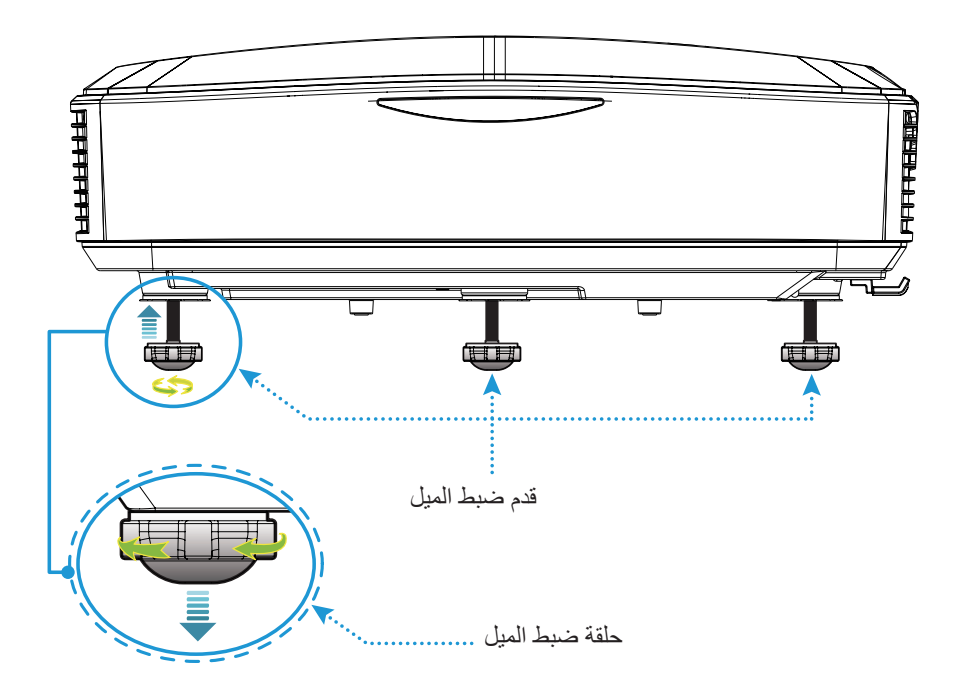

### ضبط تركيز جهاز العرض

للتركيز على الصورة، قم بإزاحة مفتاح التركيز إلى اليسار/اليمين حتى تصبح الصورة واضحة.

سيركز جهاز العرض على مسافات (من العدسة إلى الحائط) من 1.499 إلى 1.913 قدمًا (0.457 إلى 0.583 مترًا).

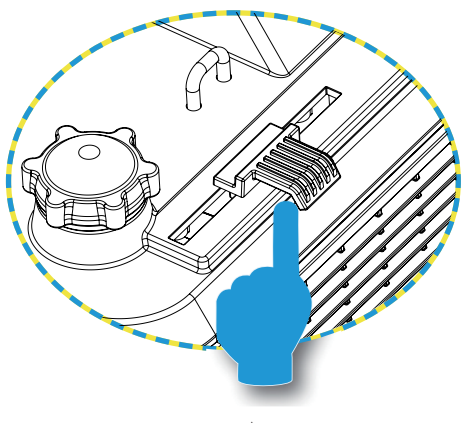

مفتاح التركيز

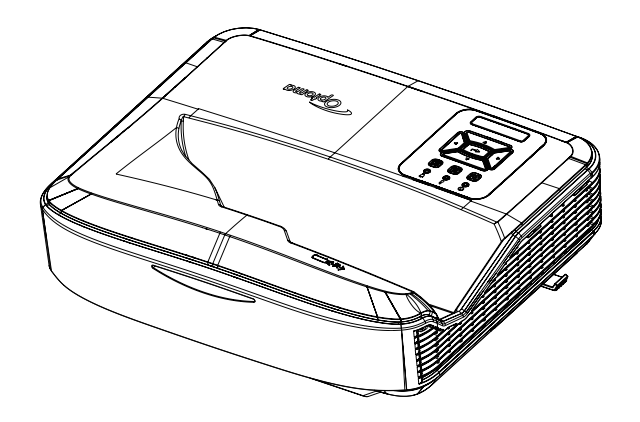

### الإعداد عن بعد

#### تركيب/استبدال البطاريات

يتم توفير بطاريتين بحجم AAA لوحدة التحكم عن بُعد.

- قم بإزالة غطاء البطارية الموجود بالجزء الخلفي من جهاز التحكم عن بعد.
  - أدخل بطاريات AAA في حجرة البطارية كما هو موضح.
  - أعد وضع الغطاء الخلفي بجهاز التحكم عن بُعد في مكانه.

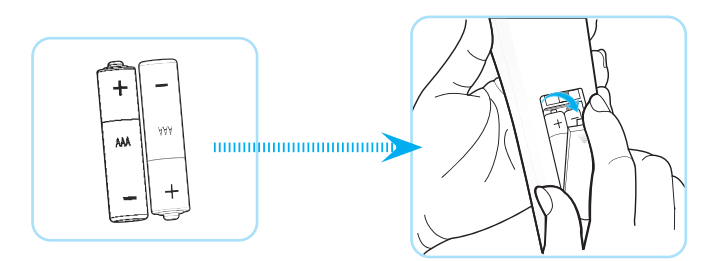

ملاحظة: استبدل البطاريات بأخرى من نفس النوع أو بطاريات من نوع مكافئ.

#### تنبيه

قد يؤدي الاستخدام غير السليم للبطاريات إلى حدوث تسرب كيميائي أو انفجار. تأكد من اتباع التعليمات أدناه.

- لا تخلط بين أنواع مختلفة من البطاريات، فالأنواع المختلفة من البطاريات لها خصائص مختلفة.
- لا تخلط بين البطاريات القديمة والجديدة. فقد يؤدي الخلط بين البطاريات القديمة والجديدة إلى تقصير عمر البطاريات الجديدة أو التسبب في حدوث تسرب كيميائي في البطاريات القديمة.
- انزع البطاريات بمجرد نفادها. يمكن أن تتسبب المواد الكيميائية التي تتسرب من البطاريات عند ملامستها للجلد في حدوث طفح جلدي. إذا وجدت أي تسرب كيميائي، فامسحه جيدًا بقطعة قماش.
  - قد يكون للبطاريات المرفقة مع هذا المنتج عمر افتراضي أقصر بسبب ظروف التخزين.
  - إذا كنت لن تستخدم جهاز التحكم عن بُعد لفترة طويلة من الوقت، فقم بإز الة البطاريات.
  - عند التخلص من البطاريات، يجب عليك الامتثال للقانون في المنطقة أو الدولة ذات الصلة.

#### النطاق الفعال

يوجد مستشعر وحدة التحكم عن بُعد يعمل بالأشعة تحت الحمراء (IR) في الجانب العلوي من جهاز العرض. تأكد من إمساك وحدة التحكم عن بُعد بزاوية في حدود 60 درجة عموديًا على مستشعر وحدة التحكم عن بُعد بالأشعة تحت الحمراء بجهاز العرض لتعمل بشكل صحيح. يجب ألا تزيد المسافة بين جهاز التحكم عن بُعد والمستشعر عن 12 مترًا (39.4 قدمًا).

- تأكد من عدم وجود عوائق بين وحدة التحكم عن بعد ومستشعر الأشعة تحت الحمراء بجهاز العرض والتي قد تعيق شعاع الأشعة تحت الحمراء.
  - تأكد من أن جهاز إرسال الأشعة تحت الحمراء الخاص بجهاز التحكم عن بُعد لا يتلألأ بضوء الشمس أو مصابيح الفلورسنت مباشرة.
    - يرجى إبقاء جهاز التحكم عن بعد بعيدًا عن مصابيح الفلورسنت لأكثر من 2 متر وإلا فقد تتعرض وحدة التحكم عن بُعد لخلل.
      - إذا كان جهاز التحكم عن بُعد قريبًا من مصابيح الفلورسنت من النوع العاكس، فقد يصبح غير فعال من وقت لآخر.
        - إذا كانت وحدة التحكم عن بعد وجهاز العرض على مسافة قريبة، فربما يكون جهاز التحكم عن بعد غير فعال.
- عندما تستهدف الشاشة، تكون المسافة الفعالة أقل من 5 أمتار من جهاز التحكم عن بُعد إلى الشاشة وتعكس أشعة IR إلى جهاز العرض. ومع ذلك، فقد يتغير النطاق الفعال وفقًا للشاشات.

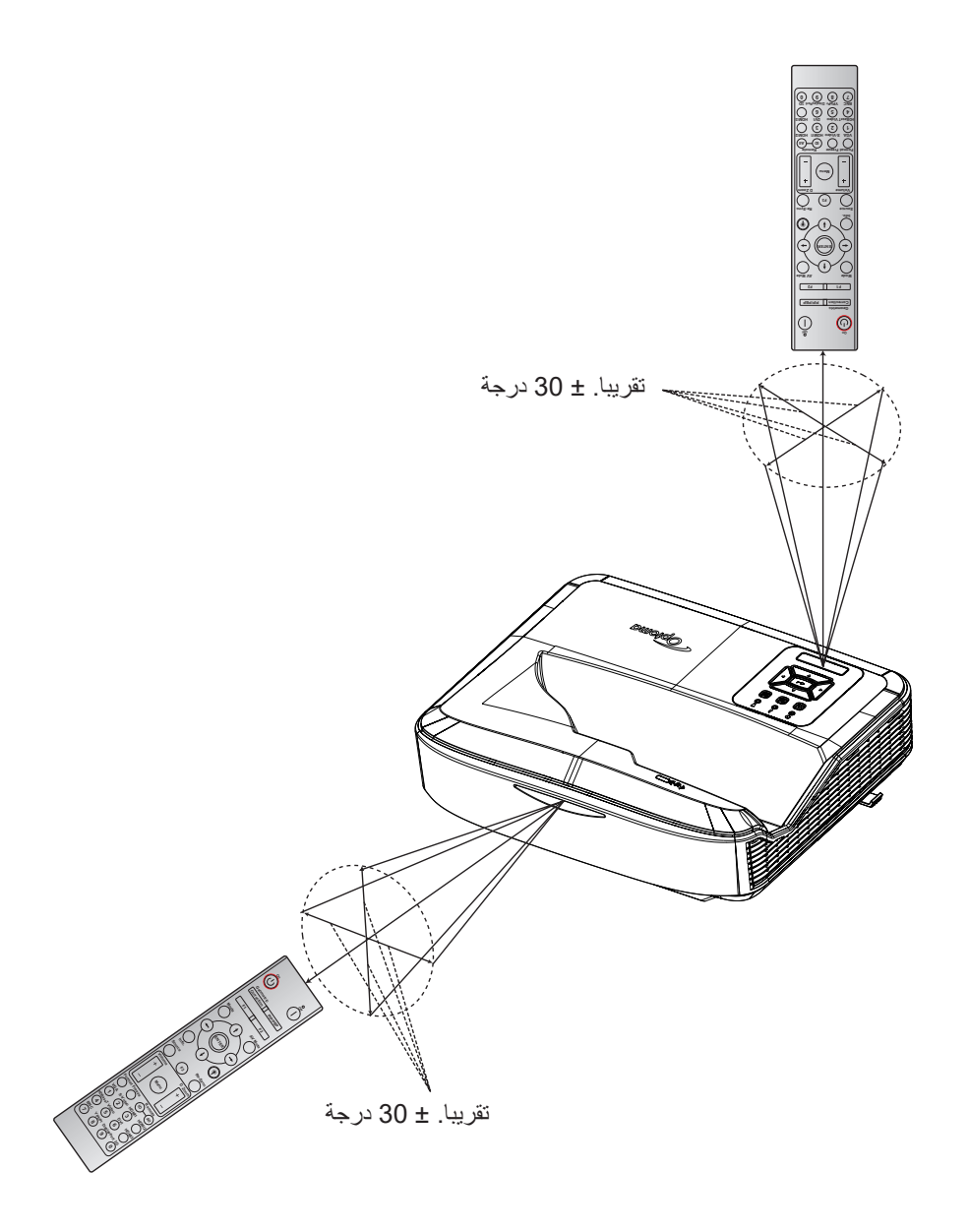

تشغيل/إيقاف تشغيل جهاز العرض

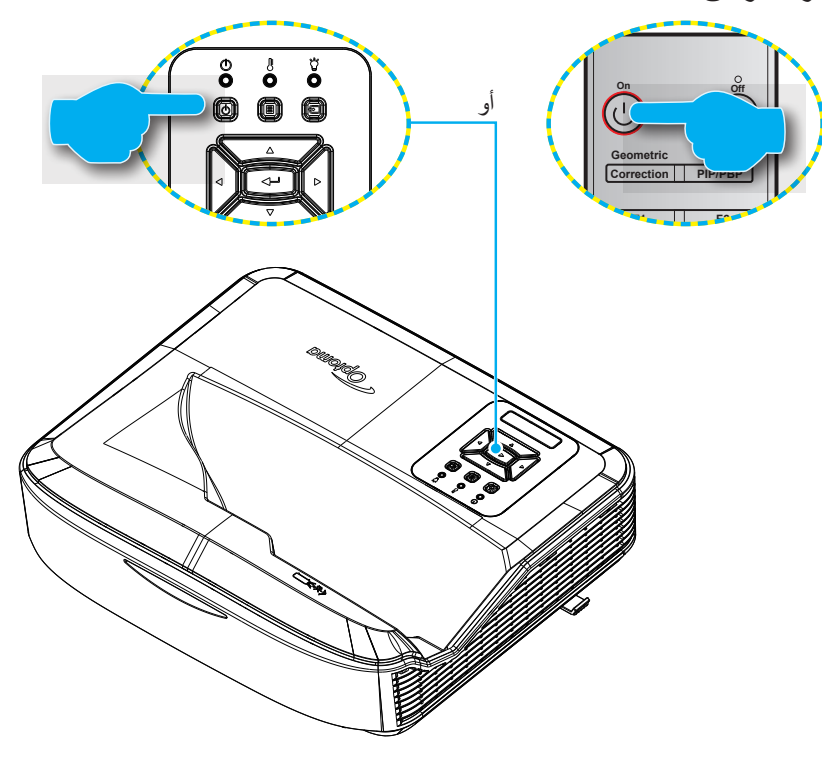

#### التشغيل

- وصل سلك الطاقة وكبل الإشارة/المصدر بإحكام. وعندما يتم التوصيل، سيتحول مؤشر بيان حالة الطاقة إلى اللون الأحمر.
  - قم بتشغيل جهاز العرض بالضغط على الزر U في لوحة مفاتيح جهاز العرض أو جهاز التحكم عن بُعد.
  - .3 ستظهر شاشة بدء التشغيل في غضون 10 ثوانٍ تقريبًا وسيومض مؤشر بيان LED للطاقة باللون الأزرق.

ملاحظة: في المرة الأولى التي يتم فيها تشغيل جهاز العرض، سيُطلب منك تحديد اللغة المفضلة، واتجاه العرض، والإعدادات الأخرى.

#### إيقاف التشغيل

- قم بإيقاف تشغيل جهاز العرض بالضغط على الزر U بلوحة مفاتيح جهاز العرض أو الزر | الموجود بوحدة التحكم عن بُعد.
  - سيتم عرض الرسالة التالية:

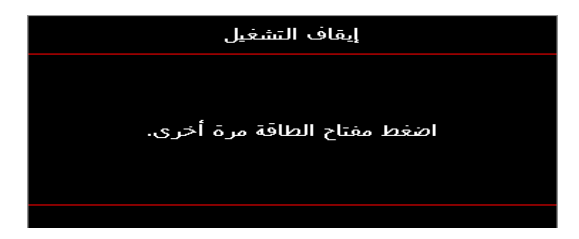

- 3. اضغط على الزر ل أو | مرة أخرى للتأكيد، وإلا فستختفي الرسالة بعد 15 ثانية. عند الضغط على الزر ل أو | للمرة الثانية، سيتم إيقاف تشغيل جهاز العرض.
- 4. ستستمر مراوح التبريد في العمل لمدة 10 ثوان تقريبًا لدورة التبريد وسيومض مؤشر بيان حالة الطاقة LED باللون الأزرق. عندما يتحول لون الطاقة للى اللون الأحمر الثابت، فهذا يشير إلى أن جهاز العرض قد دخل في وضع الاستعداد. إذا كنت ترغب في إعادة تشغيل جهاز العرض، يجب عليك اللانتظار حتى انتهاء دورة التبريد ودخول جهاز العرض قد دخل في وضع الاستعداد. إذا كنت ترغب في إعادة تشغيل جهاز العرض، يجب عليك الانتظار حتى انتهاء دورة التبريد ودخول جهاز العرض قد دخل في وضع الاستعداد. إذا كنت ترغب في إعادة تشغيل جهاز العرض، يجب عليك الانتظار حتى انتهاء دورة التبريد ودخول جهاز العرض في وضع الاستعداد. عندما يكون جهاز العرض التبريد ودخول جهاز العرض في وضع الاستعداد. عندما يكون جهاز العرض في وضع الاستعداد، ما عليك سوى الضغط على الزر ل مرة أخرى لتشغيل جهاز العرض.
  - .5 افصل سلك الطاقة من مأخذ التيار الكهربائي ومن جهاز العرض.

ملاحظة: لا يوصبي بتشغيل جهاز العرض على الفور بعد إجراء إيقاف التشغيل مباشرة.

### تحديد مصدر إدخال

قم بتشغيل المصدر المتصل الذي تريد عرضه على الشاشة، مثل جهاز الكمبيوتر، أو الكمبيوتر المحمول، ومشغل الفيديو وما إلى ذلك. سيكتشف جهاز العرض المصدر تلقائيًا. في حالة توصيل عدة مصادر، اضغط على الزر 🔁 بلوحة مفاتيح جهاز العرض أو زر المصدر في جهاز التحكم عن بُعد لتحديد الإدخال المطلوب.

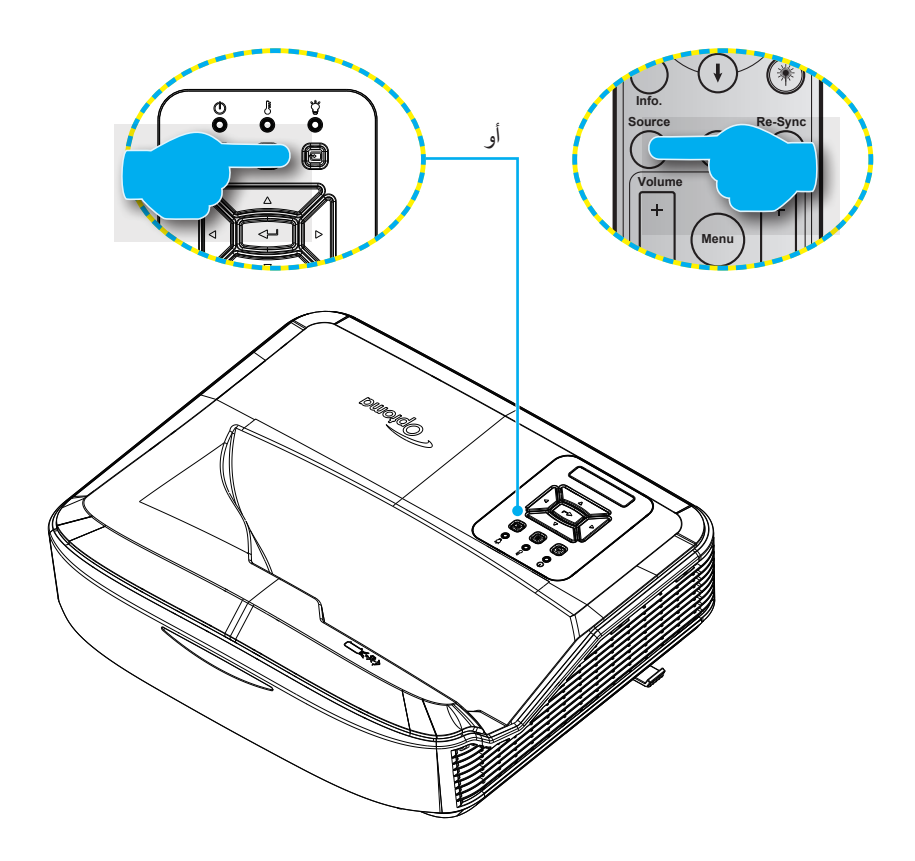

### التنقل في القائمة والميزات

يشتمل جهاز العرض على قوائم معلومات معروضة على الشاشة متعددة اللغات تتيح إمكانية ضبط الصورة وتغيير عدد من الإعدادات. وسيكتشف جهاز العرض المصدر تلقائيًا.

- الفتح قائمة المعلومات المعروضة على الشاشة، اضغط على الزر (الح بلوحة مفاتيح جهاز العرض أو زر القائمة في جهاز التحكم عن بعد.
- 2. استخدم مفاتيح ▲ ▼ عندما تُعرض قائمة المعلومات المعروضة على الشاشة لتحديد أي عنصر من القائمة الرئيسية. أثناء اختيارك لصفحة معينة، اضغط على الزر → بلوحة مفاتيح جهاز العرض أو الزر إدخال بوحدة التحكم عن بُعد للدخول لقائمة فرعية.
- 3. استخدم مفاتيح ▲▼ لتحديد العنصر المطلوب في القائمة الفرعية ثم اضغط على الزر → أو إدخال لعرض المزيد من الإعدادات. اضبط الإعدادات باستخدام مفاتيح ◄◄.
  - اختر العنصر التالي المراد تعديله في القائمة الفرعية وقم بتعديله كما سبق.
  - اضغط على زر → أو إدخال للتأكيد، وعندئذٍ تعود الشاشة إلى القائمة الرئيسية.
  - 6. للخروج، اضغط على 🗏 أو زر ا**لقائمة** مرة أخرى. ستغلق قائمة OSD وسيحفظ جهاز العرض الإعدادات الجديدة تلقائيًا.

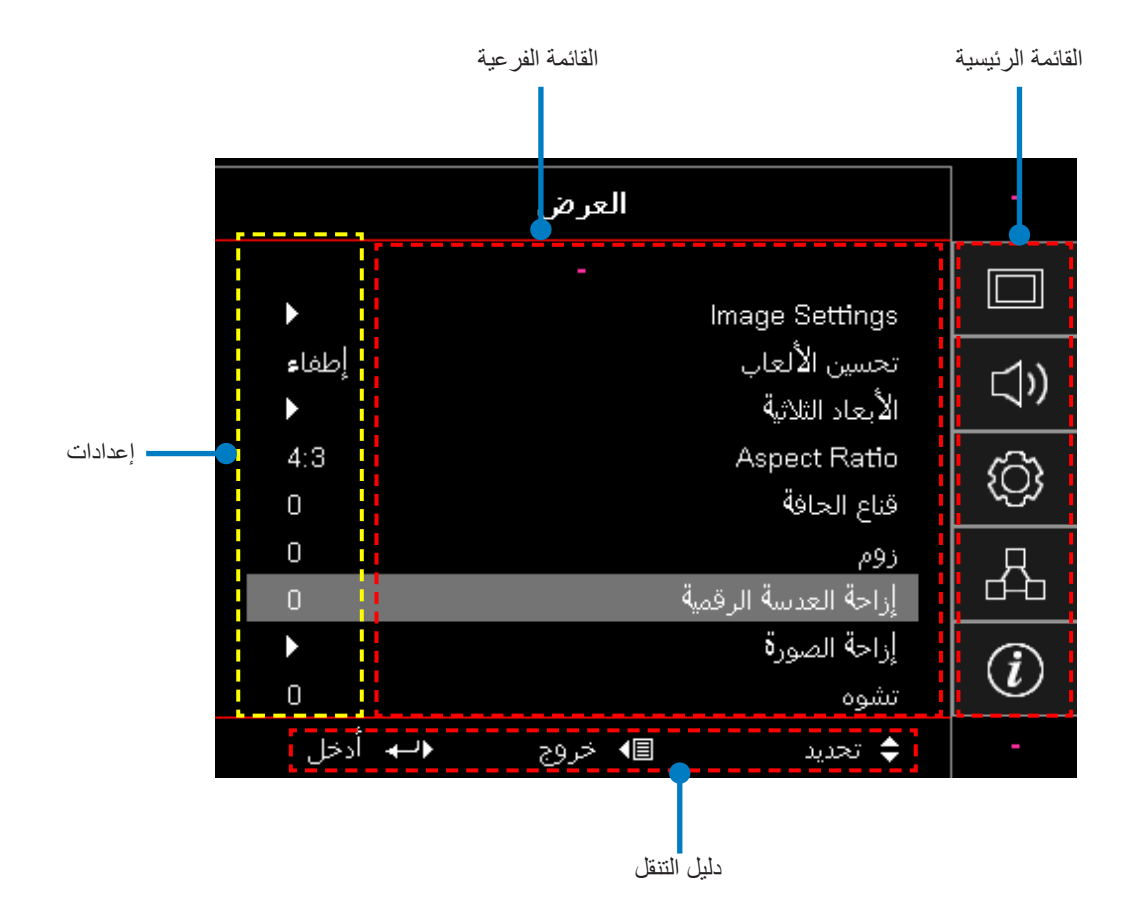

### شجرة قوائم العرض على الشاشة (OSD)

| القيم                   | القائمة الفرعية 4 | القائمة الفرعية 3     | القائمة الفرعية 2 | القائمة الفرعية | القائمة<br>الرئيسية |
|-------------------------|-------------------|-----------------------|-------------------|-----------------|---------------------|
| العرض الثقديمي          |                   |                       |                   |                 |                     |
| ساطع                    |                   |                       |                   |                 |                     |
| HDR                     |                   |                       | وضع الشاشة        |                 |                     |
| HLG                     |                   |                       |                   |                 |                     |
| سينما                   |                   |                       |                   |                 |                     |
| sRGB                    |                   |                       |                   |                 |                     |
| .DICOM SIM              |                   |                       |                   |                 |                     |
| دمج                     |                   |                       |                   |                 |                     |
| المستخدم                |                   |                       |                   |                 |                     |
| 3D                      |                   |                       |                   |                 |                     |
| إيقاف التشغيل [افتراضي] |                   |                       |                   |                 |                     |
| لوح أسود                |                   |                       |                   |                 |                     |
| ضوء أزرق                |                   |                       |                   |                 |                     |
| أخضر فاتح               |                   |                       | لون الحائط<br>-   | Image Settings  |                     |
| أزرق فاتح               |                   |                       |                   |                 |                     |
| وردي                    |                   |                       |                   |                 | . 11                |
| رمادي                   |                   |                       |                   |                 | العرص               |
| إيقاف التشغيل           |                   |                       |                   |                 |                     |
| تلقائي [افتراضي]        |                   | - HDR/HLG             |                   |                 |                     |
| ساطع                    |                   |                       | النطاق الديناميكي |                 |                     |
| قياسي [افتراضي]         |                   | -<br>وضع صورةHDR<br>- |                   |                 |                     |
| فيلم                    |                   |                       |                   |                 |                     |
| التفاصيل                |                   |                       |                   |                 |                     |
| ساطع                    |                   |                       |                   |                 |                     |
| قياسي [افتراضي]         |                   |                       |                   |                 |                     |
| فيلم                    |                   | وضع صورةHLG .         |                   |                 |                     |
| التفاصيل                |                   |                       |                   |                 |                     |
| 50 ~ -50                |                   |                       | الإضاءة           |                 |                     |
| 50 ~ -50                |                   |                       | التباين           |                 |                     |
| 15 ~ 1                  |                   |                       | حدة الألوان       |                 |                     |
| 50 ~ -50                |                   |                       | اللون             |                 |                     |
| 50 ~ -50                |                   |                       | لون خفيف          |                 |                     |

| القيم                                                                                                    | القائمة الفرعية 4                                                                     | القائمة الفرعية 3                                                      | القائمة الفرعية 2       | القائمة الفرعية | القائمة<br>الرئيسية |
|----------------------------------------------------------------------------------------------------|---------------------------------------------------------------------------------------|------------------------------------------------------------------------|-------------------------|-----------------|---------------------|
|                                                                                                    |                                                                                       | فيلم<br>الفيديو<br>الرسومات<br>قياسي (2.2)<br>1.8<br>2.0<br>2.4<br>2.6 |                         | Image Settings  |                     |
| 10 ~ 1                                                                                                    |                                                                                       | BrilliantColor™                                                        |                         |                 |                     |
| دافئ<br>قياسي<br>رائع<br>بارد                                                                                                    |                                                                                       | درجة حرارة اللون                                                       | ۔<br>اعدادات اللون<br>- |                 |                     |
| R [لفتراضي]<br>G<br>B<br>C<br>Y<br>M<br>M<br>(120 - 50 [الافتراضي: 0]<br>50 - 50 [الافتراضي: 0]<br>50 - 50 [الافتراضي: 0]<br>إلغاء [افتراضي] | اللون<br>تدرج الألوان<br>التشيع<br>الكسب<br>إعادة الضبط<br>خروج                       | تطابق الألوان                                                          |                         |                 | العرض               |
| 50 ~ -50<br>50 ~ -50<br>50 ~ -50<br>50 ~ -50<br>50 ~ -50<br>50 ~ -50<br>[لغاء [افتراضي]<br>نلقائي [افتراضي]<br>RGB                           | كسب أحمر<br>كسب أخمر<br>كسب أزرق<br>انحراف أحمر<br>انحراف أزرق<br>إعادة الضبط<br>خروج | كسب/انحراف أحمر<br>واخضر وأزرق<br>مدى اللون<br>[ليس إدخال HDMI]        |                         |                 |                     |

| القيم                                          | القائمة الفرعية 4 | القائمة الفرعية 3         | القائمة الفرعية 2 | القائمة الفرعية | القائمة<br>الرئيسية |
|------------------------------------------------|-------------------|---------------------------|-------------------|-----------------|---------------------|
| تلقائي [افتراضي]<br>RGB(255~0)<br>RGB(235~16)  |                   | مدى اللون<br>[إدخال HDMI] | إعدادات اللون     |                 |                     |
| ٢٥٧<br>إيقاف التشغيل<br>تشغيل [افتر اضي]       |                   | تلقائي                    |                   |                 |                     |
| 50- ~ 50 (يعتمد على الإشارة)<br>[الافتراضي: 0] |                   | التردد                    |                   |                 |                     |
| 0 ~ 31 (يعتمد على الإشارة)<br>[الافتراضي: 0]   |                   | الطور                     | الإشارة           | Image Settings  |                     |
| 50- ~ 50 (يعتمد على الإشارة)<br>[الافتراضي: 0] |                   | الموقع الأفقي             |                   | iniago counigo  |                     |
| 50- ~ 50 (يعتمد على الإشارة)<br>[الافتراضي: 0] |                   | الموقع العمودي            |                   |                 |                     |
| إيقاف تشغيل/تشغيل (0~70%)                      |                   | الأسود الديناميكي         |                   |                 |                     |
|                                                |                   | البيئة.                   |                   |                 |                     |
| 100% ~ 20%، 5% لكل خطوة<br>[الافتراضي: 100%]   |                   | طاقة ثابتة                | وضبع السطوع       | -               |                     |
| 85% ~ 30% ، 5% لكل خطوة                        |                   | الإنارة الثابتة           |                   |                 |                     |
|                                                |                   |                           | إعادة الضبط       |                 |                     |
| تشغيل                                          |                   |                           |                   | الألعاب المحسنة |                     |
| إيقاف التشغيل [افتر اضي]                       |                   |                           |                   |                 | العرض               |
| إيفاف التشعيل<br>تشغران الفتر اضا              |                   |                           | وضع3D             |                 |                     |
| و صلة DLP [افتر اضعي]                          |                   |                           |                   | 3D              |                     |
| ر التشغيل إيقاف التشغيل                        |                   |                           | 3D Tech           |                 |                     |
| 3D [افتراضي]                                   |                   |                           | <u> </u>          |                 |                     |
| L                                              |                   |                           | 2D ← 3D           |                 |                     |
| R                                              |                   |                           |                   |                 |                     |
| تلقائي [افتراضي]                               |                   |                           | النمط 3D          |                 |                     |
| SBS                                            |                   |                           |                   |                 |                     |
| Top and Bottom                                 |                   |                           |                   |                 |                     |
| Frame Sequential                               |                   |                           |                   |                 |                     |
| تشغیل                                          |                   |                           | عكس مزامنة3D      |                 |                     |
| إيقاف التسعيل [افتراصي]<br>الذاء الفتراحي]     |                   |                           |                   |                 | -                   |
| إلكر الكري                                     |                   |                           | إعادة الضبط       |                 |                     |
| 4:3                                            |                   |                           |                   |                 |                     |
| 16:9                                           |                   |                           |                   |                 |                     |
| 16:10                                          |                   |                           |                   | Aspect Ratio    |                     |
| LBX                                            |                   |                           |                   |                 |                     |
| أصلي                                           |                   |                           |                   |                 |                     |
| تلقائي [افتراضي]                               |                   |                           |                   |                 |                     |

| القائمة<br>الرئيسية | القائمة الفرعية                                           | القائمة الفرعية 2       | القائمة الفرعية 3 | القائمة الفرعية 4 | القيم                                           |
|---------------------|-----------------------------------------------------------|-------------------------|-------------------|-------------------|-------------------------------------------------|
|                     | قناع الحافة                                               |                         |                   |                   | 0 ~ 10 [الافتراضي: 0]                           |
| ]                   | زوم                                                       |                         |                   |                   | 5- ~ 25 [الافتراضي: 0]                          |
|                     | إزاحة العدسة الرقمية                                      | V                       |                   |                   | 30- ~ 30 [الافتراضي: 0]                         |
|                     | اذاحة الصورة                                              | н                       |                   |                   | 100- ~ 100 [الافتراضي: 0]                       |
|                     | <u>ر</u> ر - محور -                                       | V                       |                   |                   | 100- ~ 100 [الافتراضي: 0]                       |
| العرض               |                                                           | ضبط الزوايا الأربعة     |                   |                   |                                                 |
|                     | التصحيح الهندسي                                           | المحور الأفقي           |                   |                   | 40- ~ 40 خطوة (10- ~ 10 درجة)<br>[الافتراضي: 0] |
|                     |                                                           | المحور الرأسي           |                   |                   | 40- ~ 40 خطوة (10- ~ 10 درجة)<br>[الافتراضي: 0] |
| 1                   | إعادة الضبط                                               |                         |                   |                   |                                                 |
|                     |                                                           |                         |                   |                   | تلقائي [افتراضي]                                |
|                     | إعداد الصوت                                               |                         |                   |                   | مكبر الصوت الداخلي                              |
|                     |                                                           |                         |                   |                   | خرج الصوت                                       |
| ]                   | كتر المرين                                                |                         |                   |                   | تشغيل                                           |
| الصوت               | كتم الصوت                                                 |                         |                   |                   | إيقاف التشغيل [افتراضي]                         |
|                     | المركد مغمت                                               |                         |                   |                   | تشغيل [افتراضي]                                 |
|                     | الميدروهون                                                |                         |                   |                   | إيقاف التشغيل                                   |
| ]                   | صوت                                                       |                         |                   |                   | 0 ~ 10 [الافتراضي: 5]                           |
|                     | مستوى صوت<br>الميكروفون                                   |                         |                   |                   | 0 ~ 10 [الافتراضي: 5]                           |
|                     | <br>العرض                                                 |                         |                   |                   | جهة 💽 الأمامي [افتراضي]                         |
|                     |                                                           |                         |                   |                   | خلفي 🛋 ک                                        |
|                     |                                                           |                         |                   |                   | أعلى السقف 🔽 ک                                  |
|                     |                                                           |                         |                   |                   | الجزء العلوي الخلفي 🔽 🔊                         |
|                     | نوع الشاشة                                                |                         |                   |                   | 16:9                                            |
|                     |                                                           |                         |                   |                   | 16:10 [افتر اضي]                                |
|                     | الم<br>ا<br>ا<br>ا<br>عدادات المرشح<br>ا<br>عدادات الطاقة | ساعات استخدام<br>المرشح |                   |                   | (للقراءة فقط)                                   |
| No.VI               |                                                           | المرشح الاختياري        |                   |                   | نعم                                             |
| ا ۾ عداد            |                                                           | المثبت                  |                   |                   | الرقم [افتراضي]                                 |
|                     |                                                           |                         |                   |                   | إيقاف التشغيل                                   |
|                     |                                                           | تذكير المرشح            |                   |                   | 300 ساعة                                        |
|                     |                                                           |                         |                   |                   | 500 ساعة [افتراضي]                              |
|                     |                                                           |                         |                   |                   | 800 ساعة                                        |
|                     |                                                           |                         |                   |                   | 1000 ساعة                                       |
|                     |                                                           | اعادة ضبط المرشح        | ļ                 |                   | إلغاء [افتراضي]                                 |
| 1                   |                                                           |                         |                   |                   | نعم                                             |
|                     |                                                           | تشغبل مباشر             |                   |                   | إيقاف التشغيل [افتراضي]                         |
| 1                   | °.                                                        |                         |                   |                   | تشغيل                                           |

| القيم                                    | القائمة الفرعية 4 | القائمة الفرعية 3 | القائمة الفرعية 2                              | القائمة الفرعية                          | القائمة<br>الرئيسية  |
|------------------------------------------|-------------------|-------------------|------------------------------------------------|------------------------------------------|----------------------|
| إيقاف التشغيل [افتراضي]                  |                   |                   | تشخل الاشارية                                  | إعدادات الطاقة                           |                      |
| تشغيل                                    |                   |                   | لسين , مِسرت                                   |                                          |                      |
| 0 ~ 180 (بزيادات قدر ها دقيقة واحدة)     |                   |                   | إيقاف تشغيل الطاقة                             |                                          |                      |
| [الإعداد الافتراضي: 20]                  |                   |                   | التلقائي (الحد<br>الأدنى)                      |                                          |                      |
| 0 ~ 990 (زيادات 30 دقيقة) [الافتراضي: 0] |                   |                   |                                                |                                          |                      |
| الرقم [افتراضي]                          |                   | 10.1.4            | مؤقت السكون                                    |                                          |                      |
| نعم                                      |                   | دائما متاح        | (بندفانی)                                      |                                          |                      |
| نشط                                      |                   |                   | وضع الطاقة                                     |                                          | 1                    |
| البيئة                                   |                   |                   | (الاستعداد)                                    |                                          |                      |
| تشغيل                                    |                   |                   | ·1.\$1                                         |                                          |                      |
| إيقاف التشغيل [افتر اضي]                 |                   |                   | الإمال                                         |                                          |                      |
|                                          |                   | الشهر             |                                                | الأمان                                   | الا<br>الإعداد<br>ال |
|                                          |                   | اليوم             | مؤقت الحماية                                   | 2,                                       |                      |
|                                          |                   | الساعة            |                                                |                                          |                      |
|                                          |                   |                   | تغيير كلمة السر                                |                                          |                      |
| إيقاف التشغيل                            |                   |                   | وصلة HDMI                                      |                                          |                      |
| تشغيل                                    |                   |                   |                                                |                                          |                      |
| الرقم                                    |                   |                   | شامل للتلفزيون                                 |                                          |                      |
| نعم                                      |                   |                   |                                                | اعدادات وصلة                             |                      |
| مشترك                                    |                   |                   |                                                | HDMI                                     |                      |
| PJ → الجهاز                              |                   |                   | وصلة تشغيل الطاقة                              |                                          |                      |
| الجهاز ← PJ                              |                   |                   |                                                |                                          |                      |
| إيقاف التشغيل                            |                   |                   | وصلة إيقاف تشغيل                               | نموذج الاختبار                           |                      |
| تشغيل                                    |                   |                   | الطافة                                         |                                          |                      |
| شبكة خضراء                               |                   |                   |                                                |                                          |                      |
| شبكة ماجنتا                              |                   |                   |                                                |                                          |                      |
| شبكه بيضاء                               |                   |                   |                                                |                                          |                      |
| ابيض                                     |                   |                   |                                                |                                          |                      |
| إيفاف التتبغيل [افتر اضي]                |                   |                   |                                                |                                          |                      |
| نشعيل [افتراضي]                          |                   |                   | وظيفة الأشعة تحت<br>الاعدادات عن بُعد المديداء |                                          |                      |
| إيقاف التشعيل                            |                   |                   | الحمر، ع                                       | اتعتمد على البُعد]<br>[تعتمد على البُعد] |                      |
| 99~00                                    |                   |                   | رمزالبعد                                       |                                          |                      |

| القيم                          | القائمة الفرعية 4 | القائمة الفرعية 3 | القائمة الفرعية 2 | القائمة الفرعية                           | القائمة<br>الرئيسية |
|--------------------------------|-------------------|-------------------|-------------------|-------------------------------------------|---------------------|
| نموذج الاختبار                 |                   |                   |                   |                                           |                     |
| الإضاءة                        |                   |                   |                   |                                           |                     |
| التباين                        |                   |                   |                   | F1                                        |                     |
| مؤقت السكون                    |                   |                   |                   |                                           |                     |
| تطابق الألوان                  |                   |                   | F1                |                                           |                     |
| حدة اللون                      |                   |                   |                   |                                           |                     |
| غاما                           |                   |                   |                   |                                           |                     |
| العرض                          |                   |                   |                   |                                           |                     |
| إزاحة العدسة الرقمية [افتراضي] |                   |                   |                   |                                           |                     |
| نموذج الاختبار                 |                   |                   |                   | 2 الإعدادات عن بُعد<br>[تعتمد على البُعد] | الإ عداد            |
| السطوع [افتراضي]               |                   |                   |                   |                                           |                     |
| التباين                        |                   |                   |                   |                                           |                     |
| مؤقت السكون                    |                   |                   | F2                |                                           |                     |
| تطابق الألوان                  |                   |                   |                   |                                           |                     |
| حدة اللون                      |                   |                   |                   |                                           |                     |
| غاما                           |                   |                   |                   |                                           |                     |
| العرض                          |                   |                   |                   |                                           |                     |
| إزاحة العدسة الرقمية           |                   |                   |                   |                                           |                     |
| نموذج الاختبار                 |                   |                   |                   |                                           |                     |
| الإضاءة                        |                   |                   | F3                |                                           |                     |
| التباين                        |                   |                   |                   |                                           |                     |
| مؤقت السكون [افتراضي]          |                   |                   |                   |                                           |                     |
| تطابق الألوان                  |                   |                   |                   |                                           |                     |
| حدة اللون                      |                   |                   |                   |                                           |                     |
| غاما                           |                   |                   |                   |                                           |                     |
| العرض                          |                   |                   |                   |                                           |                     |
| إزاحة العدسة الرقمية           |                   |                   |                   |                                           |                     |
| 99 ~ 00                        |                   |                   |                   | رقم الجهاز                                |                     |

| القيم                   | القائمة الفرعية 4 | القائمة الفرعية 3 | القائمة الفرعية 2                  | القائمة الفرعية | القائمة<br>الرئيسية |  |  |  |  |
|-------------------------|-------------------|-------------------|------------------------------------|-----------------|---------------------|--|--|--|--|
| English [افتراضي]       |                   |                   |                                    |                 |                     |  |  |  |  |
| Deutsch                 |                   |                   |                                    |                 |                     |  |  |  |  |
| Français                |                   |                   |                                    |                 |                     |  |  |  |  |
| Italiano                |                   |                   |                                    |                 |                     |  |  |  |  |
| Español                 |                   |                   |                                    |                 | الإعداد             |  |  |  |  |
| Português               |                   |                   |                                    |                 |                     |  |  |  |  |
| Polski                  |                   |                   |                                    |                 |                     |  |  |  |  |
| Nederlands              |                   |                   |                                    |                 |                     |  |  |  |  |
| Svenska                 |                   |                   |                                    |                 |                     |  |  |  |  |
| Norsk/Dansk             |                   |                   |                                    |                 |                     |  |  |  |  |
| Suomi                   |                   |                   |                                    |                 |                     |  |  |  |  |
| ελληνικά                |                   |                   |                                    |                 |                     |  |  |  |  |
| 繁體中文                    |                   |                   |                                    | خيارات          |                     |  |  |  |  |
| 簡体中文                    |                   |                   | اللغة                              |                 |                     |  |  |  |  |
| 日本語                     |                   |                   |                                    |                 |                     |  |  |  |  |
| · · · · · 한국어           |                   |                   |                                    |                 |                     |  |  |  |  |
| Русский                 |                   |                   |                                    |                 |                     |  |  |  |  |
| Magyar                  |                   |                   |                                    |                 |                     |  |  |  |  |
| Čeština                 |                   |                   |                                    |                 |                     |  |  |  |  |
| عـربي                   |                   |                   |                                    |                 |                     |  |  |  |  |
| ไทย                     |                   |                   |                                    |                 |                     |  |  |  |  |
| Türkçe                  |                   |                   |                                    |                 |                     |  |  |  |  |
| فارسى                   |                   |                   |                                    |                 |                     |  |  |  |  |
| Tiếng Việt              |                   |                   |                                    |                 |                     |  |  |  |  |
| Bahasa Indonesia        |                   |                   |                                    |                 |                     |  |  |  |  |
| Română                  |                   |                   |                                    |                 |                     |  |  |  |  |
| Slovenčina              |                   |                   |                                    |                 |                     |  |  |  |  |
| أعلى اليسار             |                   |                   | إعدادات القائمة<br>المصدر التلقائي |                 |                     |  |  |  |  |
| أعلى اليمين 🔳           |                   |                   |                                    |                 |                     |  |  |  |  |
| أوسط 🔳 [افتراضي]        |                   | موضع القائمة      |                                    |                 |                     |  |  |  |  |
| أيسر سفلي               |                   |                   |                                    |                 |                     |  |  |  |  |
| أيمن سفلي 🔳             |                   |                   |                                    |                 |                     |  |  |  |  |
| إيقاف التشغيل           |                   |                   |                                    |                 |                     |  |  |  |  |
| 5 ثوانٍ                 |                   | مؤقت القائمة      |                                    |                 |                     |  |  |  |  |
| 10 ثوانٍ [افتراضي]      |                   |                   |                                    |                 |                     |  |  |  |  |
| إيقاف التشغيل [افتراضي] |                   |                   |                                    |                 |                     |  |  |  |  |
| تشغيل                   |                   |                   |                                    |                 |                     |  |  |  |  |

| القيم                       | القائمة الفرعية 4 | القائمة الفرعية 3 | القائمة الفرعية 2                                                                                    | القائمة الفرعية | القائمة<br>الرئيسية |
|-----------------------------|-------------------|-------------------|----------------------------------------------------------------------------------------------------|-----------------|---------------------|
| HDMI1                       |                   |                   | مصدر الدخل                                                                                           | مصدر            |                     |
| HDMI2                       |                   |                   |                                                                                                    |                 |                     |
| VGA                         |                   |                   |                                                                                                    |                 |                     |
| الإعداد الافتراضي [افتراضي] |                   |                   |                                                                                                    |                 |                     |
| مخصص                        |                   |                   |                                                                                                    |                 |                     |
| الإعداد الافتراضي [افتراضي] |                   |                   |                                                                                                    |                 |                     |
| مخصص                        |                   | TIDIVIIZ          | اسم الإدلكان                                                                                         |                 |                     |
| الإعداد الافتراضى [افتراضي] |                   |                   |                                                                                                    |                 |                     |
| مخصص                        |                   | VGA               |                                                                                                    |                 |                     |
| إيقاف التشغيل [افتر اضي]    |                   |                   | lle vui                                                                                              |                 |                     |
| تشغيل                       |                   |                   | تبريد عاني                                                                                           |                 |                     |
| إيقاف التشغيل [افتر اضي]    |                   |                   | مَعْلَى مَعْلَى مُعَالَي مُعَالَي مُعَالًا مُعَالًا مُعَالًا مُعَالًا مُعَالًا مُعَالًا مُعَالًا مُع |                 | الإعداد             |
| تشغيل                       |                   |                   | فعن وضع المناسة                                                                                      | خپارات          |                     |
| إيقاف التشغيل [افتر اضي]    |                   |                   | متابع بترمي المناقبة                                                                                 |                 |                     |
| تشغيل                       |                   |                   | يعل لوكه معاليح                                                                                      |                 |                     |
| إيقاف التشغيل [افتر اضي]    |                   |                   |                                                                                                    |                 |                     |
| تشغيل                       |                   |                   | إخفاء المعلومات                                                                                      |                 |                     |
| الإعداد الافتراضي [افتراضي] |                   |                   |                                                                                                    |                 |                     |
| محايد                       |                   |                   | الشعار                                                                                               |                 |                     |
| المستخدم                    |                   |                   |                                                                                                    |                 |                     |
| لا يوجد                     |                   |                   |                                                                                                    |                 |                     |
| أزرق [افتراضي]              |                   |                   |                                                                                                    |                 |                     |
| أحمر                        |                   |                   | suteti e t                                                                                           |                 |                     |
| الأخضر                      |                   |                   | لون الخلفية                                                                                          |                 |                     |
| رمادي                       |                   |                   |                                                                                                    |                 |                     |
| الشعار                      |                   |                   |                                                                                                    |                 |                     |
| إيقاف التشغيل               |                   |                   |                                                                                                    |                 |                     |
| تشغيل [افتراضي]             |                   | رسانه تنخير EDID  | إعدادات HDMI                                                                                         |                 |                     |
| 1.4 [افتراضي]               |                   |                   |                                                                                                    |                 |                     |
| 2.0                         |                   |                   |                                                                                                    |                 |                     |
| 1.4                         |                   |                   |                                                                                                    |                 |                     |
| 2.0[افتراضي]                |                   |                   |                                                                                                    |                 |                     |
| إلغاء [افتراضي]             |                   |                   | اعادة ضبط العرض                                                                                      |                 |                     |
| نعم                         |                   |                   | على الشاشة                                                                                           | 1 11            |                     |
| إلغاء [افتراضي]             |                   | الضبط على         | إعادة الضبط على                                                                                      | إعاده الصبط     |                     |
| نعم                         |                   |                   | الافتراضي                                                                                            |                 |                     |

| القيم                                                      | القائمة الفرعية 4 | القائمة الفرعية 3 | القائمة الفرعية 2                           | القائمة الفرعية | القائمة<br>الرئيسية |
|------------------------------------------------------------|-------------------|-------------------|---------------------------------------------|-----------------|---------------------|
| (للقراءة فقط)                                              |                   |                   | حالة الشبكة                                 |                 |                     |
| (للقراءة فقط)                                              |                   |                   | عنوان MAC                                   |                 |                     |
| إيقاف التشغيل [افتراضي]                                    |                   |                   | DUOD                                        |                 |                     |
| تشغيل                                                      |                   |                   | DHCP                                        |                 |                     |
| 192.168.0.100 [افتراضي]                                    |                   |                   | عنوان IP                                    | LAN             |                     |
| 255.255.255.0 [افتراضي]                                    |                   |                   | قناع الشبكة الفرعية                         |                 |                     |
| 192.168.0.254 [افتراضي]                                    |                   |                   | البوابة                                     |                 |                     |
| 192.168.0.51 [افتراضي]                                     |                   |                   | DNS                                         |                 |                     |
|                                                            |                   |                   | إعادة الضبط                                 |                 |                     |
| إيقاف التشغيل                                              |                   |                   | Crestron<br>ایکسترون                        | - التحكم        | الشبكة              |
| تشغيل [افتراضى]<br><b>ملاحظة:</b> المنفذ 41794             |                   |                   |                                             |                 |                     |
| إيقاف التشغيل                                              |                   |                   |                                             |                 |                     |
| تشغيل [افتراضي]<br><mark>ملاحظة:</mark> المنفذ 2023        |                   |                   |                                             |                 |                     |
| إيقاف التشغيل                                              |                   |                   |                                             |                 |                     |
| تشغيل [افتراضى]<br><mark>ملاحظة:</mark> المنفذ 4352        |                   |                   | وصلة P<br>التحكم<br>التحكم<br>تلينت<br>HTTP |                 |                     |
| إيقاف التشغيل                                              |                   |                   |                                             |                 |                     |
| تشغيل [افتراضى]<br><mark>ملاحظة:</mark> المنفذ <i>9131</i> |                   |                   |                                             |                 |                     |
| إيقاف التشغيل                                              |                   |                   |                                             |                 |                     |
| تشغيل [افتراضي]<br><mark>ملاحظة:</mark> المنفذ 23          |                   |                   |                                             |                 |                     |
| إيقاف التشغيل                                              |                   |                   |                                             |                 |                     |
| تشغيل [افتراضي]<br><mark>ملاحظة:</mark> المنفذ 80          |                   |                   |                                             |                 |                     |

| القيم     | القائمة الفرعية 4 | القائمة الفرعية 3 | القائمة الفرعية 2 | القائمة الفرعية           | القائمة<br>الرئيسية |
|-----------|-------------------|-------------------|-------------------|---------------------------|---------------------|
|           |                   |                   |                   | تنظيمي                    |                     |
|           |                   |                   |                   | الرقم التسلسلي            |                     |
|           |                   |                   |                   | المصدر                    |                     |
| 00x00     |                   |                   |                   | دقة العرض                 |                     |
| 0.00 هرتز |                   |                   |                   | معدل التحديث              |                     |
|           |                   |                   |                   | وضع الشاشة                |                     |
|           |                   |                   |                   | وضع الطاقة<br>(الاستعداد) |                     |
|           |                   |                   |                   | ساعات مصدر الضوء          | -1 1                |
| 99~00     |                   |                   |                   | رمزالبعد                  |                     |
| 99~00     |                   |                   |                   | رمز البعد (نشط)           | معلومات             |
|           |                   |                   |                   | حالة الشبكة               |                     |
|           |                   |                   |                   | عنوان IP                  |                     |
| 99~00     |                   |                   |                   | رقم الجهاز                |                     |
|           |                   |                   |                   | ساعات استخدام<br>المرشح   |                     |
|           |                   |                   |                   | وضع السطوع                |                     |
|           |                   |                   | النظام            |                           |                     |
|           |                   |                   | LAN               | إصدار البرامج الثابتة     |                     |
|           |                   |                   | MCU               |                           |                     |

### قائمة الشاشة

### عرض قائمة إعدادات الصورة

#### وضع الشاشة

هناك العديد من إعدادات المصنع المسبقة المحسّنة لأنواع مختلفة من الصور.

- **العرض التقديمي**: هذا الوضع مناسب للعرض أمام الجمهور فيما يتعلق بجهاز الكمبيوتر.
  - ساطع: أقصى سطوع من إدخال الكمبيوتر.
- HDR/HLG: لفك تشفير محتوى النطاق الديناميكي العالي (HDR)/Hybrid Log Gamma (HLG). سيتم تمكين هذا الوضع تلقانيًا إذا تم ضبط (HDR/HLG على تلقائي (وتم إرسال محتوى HDR/HLG إلى جهاز العرض 4K UHD لله شعاع أزرق، 1080بكسل/1080 HDR/HLG للملاحظ HDR/HLG في تلقائي (وتم إرسال محتوى HDR/HLG إلى جهاز العرض 4K UHD نشطًا، لا يمكن تحديد أوضاع العرض الأخرى (السينما والمرجع (السينما والمرجع وما إلى نظرًا لأن HDR الحلق الوضع عالي أوا تم في أوا أوا أنه من المعن العرف العرض 4K UHD الملاحظ المرحز الملاحظ المرحزع المرجع (السينما والمرجع وما إلى نظرًا لأن HDR الملح

ملاحظة: عند تحديد EDID 2.0، يمكن أن يدعم HDMI 1/2 تنسيق HDR/HLG.

- السينما: يوفر أفضل الألوان لمشاهدة الأفلام.
  - sRGB: ألوان دقيقة قياسية.
- DICOM SIM. يمكن لهذا الوضع عرض صورة طبية أحادية اللون مثل التصوير الشعاعي بالأشعة السينية والتصوير بالرنين المغناطيسي وما إلى ذلك.
  - المزج: وضع فيديو مناسب لتطبيق المزج.
    - المستخدم: يحفظ إعدادات المستخدم.
  - 3D: لتجربة التأثير ثلاثي الأبعاد ، يجب أن يكون لديك نظارات ثلاثية الأبعاد ، وتأكد من أن جهاز الكمبيوتر /الجهاز المحمول يحتوي على بطاقة رسومات مخزنة بإخراج رباعي للإشارة تبلغ 120 هرتز وتثبيت مشغل ثلاثي الأبعاد.

#### لون الحائط

تستخدم هذه الوظيفة للحصول على صورة شاشة محسنة وفقًا للون الحائط. حدد من بين إيقاف، لوحة سوداء، الأصفر الفاتح، الأخضر الفاتح، الأزرق الفاتح، الوردي، والرمادي.

#### النطاق الديناميكي

قم بتكوين إعداد النطاق الديناميكي العالي (HDR)/Hybrid Log Gamma (HLG) وتأثيره عند عرض الفيديو من مشغلات Blu-ray بدقة 4K وأجهزة البث.

#### ملاحظة: يدعم HDMI فقط وظيفة النطاق الديناميكي.

#### HDR/HLG ≺

- إيقاف تشغيل معالجة HDR/HLG. عند الضبط على "إيقاف"، لن يقوم جهاز العرض بفك تشفير محتوى HDR/HLG.
  - تلقائي: الكشف التلقائي عن إشارة HDR/HLG.

#### 

- ساطع: اختر هذا الوضع للحصول على ألوان أكثر إشراقًا وأكثر تشبعًا.
- قياسي: اختر هذا الوضع للحصول على ألوان طبيعية مع توازن بين درجات الألوان الدافئة والباردة.
  - فيلم: اختر هذا الوضع للحصول على تفاصيل ووضوح محسنين للصورة.
  - التفاصيل: تأتى الإشارة من تحويل OETF لتحقيق أفضل مطابقة للألوان.

#### ملاحظة

- يضبط وضع صورة HDR تأثير عرض HDR عندما تكون إشارة الإدخال هي HDR. وبالمثل، يقوم وضع صورة HLG بضبط تأثير عرض HLG عندما تكون إشارة الإدخال هي HLG.
  - يتوفر خيار وضع صورة HDR فقط عندما تكون إشارة الإدخال هي HDR، ويتحول خيار وضع الصورة HLG إلى اللون الرمادي والعكس صحيح.

#### الإضاءة

يتيح ضبط سطوع الصورة.

### التباين

يتحكم "التباين" في درجة الاختلاف بين الأجزاء المعتمة أو المفتحة في الصورة.

### حدة الألوان

يتيح ضبط حدة الألوان في الصورة.

### <u>اللون</u>

يتيح ضبط صورة الفيديو من أسلوب عرض الأبيض والأسود حتى الألوان تامة التشبع.

### لون خفيف

يتيح ضبط التوازن بين اللونين الأحمر والأخضر.

### غاما

قم بإعداد نوع منحنى غاما. بعد اكتمال الإعداد الأولي والضبط الدقيق، استخدم خطوات ضبط غاما لتحسين خرج الصورة.

- فيلم: للمسرح المنزلي.
- الفيديو: لمصدر الفيديو أو التلفزيون.
- الرسومات: لجهاز الكمبيوتر /مصدر الصور.
  - قياسي (2.2): للإعداد القياسي.
- 1.8/2.0/2.4/2.6: لمصدر معين للكمبيوتر/الصورة.

ملاحظة: هذه الخيارات متاحة فقط في حالة:

- تم تعطيل وظيفة الوضع ثلاثي الأبعاد.
- لم يتم ضبط إعداد لون الحائط على لوحة سوداء
- لم يتم ضبط إعداد وضع العرض على .DICOM SIM أو HDR أو HDR.

#### إعدادات اللون

قم بتكوين إعدادات اللون.

- ه ■BrilliantColor : يستخدم هذا العنصر القابل للضبط خوارزمية جديدة لمعالجة الألوان وتحسينات لتمكين تحقيق سطوع أعلى مع توفير ألوان حقيقية أكثر حيوية في الصورة.
  - د درجة حرارة اللون: حدد درجة حرارة اللون من بين دافئ، أو قياسي، أو رائع، أو بارد.
    - مطابقة الألوان: حدد الخيارات التالية:
- اللون: اضبط مستوى الأحمر (R)، والأخضر (G)، والأسود (B)، والسماوي (C)، والأصفر (Y)، والأرجواني (M)، والأبيض (W) للصورة.
  - تدرج اللون: اضبط توازن اللون بين الأحمر والأخضر.
  - التشبع: اضبط صورة الفيديو من بين الأبيض والأسود إلى الألوان المشبعة بالكامل.
    - الكسب: اضبط سطوع الصورة.
    - إعادة الضبط: قم بإعادة إعدادات المصنع الافتر اضية لمطابقة الألوان.
      - خروج: اخرج من قائمة "مطابقة الألوان".
  - كسب/انحراف الألوان الأحمر والأخضر والأزرق: تسمح هذه الإعدادات بتكوين السطوع (الكسب) والتباين (الانحراف) للصورة.
    - إعادة الضبط: قم بإعادة إعدادات المصنع الافتر اضية لكسب/انحر اف ألو ان الأحمر والأخضر والأزرق.
      - خروج: اخرج من قائمة "كسب/انحراف ألوان الأحمر والأخضر والأزرق".
    - مساحة اللون (إدخال غير HDMI فقط): حدد نوع مصفوفة ألوان مناسبة مما يلي: AUTO أو RGB أو YUV.
  - ، مساحة اللون (إدخال HDMI فقط): حدد نوع مصفوفة ألوان مناسبة مما يلي: تلقائي ، RGB(0-235) ، RGB(16-235) ، وYUV.

### الإشارة

اضبط خيارات الإشارة.

- تلقاني: تكوين الإشارة تلقائيًا (تظهر عناصر التردد والطور باللون الرمادي). إذا تم تعطيل تلقائي، فستظهر عناصر التردد والطور لضبط الإعدادات وحفظها.
- التردد: تغيير تردد بيانات العرض لمطابقة تكرار بطاقة الرسوم بجهاز الكمبيوتر الخاص بك. استخدم هذه الوظيفة فقط إذا ظهرت الصورة مهتزة رأسيًا.
  - الطور: مزامنة توقيت إشارة العرض مع بطاقة الرسوميات. إذا بدت الصورة غير مستقرة أو مهتزة، فاستخدم هذه الوظيفة لتصحيحها.
    - الوضع الأفقي: ضبط الوضع الأفقي للصورة.
    - الوضع الرأسي: ضبط الوضع الرأسي للصورة.

ملاحظة: هذه القائمة متاحة فقط إذا كان مصدر الإدخال هو الأخضر والأحمر والأزرق:المكون (RGB/ Component).

#### وضع السطوع

اضبط إعدادات وضع السطوع.

- DynamicBlack: يُستخدم لضبط سطوع الصورة تلقائيًا من أجل توفير أداء تباين مثالي.
- .Eco.: اختر "Eco.؛ لتعتيم مصدر ضوء جهاز العرض ما يقلل من استهلاك الطاقة ويطيل عمر مصدر الضوء.
  - الطاقة الثابتة: اختر نسبة الطاقة لوضع السطوع.
  - الإنارة الثابتة: تعمل الإنارة الثابتة على تغيير قوة نصوع LD بحيث يحافظ السطوع على التناسق مع الوقت.

### إعادة الضبط

إعادة إعدادات المصنع الافتر اضية لإعدادات اللون.

### عرض قائمة الألعاب المحسنة

#### الألعاب المحسنة

تُستخدم هذه الوظيفة لتمكين/تعطيل النظام لتقليل أوقات الاستجابة (زمن انتقال الإدخال) أثناء ممارسة الألعاب.

- تشغيل: تقليل زمن انتقال الصورة التي يمكنها عرض الصورة بشكل متزامن.
  - إيقاف: دون تقليل زمن الوصول.

ملاحظة: عند تشغيل وظيفة "الألعاب المحسّنة". لن تتوفر الوظائف Keystone و Aspect Ratio و Zoom و 3D و Screen Type.
## عرض قائمة ثلاثية الأبعاد

#### ملاحظة

- جهاز العرض هذا عبارة عن جهاز عرض ثلاثي الأبعاد مزود بحل DLP-Link ثلاثي الأبعاد.
- يرجى التأكد من استخدام نظارتك ثلاثية الأبعاد لحل DLP-Link 3D قبل الاستمتاع بالفيديو الخاص بك.
- يدعم جهاز العرض هذا الإطار المتسلسل ثلاثي الأبعاد (قلب الصفحة) عبر منافذ HDMI1/HDMI2/VGA.
- لتمكين الوضع ثلاثي الأبعاد، يجب ضبط معدل إطار الإدخال على 60 هر تز فقط، ولا يتم دعم معدل الإطارات الأقل أو الأعلى.
- للوصول إلى أفضل أداء، يوصى باستخدام دقة تبلغ 1920 × 1080، يرجى ملاحظة أن دقة (2160 × 3840) 4K غير مدعومة في الوضع ثلاثي الأبعاد.

#### <u>وضع 3D</u>

استخدم هذا الخيار لتعطيل وظيفة 3D أو تمكينها.

- أيقاف: حدد "إيقاف" لإيقاف الوضع ثلاثي الأبعاد.
- تشغيل: حدد "تشغيل" لتشغيل الوضع ثلاثي الأبعاد.

#### 3D Tech

يستخدم هذا الخيار لتحديد تقنية ثلاثية الأبعاد.

- DLP-Link: حدد هذا لاستخدام الإعدادات المحسنة لنظارات DLP ثلاثية الأبعاد.
  - إيقاف: قم بإيقاف وظيفة DLP-Link.

#### $\underline{\textbf{2D} \leftarrow \textbf{3D}}$

يُستخدم هذا الخيار لتحديد كيفية ظهور المحتوى ثلاثي الأبعاد على الشاشة.

- 3D: عرض إشارة 3D.
- L (أيسر): عرض الإطار الأيسر لمحتوى ثلاثي الأبعاد.
- R (أيمن): عرض الإطار الأيمن لمحتوى ثلاثي الأبعاد.

#### النمط 3D

يُستخدم هذا الخيار لتحديد محتوى التنسيق ثلاثي الأبعاد المناسب.

- تلقائي: عندما يتم اكتشاف إشارة تحديد 3D، يتم تحديد تنسيق 3D تلقائيًا.
  - SBS: عرض إشارة ثلاثية الأبعاد بتنسيق "Side-by-Side".
- Top and Bottom: عرض إشارة ثلاثية الأبعاد بتنسيق "Top and Bottom".
- Frame Sequential: عرض إشارة ثلاثية الأبعاد بتنسيق "Frame Sequential".

#### عکس مزامنة <u>3D</u>

يُستخدم هذا الخيار لتمكين/تعطيل وظيفة عكس المزامنة ثلاثية الأبعاد.

#### إعادة الضبط

أعد ضبط المصنع الافتر اضي للإعدادات ثلاثية الأبعاد.

- إلغاء: حدد لإلغاء إعادة الضبط.
- نعم: حدد هذا لإرجاع إعدادات المصنع الافتراضية إلى 3D.

## عرض قائمة نسبة العرض إلى الارتفاع

#### نسبة العرض للارتفاع

حدد نسبة العرض إلى الارتفاع للصورة المعروضة بين الخيارات التالية:

- 4:3: هذا التنسيق لمصادر الإدخال 4:3.
- 16:9 و التنسيق مخصص لمصادر الإدخال 16:9، مثل HDTV و DVD المحسّن للتلفزيون ذي الشاشة العريضة.
- 16:10 (لطراز WUXGA فقط): هذا التنسيق مخصص لمصادر الإدخال 10:10، مثل أجهزة الكمبيوتر المحمولة ذات الشاشة العريضة
- LBX: هذا التنسيق مخصص لمصدر letterbox بخلاف 16x9 وإذا كنت تستخدم عدسة خارجية 16x9 لعرض نسبة العرض إلى الارتفاع 2.35:1 بدقة كاملة
  - أصلي: يعرض هذا التنسيق الصورة الأصلية دون أي تحجيم.
    - تلقائي: يعمل على تحديد تنسيق العرض المناسب تلقائيًا.

#### ملاحظة:

- معلومات مفصلة حول وضع LBX:
- لم يتم تحسين بعض أقراص DVD بتنسيق Letter-Box لأجهزة التلفزيون مقاس 16x9. في هذه الحالة، لن تظهر الصورة بشكل صحيح عند عرضها في وضع 16:9. في هذه الحالة، يرجى محاولة استخدام الوضع 4:3 لعرض قرص DVD. إذا لم يكن المحتوى 4:3، فستكون هناك أشرطة سوداء حول الصورة في عرض 16:9. بالنسبة لهذا النوع من المحتوى، يمكنك استخدام وضع LBX لملء الصورة على شاشة عرض 16:9.
- لإذا كنت تستخدم عدسة بصرية مشوهة خارجية، فإن وضع LBX هذا يسمح لك أيضًا بمشاهدة محتوى 2.35:1 (بما في ذلك مصدر فيلم Anamorphic DVD و HDTV) الذي يدعم عرض صورة مشوهة محسّن لعرض 16x9 في صورة عريضة 2.35:1. في هذه الحالة، لا توجد أشرطة سوداء. يتم استخدام طاقة مصدر الضوء والدقة الرأسية بشكل كامل.

#### جدول تحجيم WUXGA لدقة عرض DMD 1920x1200 (نوع الشاشة 16:10): ملاحظة.

- نوع الشاشة المعتمد 16:10 (1920 × 1200) ، 16:9 (1920 × 1080).
  - عندما يكون نوع الشاشة 16:9، يصبح تنسيق 16x10 غير متاح.
  - عندما يكون نوع الشاشة 16:10، يصبح تنسيق 16x9 غير متاح.
  - إذا حددت الخيار التلقائي، فسيتم أيضًا تغيير وضع العرض تلقائيًا.

| كمبيوتر | 720p       | 1080i/p                  | 576i/p                    | 480i/p                                      | شاشىة 16:10  |
|---------|------------|--------------------------|---------------------------|---------------------------------------------|--------------|
|         |            |                          | .1:                       | التدرج إلى 1600×200                         | 4x3          |
|         |            |                          | .10                       | التدرج إلى 1920×080                         | 16x9         |
|         |            |                          | .12                       | التدرج إلى 1920×200                         | 16x10        |
|         | 12 لعرضها. | ة المركزية 1920 × 00     | 1، ثم احصل على الصور      | التدرج إلى 1920×440                         | LBX          |
|         |            |                          | نتصف                      | <ul> <li>- 1:1 تم التعيين في الم</li> </ul> | الوضع الأصلي |
|         |            | ة تعتمد على مصدر الإدخاا | م؛ يتم عرض الصورة بدقة    | <ul> <li>لن يتم إجراء أي تحجر</li> </ul>    |              |
|         | .(1200     | لقائيًا 16:10 (1920 × (  | ق، فسيصبح نوع الشاشة تا   | <ul> <li>إذا تم تحديد هذا التنسي</li> </ul> | تلقائي       |
|         |            | اشة إلى 1600 × 1200      | فسيتم تغيير حجم نوع الش   | <ul> <li>إذا كان المصدر 4:3،</li> </ul>     |              |
|         | .1         | شاشة إلى 1920 × 080      | 1، فسيتم تغيير حجم نوع ال | <ul> <li>إذا كان المصدر 6:9</li> </ul>      |              |
|         | .12        | الشاشة إلى 1920 × 00     | 16، فسيتم تغيير حجم نوع   | - إذا كان المصدر 10:3                       |              |

## قاعدة تعيين WUXGA التلقانية (نوع الشاشة 16:10):

| 4514               | دقة الإ   | دخال      | تلقائي/تغي | ير الحجم |
|--------------------|-----------|-----------|------------|----------|
| للقاني             | دقة أفقية | دقة رأسية | 1920       | 1200     |
|                    | 640       | 480       | 1600       | 1200     |
|                    | 800       | 600       | 1600       | 1200     |
| 4.2                | 1024      | 768       | 1600       | 1200     |
| 4.5                | 1280      | 1024      | 1600       | 1200     |
|                    | 1400      | 1050      | 1600       | 1200     |
|                    | 1600      | 1200      | 1600       | 1200     |
|                    | 1280      | 720       | 1920       | 1080     |
| كمبيوتر محمول واسع | 1280      | 768       | 1920       | 1152     |
|                    | 1280      | 800       | 1920       | 1200     |
|                    | 720       | 576       | 1350       | 1080     |
| 3010               | 720       | 480       | 1620       | 1080     |
|                    | 1280      | 720       | 1920       | 1080     |
|                    | 1920      | 1080      | 1920       | 1080     |

## جدول تغيير الحجم WUXGA (نوع الشاشة 16:9):

| كمبيوتر       | 720p              | 1080i/p                            | 576i/p                    | 480i/p                                       | شاشىة 16:10  |
|---------------|-------------------|------------------------------------|---------------------------|----------------------------------------------|--------------|
|               |                   |                                    | .1                        | التدرج إلى 1440×080                          | 4x3          |
|               |                   |                                    | .10                       | التدرج إلى 1920×080                          | 16x9         |
|               | 108 لعرضها.       | رة المركزية 1920 × 0               | ،14، ثم احصل على الصو     | التدرج إلى 1920 × 40                         | LBX          |
|               |                   |                                    | نتصف                      | <ul> <li>- 1:1 تم التعيين في الم</li> </ul>  | الوضع الأصلي |
|               |                   | <sup>ة</sup> تعتمد على مصدر الإدخا | م؛ يتم عرض الصورة بدقا    | <ul> <li>لن يتم إجراء أي تحجي</li> </ul>     |              |
|               | .(108             | لقائيًا 16:9 (1920 × 00            | ق، فسيصبح نوع الشاشة تا   | <ul> <li>إذا تم تحديد هذا التنسير</li> </ul> | تلقائي       |
|               |                   | اشة إلى 1440 × 1080                | فسيتم تغيير حجم نوع الش   | <ul> <li>إذا كان المصدر 4:3،</li> </ul>      |              |
|               | .1                | شاشة إلى 1920 × 080                | 1، فسيتم تغيير حجم نوع ال | <ul> <li>إذا كان المصدر 6:9</li> </ul>       |              |
| × 1080 للعرض. | 12 وقص مساحة 1920 | الشاشة إلى 1920 × 00               | 16، فسيتم تغيير حجم نوع   | - إذا كان المصدر 10:3                        |              |

### قاعدة تعيين WUXGA التلقانية (نوع الشاشة 16:9):

| 1510               | دقة الإ   | دخال      | تلقائي/تغي | ير الحجم |
|--------------------|-----------|-----------|------------|----------|
| للقالي             | دقة أفقية | دقة رأسية | 1920       | 1080     |
|                    | 640       | 480       | 1440       | 1080     |
|                    | 800       | 600       | 1440       | 1080     |
| 4.2                | 1024      | 768       | 1440       | 1080     |
| 4.3                | 1280      | 1024      | 1440       | 1080     |
|                    | 1400      | 1050      | 1440       | 1080     |
|                    | 1600      | 1200      | 1440       | 1080     |
|                    | 1280      | 720       | 1920       | 1080     |
| كمبيوتر محمول واسع | 1280      | 768       | 1800       | 1080     |
|                    | 1280      | 800       | 1728       | 1080     |
|                    | 720       | 576       | 1350       | 1080     |
| - 3010             | 720       | 480       | 1620       | 1080     |
|                    | 1280      | 720       | 1920       | 1080     |
|                    | 1920      | 1080      | 1920       | 1080     |

## عرض قائمة قناع الحافة

#### قناع الحافة

تُستخدم هذه الوظيفة لإزالة ضوضاء تشفير الفيديو على حافة مصدر الفيديو.

### عرض قائمة التكبير/التصغير

#### <u>الزوم</u>

تُستخدم لتصغير أو تكبير صورة على شاشة العرض.

### عرض قائمة إزاحة العدسة الرقمية

#### إزاحة العدسة الرقمية

تتوفر إزاحة العدسة الرقمية فقط تحت نوع الشاشة 16:9. تتحرك منطقة العرض للأمام بين الحدين العلوي والسفلي للمنطقة القابلة للضبط في الوضع الرأسي بشكل مشابه لإزاحة العدسة الحقيقية.

### عرض قائمة تحويل الصورة

#### إزاحة الصورة

اضبط التككبير/التصغير لجعل الصورة المعروضة أصغر حتى يمكنك رؤية الزوايا الأربع، ثم اضبط موضع الصورة المعروضة أفقيًا (H) أو رأسيًا (V). تتوفر إزاحة الصورة فقط تحت نوع الشاشة 16:9 والتكبير> 0.

### عرض قائمة التصحيح الهندسى

#### ضبط الزوايا الأربعة

يُسمح للصورة بالضغط لتلائم مساحة محددة بتحريك موضع x وy للزوايا الأربع.

#### المحور الأفقي

اضبط تشويه الصورة أفقيًا واصنع صورة مربعة. يتم استخدام حجر الانحراف الأفقي لتصحيح شكل صورة به تشوه شبه منحرف تكون فيه الحدود اليمني واليسري للصورة غير متساوية في الطول. هذا مخصص للاستخدام مع التطبيقات الأفقية على المحور.

#### المحور الرأسي

اضبط تشويه الصورة عموديًا واصنع صورة مربعة. يتم استخدام حجر الانحراف العمودي لتصحيح شكل صورة به تشوه شبه منحرف يكون فيه الجزء العلوي والسفلي مائلين إلى أحد الجانبين. هذا مخصص للاستخدام مع التطبيقات الرأسية على المحور.

### عرض قائمة إعادة الضبط

#### إعادة الضبط

إعادة إعدادات المصنع الافتر اضية لإعدادات العرض.

## قائمة الصوت

### قائمة إعدادات الصوت الخاصة بالصوت

#### إعداد الصوت

حدد جهاز إخراج الصوت.

- تلقائي: عند توصيل السماعة الخارجية بشكل صحيح، سيخرج الصوت من السماعة. وإلا، فسيخرج الصوت من السماعة الداخلية.
  - مكبر الصوت الداخلي: دائمًا من السماعة الداخلية.
    - إخراج الصوت: دائمًا من السماعة الخارجية.

### قائمة كتم الصوت الخاصة بالصوت

#### كتم الصوت

استخدم هذا الخيار لإيقاف تشغيل الصوت مؤقتًا.

- تشغيل: اختر "تشغيل" لتشغيل كتم الصوت.
- إيقاف تشغيل: اختر "إيقاف تشغيل" لإيقاف تشغيل كتم الصوت.

ملاحظة: تؤثر وظيفة "كتم الصوت" على مستوى صوت السماعات الداخلية والخارجية.

## قائمة ميكروفون الصوت الخاصة بالصوت

#### <u>الميكروفون</u>

قم بتشغيل/إيقاف تشغيل الميكروفون.

- تشغيل: اختر "تشغيل" لتشغيل الميكروفون.
- إيقاف: اختر "إيقاف" لإيقاف تشغيل الميكر وفون.

## قائمة مستوى الصوت الخاصة بالصوت

#### <u>صوت</u>

اضبط مستوى الصوت.

## قائمة مستوى صوت الميكروفون الخاصة بالصوت

#### مستوى صوت الميكروفون

اضبط مستوى صوت الميكروفون.

## قائمة الإعداد

## إعداد قائمة العرض

#### العرض

حدد العرض المفضل بين الجزء الأمامي والخلفي وأعلى السقف والخلفي العلوي.

### إعداد قائمة نوع الشاشة

#### نوع الشاشة

اختر نوع الشاشة من 16:9 و16:10.

### إعداد قائمة إعدادات المرشح

ساعات استخدام المرشح

اعرض وقت المرشح.

#### المرشح الاختياري المثبت

اضبط إعداد رسالة التحذير.

- نعم: عرض رسالة تحذير بعد 500 ساعة من الاستخدام.
- ملاحظة: سيظهر "ساعات استخدام المرشح/رسالة تذكير المرشح/إعادة ضبط المرشح" فقط عندما يكون "مرشح اختياري مثبت" هو "نعم".
  - ٧: إيقاف تشغيل رسالة التحذير.

#### تذكير المرشح

اختر هذه الوظيفة لإظهار أو إخفاء رسالة التحذير عند عرض رسالة تغيير المرشح. تشمل الخيارات المتاحة إيقاف و300 ساعة و500 ساعة و800 ساعة و1000 ساعة.

#### إعادة ضبط المرشح

أعد ضبط عداد مرشح الغبار بعد استبدال مرشح الغبار أو تنظيفه.

### إعداد قائمة إعدادات الطاقة

#### تشغيل مباشر

اختر "تشغيل" لتنشيط وضع الطاقة المباشرة. سيتم تشغيل جهاز العرض تلقانيًا عندما يتم تزويد طاقة التيار المتردد، دون الضغط على مفتاح "الطاقة" في لوحة مفاتيح جهاز العرض أو في وحدة التحكم عن بُعد.

#### تشغيل الإشارة

اختر "تشغيل" لتنشيط وضع طاقة الإشارة. سيتم تشغيل جهاز العرض تلقائيًا عند التقاط إشارة، دون الضغط على مفتاح "الطاقة" في لوحة مفاتيح جهاز العرض أو في وحدة التحكم عن بُعد.

ملاحظة: إذا تم "تشغيل" خيار "تشغيل طاقة الإشارة"، فسيكون استهلاك الطاقة لجهاز العرض في وضع الاستعداد أكثر من 3 وات.

#### إيقاف تشغيل الطاقة التلقائي (الحد الأدنى)

يعيّن فترة المؤقت للعد التنازلي. سيبدأ تشغيل مؤقت العد التنازلي عندما لا يتم إرسال أي إشارة إلى البروجيكتور. وسيتم إيقاف تشغيل البروجيكتور تلقائيًا عندما ينتهي العد التنازلي (بالدقائق).

#### مؤقت السكون (بالدقائق)

تكوين مؤقت السكون.

- مؤقت السكون (دقيقة): يضبط الفاصل الزمني لمؤقت العد التنازلي. سيبدأ مؤقت العد التنازلي بإرسال إشارة إلى جهاز العرض أو بدونها. سيتم إيقاف تشغيل جهاز العرض تلقائيًا عند انتهاء العد التنازلي (في غضون دقائق).
  - ملاحظة: تتم إعادة ضبط مؤقت السكون في كل مرة يتم فيها إيقاف تشغيل جهاز العرض. • تشغيل دائمًا: حدد هذا الإعداد لضبط مؤقت السكون دائمًا.

#### وضع الطاقة (الاستعداد)

اضبط إعداد وضع الطاقة.

- نشط: اختر "نشط" للعودة إلى وضع الاستعداد العادي.
- Eco: اختر ". Eco" لتوفير مزيد من تبديد الطاقة <0.5 وات.

ملاحظة: التحكم في الشبكة المحلية قابل للتطبيق عند ضبط إعداد وضع الطاقة (الاستعداد) على نشط.

### إعداد قائمة الأمان

### <u>الأمان</u>

قم بتمكين هذه الوظيفة للمطالبة بكلمة مرور قبل استخدام جهاز العرض.

- تشغيل: اختر "تشغيل" لاستخدام التحقق الأمني عند تشغيل جهاز العرض.
- إيقاف: اختر "إيقاف" لتتمكن من تشغيل جهاز العرض دون التحقق من كلمة المرور.

### مؤقت الحماية

يمكن تحديد وظيفة الوقت (شهر /يوم/ساعة) لضبط عدد ساعات استخدام جهاز العرض. بمجرد انقضاء هذا الوقت، سيُطلب منك إدخال كلمة المرور الخاصة بك مرة أخرى.

#### تغيير كلمة السر

تُستخدم لضبط أو تعديل كلمة المرور التي يتم المطالبة بها عند تشغيل جهاز العرض.

### إعداد قائمة إعدادات وصلة HDMI

#### ملاحظة

 عند توصيل الأجهزة المتوافقة مع HDMI CEC بجهاز العرض باستخدام كبلات HDMI، يمكنك التحكم فيها بنفس حالة التشغيل أو إيقاف التشغيل المستخدام ميزة التحكم فيها بنفس حالة التشغيل أو إيقاف التشغيل باستخدام ميزة التحكم فيها بنفس حالة التشغيل أو إيقاف التشغيل عمو عة باستخدام ميزة التحكم فيها بنفس حالة المسرحة في مجموعة باستخدام ميزة التحكم فيها بنفس حالة المسرح المنزلي و يقاف التشغيل عمو عة باستخدام ميزة التحكم فيها بنفس حالة التشغيل أو إيقاف التشغيل المعرض باستخدام ميزة التحكم فيها بنفس حالة التشغيل أو إيقاف التشغيل عمو عنه باستخدام ميزة التحكم في معام عدة المعرف ميزة التحكم فيها بنفس حالة التشغيل أو إيقاف التشغيل عمو عنه باستخدام ميزة التحكم فيها بنفس حالة التشغيل أو إيقاف تشغيل عدة أجهزة في مجموعة ع عبر ميز HDMI Link بتكوين نموذجي، وقد يتم توصيل مشغل DVD بجهاز العرض من خلال مكبر للصوت أو نظام المسرح المنزلي.

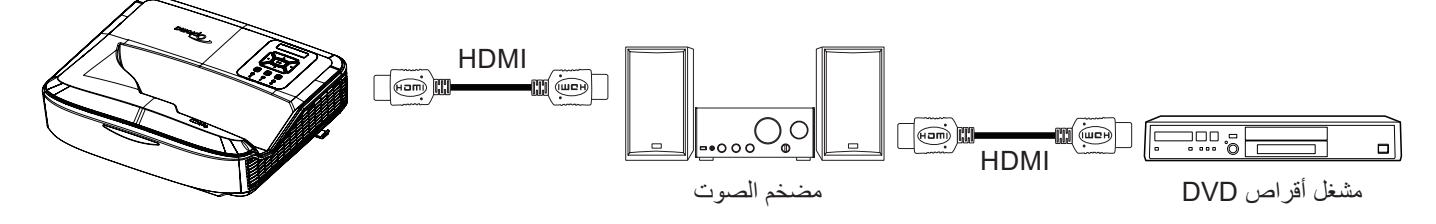

#### وصلة HDMI

تمكين/تعطيل وظيفة HDMI Link. لن تتوفر خيارات التلفزيون الشامل، ووصلة التشغيل، ووصلة إيقاف التشغيل إلا إذا تم ضبط الإعداد على "تشغيل".

#### شامل للتلفزيون

اضبط على "نعم" إذا كنت تفضل إيقاف تشغيل كل من التلفزيون وجهاز العرض تلقائيًا في نفس الوقت. لمنع إيقاف تشغيل كلا الجهازين في نفس الوقت، اضبط الإعداد على "لا".

#### وصلة تشغيل الطاقة

طاقة CEC عند الطلب.

- مشترك: سيتم تشغيل كل من جهاز العرض وجهاز CEC في نفس الوقت.
- PJ > الجهاز: إن يتم تشغيل جهاز CEC إلا بعد تشغيل جهاز العرض.
- الجهاز → PJ: لن يتم تشغيل جهاز العرض إلا بعد تشغيل جهاز CEC.

#### وصلة إيقاف تشغيل الطاقة

قم بتمكين هذه الوظيفة للسماح بإيقاف تشغيل وصلة HDMI وجهاز العرض تلقائيًا في نفس الوقت.

## إعداد قائمة نموذج الاختبار

#### نموذج الاختبار

حدد نموذج الاختبار من بين شبكة خضراء، أو شبكة أرجوانية، أو شبكة بيضاء، أو أبيض، أو قم بتعطيل هذه الوظيفة (إيقاف).

#### إعداد قائمة الإعدادات عن بُعد

#### وظيفة الأشعة تحت الحمراء

اضبط إعداد وظيفة الأشعة تحت الحمراء.

- تشغيل: اختر "تشغيل"، يمكن تشغيل جهاز العرض بواسطة جهاز التحكم عن بُعد من أجهزة استقبال الأشعة تحت الحمراء العلوية والأمامية.
  - المعافي: اختر "إيقاف"، فلا يمكن تشغيل جهاز العرض بوحدة التحكم عن بُعد. بتحديد "إيقاف"، ستتمكن من استخدام مفاتيح لوحة المفاتيح.

#### <u>رمزالبعد</u>

اضبط الرمز المخصص عن بُعد بالضغط على زر المعرّف البعيد لمدة 3 ثوانٍ وستلاحظ أن المؤشر البعيد (فوق زر إيقاف التشغيل) يبدأ في الوميض. بعد ذلك، أدخل رقمًا بين 99-00 باستخدام مفاتيح لوحة المفاتيح المرقمة. بعد إدخال الرقم، يومض المؤشر البعيد مرتين بسرعة مشيرًا إلى تغيير الرمز البعيد.

#### F3/F2/F1

قم بتعيين الوظيفة الافتراضية للأزرار F1 أو F2 أو F3 بين نموذج الاختبار، أو السطوع، أو التباين، أو مؤقت السكون، أو مطابقة الألوان، أو درجة حرارة اللون، أو غاما، أو العرض، أو إزاحة العدسة الرقمية.

#### إعداد قائمة معرّف جهاز العرض

#### <u>رقم الجهاز</u>

يمكن إعداد تحديد المعرّف بواسطة القائمة (النطاق من 0 إلى 99)، ويسمح للمستخدم بالتحكم في جهاز العرض الفردي باستخدام الأمر RS232

### إعداد قائمة الخيارات

#### اللغة

حدد قائمة العرض على الشاشة (OSD) متعددة اللغات بين الإنجليزية، والألمانية، والفرنسية، والإيطالية، والإسبانية، والبرتغالية، والبولندية، والهولندية، والسويدية، والنرويجية/الدنماركية، والفلندية، واليونانية، والصينية التقليدية، والصينية المبسطة، واليابانية، والكورية، والروسية، والمجرية، والتشيكوسلوفاكية، والعربية، والتايلاندية، والتركية، والفارسية، والفيتنامية، والإندونيسية، والرومانية، والسلوفاكية.

#### إعدادات القائمة

اضبط موقع القائمة على الشاشة وقم بتكوين إعدادات مؤقت القائمة.

- موقع القائمة: حدد موقع القائمة على شاشة العرض.
- مؤقت القائمة: اضبط المدة التي تظل فيها قائمة OSD مرئية على الشاشة.

#### المصدر التلقائي

حدد هذا الخيار للسماح لجهاز العرض بالعثور تلقائيًا على مصدر دخل متاح.

#### مصدر الدخل

حدد مصدر الدخل من بين HDMI1، و HDMI2، و VGA.

#### اسم الإدخال

يُستخدم لإعادة تسمية وظيفة الإدخال لتسهيل التعرّف عليها. تشمل الخيارات المتاحة HDMI1، وHDMI2، رVGA.

#### تبريد عالي

عند تحديد "تشغيل"، ستدور المراوح بشكل أسرع. هذه الميزة مغيدة في المناطق المرتفعة حيث يكون الهواء رقيقًا.

#### قفل وضع الشاشة

اختر "تشغيل" أو "إيقاف" لقفل أو إلغاء قفل ضبط إعدادات وضع العرض.

#### قفل لوحة مفاتيح

عندما تكون وظيفة قفل لوحة المفاتيح على وضع "تشغيل"، سيتم قفل لوحة المفاتيح. ومع ذلك، يمكن تشغيل جهاز العرض بواسطة جهاز التحكم عن بُعد. بتحديد "إيقاف"، ستتمكن من إعادة استخدام لوحة المفاتيح.

#### إخفاء المعلومات

قم بتمكين هذه الوظيفة لإخفاء رسالة المعلومات.

- إيقاف: "إيقاف" لعرض رسالة "البحث".
- تشغيل: اختر "تشغيل" لإخفاء رسائل المعلومات.

#### الشىعار

استخدم هذه الوظيفة؛ لاختيار شاشة بدء التشغيل المطلوبة. وفي حال إجراء تغييرات ما، يتم تفعيلها في المرة القادمة لتشغيل جهاز العرض.

- افتراضي: شاشة البدء الافتراضية
- محايد: لا يتم عرض الشعار على شاشة بدء التشغيل.
  - المستخدم: أداة التقاط الشعار مطلوبة.

#### ملاحظة:

- يرجى ضبط عنصر "الشعار" على "المستخدم" في قائمة إعداد جهاز العرض.
- 2. نفذ الخطوات التالية للدخول إلى وضع التنزيل.
   أ: اضغط على زري "إدخال" و"الطاقة" بلوحة التحكم مع الاستمرار في الضغط عليهما.
   ب: أدخل سلك الطاقة في جهاز العرض.
   ج: حرر كلاً من زري "إدخال" و"الطاقة" بعد أن تضىء كل مصابيح LED.
- وصل جهاز العرض على شكل كبل USB (من النوع A إلى B) (منفذ من النوع B) بجهاز الكمبيوتر (منفذ من النوع A).
  - 4. انقر نقرًا مزدوجًا فوق Splash Downloader.exe (يدعم نظام تشغيل Window فقط).
- . أثناء تنفيذ Splash Downloader، يرجى التحقق من حالة USB قبل ترقية البرنامج الثابت. يجب أن تظهر (تم العثور على جهاز العرض).

| Image Size (Bytes) File Checksum Fisch Checksum Fisch Address Flash Type           Image Size (Bytes)         File Checksum         Fisch Address         Flash Type           Image Size (Bytes)         Image Size (Bytes)         Image Size (Bytes)         Image Size (Bytes)           Image Size (Bytes)         File Checksum         Fisch Address         Flash Type           Image Size (Bytes)         Image Size (Bytes)         Image Size (Bytes)         Image Size (Bytes)           Image Size (Bytes)         Image Size (Bytes)         Image Size (Bytes)         Image Size (Bytes)           Image Size (Bytes)         Image Size (Bytes)         Image Size (Bytes)         Image Size (Bytes)           Image Size (Bytes)         Image Size (Bytes)         Image Size (Bytes)         Image Size (Bytes)           Image Size (Bytes)         Image Size (Bytes)         Image Size (Bytes)         Image Size (Bytes)           Image Size (Bytes)         Image Size (Bytes)         Image Size (Bytes)         Image Size (Bytes)           Image Size (Bytes)         Image Size (Bytes)         Image Size (Bytes)         Image Size (Bytes)           Image Size (Bytes)         Image Size (Bytes)         Image Size (Bytes)         Image Size (Bytes)           Image Size (Bytes)         Image Size (Bytes)         Image Size (Bytes)         Image Size (Bytes)           Image Size (Bytes) |  |                          |                           |                |               | opiusii bon        |
|----------------------------------------------------------------------------------------------------|--|--------------------------|---------------------------|----------------|---------------|--------------------|
| Propertor Townet.                                                                                                    |  | Flash Type<br>MX29GL128F | Flash Address<br>Ox010000 | Flesh Checksum | File Checksum | Image Size (Byles) |
| Flath Image                                                                                                    |  |                          |                           |                | 177           | Projector found.   |

- 6. انقر فوق الزر "استعراض" وحدد ملف الشعار (يدعم تنسيق ملف "PNG" فقط). يجب ألا تتجاوز دقة الشعار الموصى بها دقة الشعار الافتراضية (على سبيل المثال ZU500USTe، يبلغ الحد الأقصى للدقة 1200 × 1920). ويتمثل الغرض من ذلك في الحفاظ على جودة الصورة. إذا لم يكن الأمر كذلك، فقد يكون الشعار غير واضح.
  - انقر فوق الزر "صورة فلاش". إذا تمت كتابة الملف إلى جهاز العرض بنجاح، فستظهر رسالة "اكتمل التنزيل" على الشاشة.
    - 8. وصمّل مركز الطاقة الخاص بجهاز العرض ووصله بمصدر الطاقة. يرجى التأكد من ترقية الشعار بشكل صحيح.

#### لون الخلفية

استخدم هذه الوظيفة لعرض شاشة زرقاء، أو حمراء، أو خضراء، أو رمادية اللون، أو لا شيء، أو شاشة شعار عند عدم توفر أي إشارة. ملاحظة: إذا تم ضبط لون الخلفية على "بلا" ، فإن لون الخلفية يكون باللون الأسود.

#### إعدادات HDMI

تكوين إعدادات HDMI.

- رسالة تذكير EDID: قم بتمكين عرض رسالة تذكير عندما يتم تغيير مصدر الدخل إلى مصدر HDMI.
- HDMI 1 EDID (الافتراضي هو 1.4 EDID): حدد هذا الخيار عند استخدام مصادر بدقة 1080 بكسل (Xbox 360 و Cable Box و Cable Box و lite Box
- HDMI 2 EDID (الافتراضي هو EDID 2.0): حدد هذا الخيار عند استخدام مصادر HDR بدقة 1080 بكسل (مثل Xbox One S أو PS4) و PS4 او مصادر HDR و Xbox One S و SHIELD TV و PS4 PCP، وما إلى ذلك).

ملاحظة: عندما يكون مصدر HDMI 2 غير طبيعي في اللون و/أو النطاقات اللونية، قم بتغيير EDID إلى 1.4.

## إعداد قائمة إعادة ضبط قائمة العرض على الشاشة (OSD)

### إعادة ضبط العرض على الشاشة

قم بإعادة إعدادات المصنع الافتر اضية لإعدادات قائمة OSD.

#### إعادة الضبط على الافتراضي

قم بإعادة إعدادات المصنع الافتر اضية لجميع الإعدادات.

## قائمة الشبكة

## قائمة شبكة LAN

### حالة الشبكة

تعرض حالة توصيل الشبكة (للقراءة فقط).

#### عنوان MAC

عرض عنوان MAC (للقراءة فقط).

#### DHCP

استخدم هذا الخيار "لتمكين" وظيفة DHCP أو تعطيلها.

- والعام: العيين تكوين IP ، وقناع الشبكة الفرعية، والبوابة، و DNS يدويًا.
  - تشغيل: سيحصل جهاز العرض على عنوان IP تلقائيًا من شبكتك.

ملاحظة: سيؤدي الخروج من OSD إلى تطبيق القيم التي تم إدخالها تلقائيًا.

#### <u>عنوان IP</u>

عرض عنوان IP.

#### قناع الشبكة الفرعية

عرض رقم قناع الشبكة الفرعية.

#### البوابة

عرض البوابة الافتراضية للشبكة المتصلة بجهاز العرض.

#### DNS

عرض رقم DNS.

#### كيفية استخدام مستعرض ويب للتحكم في جهاز العرض لديك

- قم بتشغيل خيار DHCP على جهاز العرض للسماح لخادم DHCP بتعيين عنوان IP تلقائيًا.
- افتح متصفح الويب في جهاز الكمبيوتر واكتب عنوان IP لجهاز العرض ("الشبكة > شبكة LAN > عنوان IP").
  - أدخل اسم المستخدم وكلمة المرور ، وانقر على "تسجيل الدخول".
     تفتح واجهة الويب الخاصة بتهيئة جهاز العرض.

#### ملاحظة:

- يلزم تغيير اسم المستخدم وكلمة المرور بمجرد تسجيل الدخول. كما يُنصح باستخدام كلمة مرور قوية.
  - تستند الخطوات الواردة في هذا القسم إلى نظام التشغيل Windows 7.

إجراء اتصال مباشر من جهاز الكمبيوتر الخاص بك إلى جهاز العرض\*

- 1. "أوقف تشغيل" خيار DHCP بجهاز العرض.
- قم بتكوين عنوان IP، وقناع الشبكة الفرعية، والبوابة، وDNS على جهاز العرض ("الشبكة > LAN").
- 3. افتح صفحة الشبكة ومركز المشاركة على جهاز الكمبيوتر الخاص بك، وقم بتعيين معلمات الشبكة المتطابقة لجهاز الكمبيوتر الخاص بك كما هو محدد على جهاز العرض. انقر فوق "موافق" لحفظ المعلمات.

|                                                                                                    | Internet Protocol Version 4 (TCE                                                                       | V/IPv/A) Properties                                                                |
|----------------------------------------------------------------------------------------------------|----------------------------------------------------------------------------------------------------|------------------------------------------------------------------------------------|
| nnect using:                                                                                                    |                                                                                                    | /irv4/riopenies                                                                    |
| Atheros AR8151 PCI-E Gigabit Ethemet Controller (NDIS 6                                                                | General                                                                                                |                                                                                    |
| Configure                                                                                                    | You can get IP settings assigne<br>this capability. Otherwise, you<br>for the appropriate IP settings. | d automatically if your network supports<br>need to ask your network administrator |
| Client for Microsoft Networks                                                                                          | Obtain an IP address auto                                                                              | omatically                                                                         |
| QoS Packet Scheduler                                                                                                   | ○ Use the following IP address                                                                         | ess:                                                                               |
| File and Printer Sharing for Microsoft Networks                                                                        | IP address:                                                                                            | 192.168.0.99                                                                       |
| Internet Protocol Version 6 (TCP/IPV6)                                                                                 | Subnet mask:                                                                                           | 255 . 255 . 255 . 0                                                                |
| Link-Layer Topology Discovery Mapper I/O Driver     Link-Layer Topology Discovery Responder                            | Default gateway:                                                                                       | 192.168.0.254                                                                      |
|                                                                                                    | Obtain DNS server addres                                                                               | s automatically                                                                    |
| Install Uninstall Properties                                                                                           | • Use the following DNS ser                                                                            | ver addresses:                                                                     |
| Description                                                                                                    | Preferred DNS server:                                                                                  | 192.168.0.1                                                                        |
| Transmission Control Protocol/Internet Protocol. The default<br>wide area network protocol that provides communication | <u>A</u> lternate DNS server:                                                                          |                                                                                    |
| across diverse interconnected networks.                                                                                | 🔲 Validate settings upon ex                                                                            | Advanced                                                                           |
|                                                                                                    |                                                                                                    |                                                                                    |

4. افتح مستعرض الويب على جهاز الكمبيوتر الخاص بك واكتب في حقل URL عنوان IP، المعيّن في الخطوة 3. ثم اضغط على مفتاح "إدخال".

#### إعادة الضبط

إعادة ضبط جميع القيم لمعلمات شبكة LAN.

## قائمة التحكم في الشبكة

#### **Crestron**

استخدم هذه الوظيفة لتحديد وظيفة الشبكة (المنفذ: 41794). لمزيد من المعلومات، يرجى زيارة http://www.crestron.com/getroomview و www.crestron.com/getroomview.

#### <u>إكسترون</u>

استخدم هذه الوظيفة لتحديد وظيفة الشبكة (المنفذ: 2023).

#### <u>وصلةPJ</u>

استخدم هذه الوظيفة لتحديد وظيفة الشبكة (المنفذ: 4352).

#### اکنشاف جهاز AMX

استخدم هذه الوظيفة لتحديد وظيفة الشبكة (المنفذ: 9131).

#### تلينت

استخدم هذه الوظيفة لتحديد وظيفة الشبكة (المنفذ: 23).

#### <u>HTTP</u>

استخدم هذه الوظيفة لتحديد وظيفة الشبكة (المنفذ: 80).

### إعداد قائمة إعدادات التحكم فى الشبكة

#### <u>وظيفة LAN\_RJ45 و</u>

لتبسيط التشغيل وسهولة التشغيل، يوفر جهاز العرض ميزات متنوعة للشبكات والإدارة عن بُعد. وظيفة LAN/RJ45 لجهاز العرض من خلال شبكة، مثل الإدارة عن بُعد: إعدادات تشغيل/إيقاف تشغيل الطاقة والسطوع والتباين. يمكنك أيضًا عرض معلومات حالة جهاز العرض، مثل: مصدر الفيديو وكتم الصوت وما إلى ذلك.

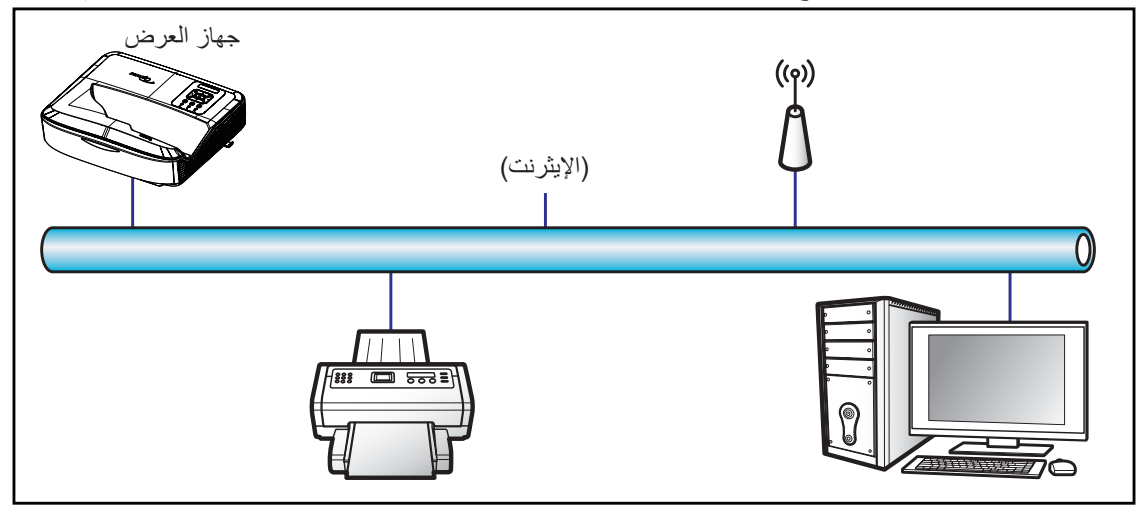

#### وظائف محطة LAN السلكية

يمكن التحكم في جهاز العرض هذا باستخدام جهاز كمبيوتر أو أي جهاز خارجي آخر عبر منفذ LAN/RJ45 ومتوافق مع Extron / Crestron/ AMX (اكتشاف الجهاز) /PJLink.

- تعد Crestron Electronics، Inc علامة تجارية مُسجلة لشركة Crestron Electronics. Inc. بالو لايات المتحدة.
  - تعد Extron Electronics، Inc علامة تجارية مُسجلة لشركة Extron Electronics، Inc. بالولايات المتحدة.
    - تعد AMX علامة تجارية مُسجلة لشركة AMX LLC في الولايات المتحدة.
- تقدمت PJLink بطلب لتسجيل العلامات التجارية والشعار في اليابان والولايات المتحدة الأمريكية ودول أخرى بواسطة JBMIA.

يتم دعم جهاز العرض بواسطة الأوامر المحددة لوحدة التحكم Crestron Electronics والبرامج ذات الصلة، على سبيل المثال @RoomView.

#### http://www.crestron.com/

يتوافق جهاز العرض هذا مع دعم جهاز (أجهزة) Extron كمرجع.

http://www.extron.com/

يتم دعم جهاز العرض هذا بواسطة AMX (اكتشاف الجهاز).

http://www.amx.com/

يدعم جهاز العرض هذا جميع أوامر PJLink Class1 (الإصدار 1.00).

http://pjlink.jbmia.or.jp/english/

لمزيد من المعلومات التفصيلية حول الأنواع المختلفة للأجهزة الخارجية التي يمكن توصيلها بمنفذ LAN/RJ45 والتحكم عن بُعد في جهاز العرض، بالإضافة إلى الأوامر المدعومة لهذه الأجهزة الخارجية، يُرجى الاتصال بخدمة الدعم مباشرة.

استخدام جهاز العرض

#### LAN RJ45

وصل كبل RJ45 بمنافذ RJ45 بجهاز العرض والكمبيوتر.

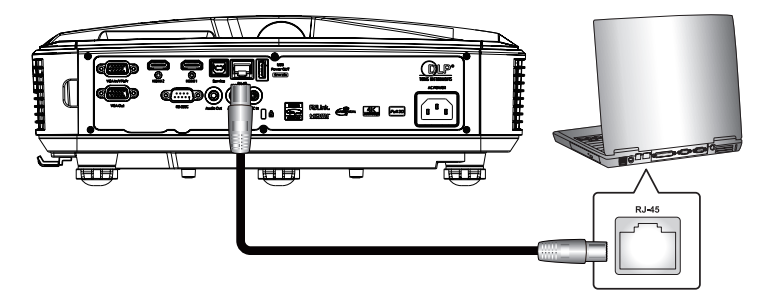

على جهاز الكمبيوتر، حدد البدء > الإعدادات > الشبكة والإنترنت.

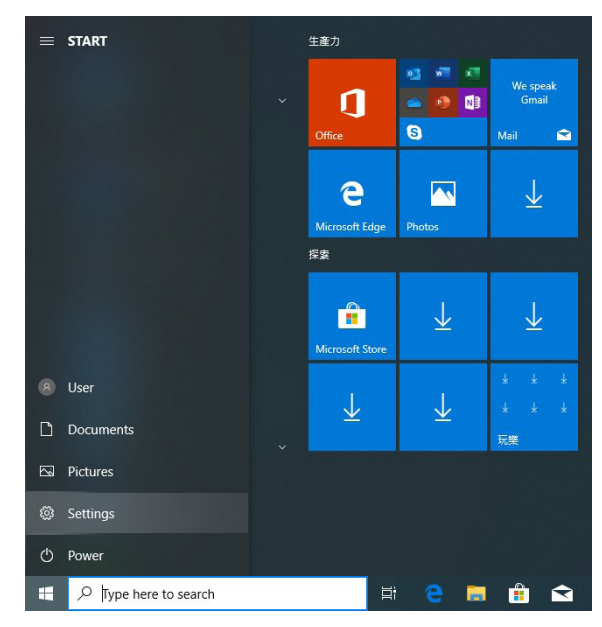

انقر بزر الماوس الأيمن فوق اتصال الشبكة المحلية، وحدد الخاصية.

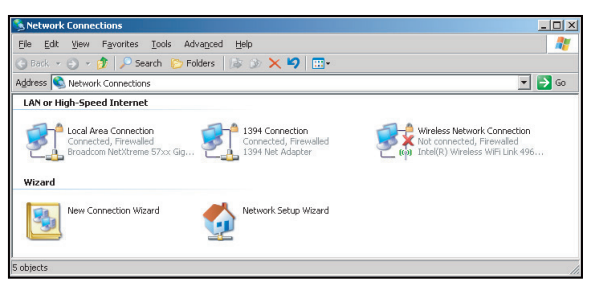

في نافذة الخصائص، حدد علامة التبويب عام، وحدد بروتوكول الإنترنت (TCP/IP).

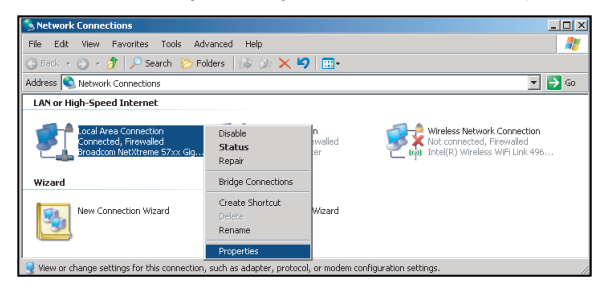

استخدام جهاز العرض

انقر فوق "الخصائص".

| Broadcom NetX                                                                      | treme 57xx Gigabit Cc                                                      | Configure                           |
|------------------------------------------------------------------------------------|----------------------------------------------------------------------------|-------------------------------------|
| his c <u>o</u> nnection uses t                                                     | he following items:                                                        |                                     |
| 🗹 📇 QoS Packet S                                                                   | Scheduler                                                                  |                                     |
| Network Mon                                                                        | itor Driver                                                                |                                     |
| Internet Proto                                                                     | col (TCP/IP)                                                               | -                                   |
| •                                                                                  |                                                                            |                                     |
| I <u>n</u> stall                                                                   | Uninstall                                                                  | Properties                          |
| -                                                                                  |                                                                            |                                     |
| Description                                                                        |                                                                            |                                     |
| Description<br>Transmission Contro<br>wide area network p<br>across diverse interc | I Protocol/Internet Pro<br>protocol that provides o<br>connected networks. | tocol. The default<br>communication |
| Description<br>Transmission Contro<br>wide area network p<br>across diverse interc | I Protocol/Internet Pro<br>protocol that provides a<br>connected networks. | tocol. The default<br>communication |
| Description                                                                        |                                                                            |                                     |

اكتب عنوان P وقناع الشبكة الفرعية، ثم اضغط على "موافق".

| Internet Protocol Version 4 (TCP/IPv4)                                                                               | Properties 2 X                                                         |
|----------------------------------------------------------------------------------------------------|------------------------------------------------------------------------|
| General                                                                                                    |                                                                        |
| You can get IP settings assigned auto<br>this capability. Otherwise, you need to<br>for the appropriate IP settings. | matically if your network supports<br>o ask your network administrator |
| Obtain an IP address automatica                                                                                      | lly                                                                    |
| Use the following IP address:                                                                                        |                                                                        |
| IP address:                                                                                                    | 192.168.0.99                                                           |
| Subnet mask:                                                                                                    | 255.255.255.0                                                          |
| Default gateway:                                                                                                    | 192.168.0.254                                                          |
| Obtain DNS server address autor                                                                                      | matically                                                              |
| Use the following DNS server add                                                                                     | dresses:                                                               |
| Preferred DNS server:                                                                                                | 192.168.0.1                                                            |
| Alternate DNS server:                                                                                                | • • •                                                                  |
| Validate settings upon exit                                                                                          | Ad <u>v</u> anced                                                      |
|                                                                                                    | OK Cancel                                                              |

- 7. اضغط على زر "القائمة" بجهاز العرض.
- 8. افتح على شبكة جهاز العرض > LAN.
  - أدخل معلمات الاتصال التالية:
    - DHCP: إيقاف
  - عنوان 192.168.0.100:IP
- ـ قناع الشبكة الفرعية: 255.255.255.0
  - البوابة: 192.168.0.254
    - 192.168.0.51:DNS -
  - 10. اضغط على "إدخال" لتأكيد الإعدادات.
- 11. افتح مستعرض ويب، على سبيل المثال Microsoft Internet Explorer مثبت عليه Adobe Flash Player 9.0 أو أعلى.
  - 12. في شريط العناوين، أدخل عنوان IP الخاص بجهاز العرض: 192.168.0.100.

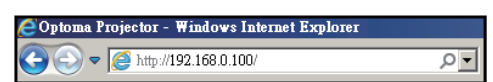

13. اضغط على "إدخال".

استخدام جهاز العرض

تم إعداد جهاز العرض للإدارة عن بُعد. تظهر وظيفة LAN/RJ45 على النحو التالي:

نظرًا لأن "المستعرضات" لم تعد تدعم Adobe Flash player، يرجى تنزيل تطبيق "Download the Flash Player projector" وتثبيته من ارتباط https://www.adobe.com/support/flashplayer/debug\_down-loads.html :Adobe.

| del: Optoma      | otoma                 |                 | Tool         | Info  | Contact IT H |
|------------------|-----------------------|-----------------|--------------|-------|--------------|
|                  | Projector Information |                 | Projector S  | tatus |              |
| Projector Name   | Optoma                | Power Status    | Power On.    |       |              |
| Location         |                       | Source          | HDMI 1/MHL   |       |              |
|                  |                       | Display Mode    | Game         |       |              |
| Firmware Version | 805                   | Projection      | Front Table  |       |              |
| Mac Address      | 00:60:E9:23:95:F8     |                 |              |       |              |
| Resolution       | 1080p 60Hz            |                 |              |       |              |
| Lamp Hours       | 1                     | Brightness Mode | DynamicBlack |       |              |
| Assigned to      |                       | Error Status    | 0:No Error   |       |              |
|                  |                       | exit            |              |       |              |

الصفحة الرئيسية

| Model: Optoma          |                | Tool       | Info    | Contact IT Help   |
|------------------------|----------------|------------|---------|-------------------|
| Optoma                 |                |            |         |                   |
| Power Vol -            | Mute           | Vol +      |         | _                 |
| Sources List           |                |            |         | Interface 2.7.2.7 |
| POMI<br>Hereit         |                |            | enu 🔺   | Re-Sync           |
| Cityping First<br>Visa |                | AV         | mute 🗸  | Source            |
| Freeze C               | ontrast Bright | ness Sharp | oness 🕨 |                   |
| CRESTRON               |                |            | Đ       | cpansion Options  |

صفحة الأداة

|         | Crestron Control |                                              | Projector                                                  |              | User Password  |
|---------|------------------|----------------------------------------------|------------------------------------------------------------|--------------|----------------|
| Address | 255.255.255.255  | Projector Name                               | Optoma                                                     |              | Enabled        |
| IP ID   | 7                | Location                                     |                                                            | New Password |                |
| Port    | 41794            | Assigned to                                  |                                                            | Confirm      |                |
|         |                  | IP Address<br>Subnet Mask<br>Default Gateway | Enabled<br>192.168.0.100<br>255.255.255.0<br>192.168.0.254 | New Password | Admin Password |
|         |                  | DNS Server                                   | 192.168.0.51                                               | Confirm      | Send           |

اتصل بمكتب مساعدة تكنولوجيا المعلومات

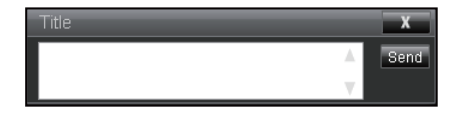

#### RS232 عن طريق وظيفة Telnet

توجد طريقة تحكم في أوامر RS232 بديلة في جهاز العرض تسمى "RS232 بواسطة TELNET" لواجهة LAN/RJ45.

#### دليل البدء السريع لجهاز "RS232 by Telnet"

- تحقق واحصل على عنوان IP في قائمة المعلومات المعروضة على الشاشة بجهاز العرض.
  - تأكد من أن الكمبيوتر يمكنه الوصول إلى صفحة الويب الخاصة بجهاز العرض.
- تأكد من ضبط إعداد "جدار حماية Windows" على معطل في حالة ترشيح وظيفة "TELNET" بواسطة جهاز الكمبيوتر /الكمبيوتر المحمول.

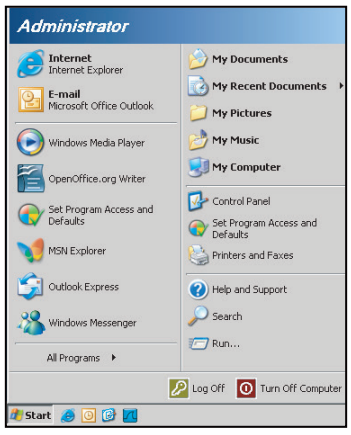

حدد البدء > جميع البرامج > الملحقات > موجه الأوامر.

| ۲  | Set Program Access and Defaults |   |     |                              |   |
|----|---------------------------------|---|-----|------------------------------|---|
| 10 | Windows Catalog                 |   |     |                              |   |
| *  | Windows Update                  |   |     |                              |   |
| 1  | New Office Document             |   |     |                              |   |
| Ê. | Open Office Document            |   |     |                              |   |
| 3  | Program Updates                 |   |     |                              |   |
| 6  | Accessories                     | Þ | 6   | Accessibility                | 1 |
|    | Games                           | • | 1   | Entertainment                | • |
|    | Startup                         | • |     | System Tools                 |   |
| ۲  | Internet Explorer               |   | 0   | Address Book                 |   |
| -  | MSN Explorer                    |   |     | Calculator                   |   |
| ٢  | Outlook Express                 |   | GIV | Command Prompt               |   |
| 1  | Remote Assistance               |   |     | Notepad                      |   |
| 0  | Windows Media Player            |   | ¥   | Paint                        |   |
| 18 | Windows Messenger               |   | 0   | Program Compatibility Wizard |   |

- أدخل تنسيق الأمر كما يلي:
- telnet ttt.xxx.yyy.zzz 23 (تم الضغط على مفتاح "إدخال")
  - (ttt.xxx.yyy.zzz) الخاص بجهاز العرض)
- Itelnet-Connection جاهزًا، وكان بإمكان المستخدم إدخال أمر RS232، ثم الضغط على مفتاح "إدخال"، فسيكون الأمر RS232
   عمليًا.

#### مواصفات "RS232 by TELNET":

- .Telnet: TCP .1
- 2. منفذ Telnet: 23 (لمزيد من التفاصيل، يرجى الاتصال بوكيل الخدمة أو الفريق).
  - 3. أداة Telnet المساعدة: "Windows "TELNET.exe (وضع وحدة التحكم).
    - فصل التحكم عن طريق RS232-by-Telnet بشكل طبيعي: إغلاق
  - 5. الأداة المساعدة Windows Telnet مباشرة بعد جاهزية اتصال TELNET.
- القيد 1 للتحكم في Telnet: يوجد أقل من 50 بايت لحمولة الشبكة المتتالية لتطبيق Telnet-Control.

- القيد 2 للتحكم في Telnet: يوجد أقل من 26 بايت لأمر RS232 كامل واحد للتحكم في Telnet.
- للقيد 3 للتحكم في Telnet: يجب أن يكون الحد الأدنى للتأخير لأمر RS232 التالي أكثر من 200 (مللي ثانية).
   ملاحظة: يرجى الرجوع إلى قائمة بروتوكول الأمر RS232 في الصفحة 70.

## قائمة المعلومات

### قائمة المعلومات

اعرض معلومات جهاز العرض على النحو الوارد أدناه:

- تنظيمي
- الرقم التسلسلي
  - المصدر
  - دقة العرض
- معدل التحديث
- وضع الشاشة
- وضع الطاقة (الاستعداد)
  - ساعات مصدر الضوء
    - رمزالبعد
    - رمز البعد (نشط)
      - حالة الشبكة
      - عنوان IP
      - رقم الجهاز
- ساعات استخدام المرشح
  - وضع السطوع
- إصدار البرامج الثابتة

# قرارات متوافقة

رقمي

|                                          | (HDI                                                                                                    | رق <i>مي</i> (2.0 MI      |                                                                                                    |                                                                                                    |
|------------------------------------------|----------------------------------------------------------------------------------------------------|---------------------------|----------------------------------------------------------------------------------------------------|----------------------------------------------------------------------------------------------------|
| B1/التوقيت التفصيلي                      | B1/وضع الفيديو                                                                                                    | B0/التوقيت التفصيلي       | B0/التوقيت القياسي                                                                                                    | B0/التوقيت المحدد                                                                                                    |
| 3840 x 2160 @ 60Hz<br>1920 x 1080 @ 60Hz | 640 x 480p @ 60Hz 4:3<br>720(1440) x 480i @ 60Hz 4:3<br>720(1440) x 480i @ 60Hz 16:9<br>720(1440) x 576i @ 50Hz 4:3<br>720(1440) x 576i @ 50Hz 16:9<br>720 x 480p @ 60Hz 4:3<br>720 x 480p @ 60Hz 16:9<br>720 x 576p @ 50Hz 16:9<br>720 x 576p @ 50Hz 16:9<br>1280 x 720p @ 60Hz 16:9<br>1280 x 720p @ 60Hz 16:9<br>1440 x 480p @ 60Hz 16:9<br>1920 x 1080i @ 60Hz 16:9<br>1920 x 1080i @ 60Hz 16:9<br>1920 x 1080p @ 60Hz 16:9<br>1920 x 1080p @ 60Hz 16:9<br>1920 x 1080p @ 50Hz 16:9<br>1920 x 1080p @ 50Hz 16:9<br>1920 x 1080p @ 50Hz 16:9<br>1920 x 1080p @ 30Hz 16:9<br>1920 x 1080p @ 30Hz 16:9<br>3840 x 2160p @ 24Hz 16:9<br>3840 x 2160p @ 30Hz 16:9<br>3840 x 2160p @ 30Hz 16:9<br>3840 x 2160p @ 50Hz 16:9<br>3840 x 2160p @ 30Hz 16:9<br>3840 x 2160p @ 30Hz 16:9<br>3840 x 2160p @ 50Hz 16:9<br>3840 x 2160p @ 50Hz 256:135<br>4096 x 2160p @ 50Hz 256:135 | :WUXGA<br>1920x1200 @60Hz | 640 x 480 @ 120Hz<br>800 x 600 @ 120Hz<br>1024 x 768 @ 120Hz<br>4:3<br>1280 x 720 @ 60Hz<br>16:9<br>1280 x 720 @ 120Hz<br>16:9<br>1280 x 800 @ 60Hz<br>16:10<br>1440 x 900 @ 60Hz<br>16:10<br>1600 x 1200 @ 60Hz<br>4:3 | 640 x 480 @ 60Hz<br>640 x 480 @ 67Hz<br>640 x 480 @ 72Hz<br>640 x 480 @ 75Hz<br>800 x 600 @ 56Hz<br>800 x 600 @ 60Hz<br>800 x 600 @ 72Hz<br>800 x 600 @ 75Hz<br>1024 x 768 @ 60Hz<br>1024 x 768 @ 75Hz<br>1152 x 870 @ 75Hz<br>1152 x 870 @ 75Hz |

|                                          | (HDI                                                                                                    | رقمي (2.0_2 III           |                                                                                                    |                                                                                                    |
|------------------------------------------|----------------------------------------------------------------------------------------------------|---------------------------|----------------------------------------------------------------------------------------------------|----------------------------------------------------------------------------------------------------|
| B1/التوقيت التفصيلي                      | B1/وضع الفيديو                                                                                                    | B0/التوقيت التفصيلي       | B0/التوقيت القياسي                                                                                                    | B0/التوقيت المحدد                                                                                                    |
| 3840 x 2160 @ 60Hz<br>1920 x 1200 @ 60Hz | 640 x 480p @ 60Hz 4:3<br>720(1440) x 480i @ 60Hz 4:3<br>720(1440) x 480i @ 60Hz 16:9<br>720(1440) x 576i @ 50Hz 16:9<br>720(1440) x 576i @ 50Hz 16:9<br>720 x 480p @ 60Hz 4:3<br>720 x 480p @ 60Hz 16:9<br>720 x 576p @ 50Hz 16:9<br>720 x 576p @ 50Hz 16:9<br>1280 x 720p @ 60Hz 16:9<br>1280 x 720p @ 60Hz 16:9<br>1440 x 480p @ 60Hz 16:9<br>1920 x 1080i @ 60Hz 16:9<br>1920 x 1080i @ 60Hz 16:9<br>1920 x 1080p @ 60Hz 16:9<br>1920 x 1080p @ 60Hz 16:9<br>1920 x 1080p @ 50Hz 16:9<br>1920 x 1080p @ 50Hz 16:9<br>1920 x 1080p @ 30Hz 16:9<br>1920 x 1080p @ 30Hz 16:9<br>3840 x 2160p @ 24Hz 16:9<br>3840 x 2160p @ 30Hz 16:9<br>3840 x 2160p @ 30Hz 16:9<br>3840 x 2160p @ 50Hz 16:9<br>3840 x 2160p @ 30Hz 16:9<br>3840 x 2160p @ 30Hz 16:9<br>3840 x 2160p @ 50Hz 16:9<br>3840 x 2160p @ 50Hz 16:9<br>3840 x 2160p @ 30Hz 16:9<br>3840 x 2160p @ 30Hz 16:9<br>3840 x 2160p @ 30Hz 16:9<br>3840 x 2160p @ 30Hz 16:9<br>3840 x 2160p @ 50Hz 16:9<br>3840 x 2160p @ 50Hz 16:9<br>3840 x 2160p @ 50Hz 16:9<br>3840 x 2160p @ 50Hz 16:9<br>3840 x 2160p @ 50Hz 16:9<br>3840 x 2160p @ 50Hz 16:9<br>3840 x 2160p @ 50Hz 16:9<br>3840 x 2160p @ 50Hz 16:9<br>3840 x 2160p @ 50Hz 256:135<br>4096 x 2160p @ 30Hz 256:135<br>4096 x 2160p @ 50Hz 256:135 | :1080p<br>1920x1080 @60Hz | 640 x 480 @ 120Hz<br>800 x 600 @ 120Hz<br>1024 x 768 @ 120Hz<br>4:3<br>1280 x 720 @ 60Hz<br>16:9<br>1280 x 720 @ 120Hz<br>16:9<br>1280 x 800 @ 60Hz<br>16:10<br>1440 x 900 @ 60Hz<br>16:10<br>1600 x 1200 @ 60Hz<br>4:3 | 640 x 480 @ 60Hz<br>640 x 480 @ 67Hz<br>640 x 480 @ 72Hz<br>640 x 480 @ 75Hz<br>800 x 600 @ 56Hz<br>800 x 600 @ 60Hz<br>800 x 600 @ 72Hz<br>800 x 600 @ 75Hz<br>1024 x 768 @ 60Hz<br>1024 x 768 @ 70Hz<br>1024 x 768 @ 75Hz<br>1152 x 870 @ 75Hz<br>1280 x 1024 @ 75Hz |

|                                                                                   | (HDI                                                                                                    | رق <i>مي</i> (1.4_1 MI   |                                                                                                    |                                                                                                    |
|-----------------------------------------------------------------------------------|----------------------------------------------------------------------------------------------------|--------------------------|----------------------------------------------------------------------------------------------------|----------------------------------------------------------------------------------------------------|
| B1/التوقيت التفصيلي                                                               | B1/وضع الفيديو                                                                                                    | B0/التوقيت التفصيلي      | B0/التوقيت القياسي                                                                                                    | B0/التوقيت المحدد                                                                                                    |
| 1280 x 720 @ 60Hz<br>1366 x 768 @ 60Hz<br>1920 x 720 @ 60Hz<br>1920 x 1080 @ 60Hz | 640 x 480p @ 60Hz 4:3<br>720 x 480p @ 60Hz 4:3<br>720 x 480p @ 60Hz 4:3<br>720 x 480p @ 60Hz 16:9<br>720(1440) x 480i @ 60Hz 4:3<br>720(1440) x 576i @ 60Hz 16:9<br>720(1440) x 576i @ 50Hz 4:3<br>720(1440) x 576i @ 50Hz 4:3<br>720 x 576p @ 50Hz 4:3<br>720 x 576p @ 50Hz 16:9<br>1280 x 720p @ 60Hz 16:9<br>1280 x 720p @ 60Hz 16:9<br>1440 x 480p @ 60Hz 16:9<br>1920 x 1080i @ 60Hz 16:9<br>1920 x 1080i @ 50Hz 16:9<br>1920 x 1080p @ 24Hz 16:9<br>1920 x 1080p @ 25Hz 16:9<br>1920 x 1080p @ 30Hz 16:9<br>1920 x 1080p @ 30Hz 16:9<br>1920 x 1080p @ 30Hz 16:9<br>1920 x 1080p @ 60Hz 16:9 | :WUXGA<br>1920x1200@60Hz | 640 x 480 @ 120Hz<br>800 x 600 @ 120Hz<br>1024 x 768 @ 120Hz<br>4:3<br>1280 x 720 @ 60Hz<br>16:9<br>1280 x 720 @ 120Hz<br>16:9<br>1280 x 800 @ 60Hz<br>16:10<br>1440 x 900 @ 60Hz<br>16:10<br>1600 x 1200 @ 60Hz<br>4:3 | 640 x 480 @ 60Hz<br>640 x 480 @ 67Hz<br>640 x 480 @ 72Hz<br>640 x 480 @ 75Hz<br>800 x 600 @ 56Hz<br>800 x 600 @ 60Hz<br>800 x 600 @ 72Hz<br>800 x 600 @ 75Hz<br>1024 x 768 @ 60Hz<br>1024 x 768 @ 75Hz<br>1152 x 870 @ 75Hz<br>1152 x 870 @ 75Hz |

|                                                                                   | (HDI                                                                                                    | رقم <i>ي</i> (1.4_2 الا   |                                                                                                    |                                                                                                    |
|-----------------------------------------------------------------------------------|----------------------------------------------------------------------------------------------------|---------------------------|----------------------------------------------------------------------------------------------------|----------------------------------------------------------------------------------------------------|
| B1/التوقيت التفصيلي                                                               | B1/وضع الفيديو                                                                                                    | B0/التوقيت التفصيلي       | B0/التوقيت القياسي                                                                                                    | B0/التوقيت المحدد                                                                                                    |
| 1280 x 720 @ 60Hz<br>1366 x 768 @ 60Hz<br>1920 x 720 @ 60Hz<br>1920 x 1080 @ 60Hz | 640 x 480p @ 60Hz 4:3<br>720 x 480p @ 60Hz 4:3<br>720 x 480p @ 60Hz 4:3<br>720 x 480p @ 60Hz 16:9<br>720(1440) x 480i @ 60Hz 4:3<br>720(1440) x 576i @ 60Hz 4:3<br>720(1440) x 576i @ 50Hz 16:9<br>720 x 576p @ 50Hz 4:3<br>720 x 576p @ 50Hz 16:9<br>1280 x 720p @ 60Hz 16:9<br>1280 x 720p @ 60Hz 16:9<br>1440 x 480p @ 60Hz 16:9<br>1920 x 1080i @ 60Hz 16:9<br>1920 x 1080p @ 24Hz 16:9<br>1920 x 1080p @ 25Hz 16:9<br>1920 x 1080p @ 30Hz 16:9<br>1920 x 1080p @ 30Hz 16:9<br>1920 x 1080p @ 60Hz 16:9 | :1080p<br>1920x1080 @60Hz | 640 x 480 @ 120Hz<br>800 x 600 @ 120Hz<br>1024 x 768 @ 120Hz<br>4:3<br>1280 x 720 @ 60Hz<br>16:9<br>1280 x 720 @ 120Hz<br>16:9<br>1280 x 800 @ 60Hz<br>16:10<br>1440 x 900 @ 60Hz<br>16:10<br>1600 x 1200 @ 60Hz<br>4:3 | 640 x 480 @ 60Hz<br>640 x 480 @ 67Hz<br>640 x 480 @ 72Hz<br>640 x 480 @ 75Hz<br>800 x 600 @ 56Hz<br>800 x 600 @ 60Hz<br>800 x 600 @ 72Hz<br>800 x 600 @ 75Hz<br>1024 x 768 @ 60Hz<br>1024 x 768 @ 75Hz<br>1152 x 870 @ 75Hz<br>1280 x 1024 @ 75Hz |

تناظري

|                     |                                                                             | تناظري                   |                                                                                                    |                                                                                                    |
|---------------------|-----------------------------------------------------------------------------|--------------------------|----------------------------------------------------------------------------------------------------|----------------------------------------------------------------------------------------------------|
| B1/التوقيت التفصيلي | B1/وضع الفيديو                                                              | B0/التوقيت التفصيلي      | B0/التوقيت القياسي                                                                                                    | B0/التوقيت المحدد                                                                                                    |
| غير متوفر           | 1920 x 1080 @ 60Hz 16:9<br>1366 x 768 @ 60Hz 16:9<br>1920 x 720 @ 60Hz 16:6 | :WUXGA<br>1920x1200@60Hz | 640 x 480 @ 120Hz<br>800 x 600 @ 120Hz<br>1024 x 768 @ 120Hz 4:3<br>1280 x 720 @ 60Hz 16:9<br>1280 x 720 @ 120Hz 16:9<br>1280 x 800 @ 60Hz 16:10<br>1440 x 900 @ 60Hz 16:10<br>1600 x 1200 @ 60Hz 4:3 | 640 x 480 @ 60Hz<br>640 x 480 @ 67Hz<br>640 x 480 @ 72Hz<br>640 x 480 @ 75Hz<br>800 x 600 @ 56Hz<br>800 x 600 @ 60Hz<br>800 x 600 @ 72Hz<br>800 x 600 @ 75Hz<br>1024 x 768 @ 60Hz<br>1024 x 768 @ 75Hz<br>1152 x 870 @ 75Hz<br>1280 x 1024 @ 75Hz |

توافق حقيقي للفيديو ثلاثي الأبعاد

| لفة إبخال ثلاثي الأبعاد HDMI 1.4a<br>Side-by-Side(Half) 1920 x 1080i @ 60Hz<br>Top-and-Bottom 1920 x 1080P @ 24Hz<br>Frame packing 1920 x 1080P @ 24Hz<br>Frame sequential 640 x 480 @ 120Hz<br>Frame sequential 800 x 600 @ 120Hz<br>Frame sequential 1024 x 768 @ 120Hz<br>Frame sequential 1280 x 720 @ 120Hz | توقيت الإدخال<br>-and-Bottom 1280 x 720P @ 50Hz<br>-and-Bottom 1280 x 720P @ 60Hz<br>ame packing 1280 x 720P @ 60Hz<br>ame packing 1280 x 720P @ 60Hz<br>oy-Side(Half) 1920 x 1080i @ 50Hz<br>oy-Side(Half) 1920 x 1080i @ 60Hz<br>oy-Side(Half) 1920 x 1080P @ 24Hz<br>ame packing 1920 x 1080P @ 24Hz<br>ame packing 1920 x 1080P @ 24Hz<br>ame packing 1920 x 1080P @ 24Hz<br>he sequential 640 x 480 @ 120Hz<br>he sequential 1024 x 768 @ 120Hz<br>he sequential 1280 x 720 @ 120Hz | Top-and-Bottom<br>Top-and-Bottom<br>Frame packing<br>Frame packing<br>Side-by-Side(Half)<br>Side-by-Side(Half)<br>Top-and-Bottom<br>Frame packing<br>Frame sequential<br>Frame sequential<br>Frame sequential<br>Frame sequential | توقيت الإدخال<br>× 720P @ 50Hz<br>× 720P @ 60Hz<br>× 720P @ 50Hz<br>× 720P @ 60Hz<br>× 720P @ 60Hz<br>× 1080i @ 50Hz<br>× 1080i @ 60Hz<br>1080P @ 24Hz<br>1080P @ 24Hz<br>× 480 @ 120Hz<br>× 480 @ 120Hz<br>× 768 @ 120Hz<br>× 720 @ 120Hz | حالات دقة إدخال |
|----------------------------------------------------------------------------------------------------|----------------------------------------------------------------------------------------------------|----------------------------------------------------------------------------------------------------|----------------------------------------------------------------------------------------------------|-----------------|
|----------------------------------------------------------------------------------------------------|----------------------------------------------------------------------------------------------------|----------------------------------------------------------------------------------------------------|----------------------------------------------------------------------------------------------------|-----------------|

#### ملاحظة:

- إذا كان الإدخال ثلاثي الأبعاد بدقة 1080 بكسل عند 24 هرتز، يجب إعادة تشغيل DMD بمضاعف متكامل مع الوضع ثلاثي الأبعاد.
  - دعم NVIDIA 3DTV Play إذا لم يكن هناك رسوم براءة اختراع من Optoma.
- سيتم التشغيل بدقة 10801 عند 25 هرتز ودقة 720p عند 50 هرتز في 100 هرتز؛ سيتم التشغيل بدقة 1080p عند 24 هرتز في 144 هرتز؛ سيتم تشغيل توقيت ثلاثي الأبعاد آخر في 120 هرتز.
  - سجل إدخال HDMI: 49.7 م.ث

## إعداد منفذ RS232 واتصال الإشارات

#### إعداد منفذ RS232

| المعناصر             | طريقة            |
|----------------------|------------------|
| طريقة الاتصال        | اتصال غير متزامن |
| وحدات البت لكل ثانية | 9600             |
| وحدات البت للبيانات  | 8 بت             |
| تكافؤ                | لا يوجد          |
| بت الإيقاف           | 1                |
| التحكم في التدفق     | لا بو حد         |

#### اتصال الإشارات RS232

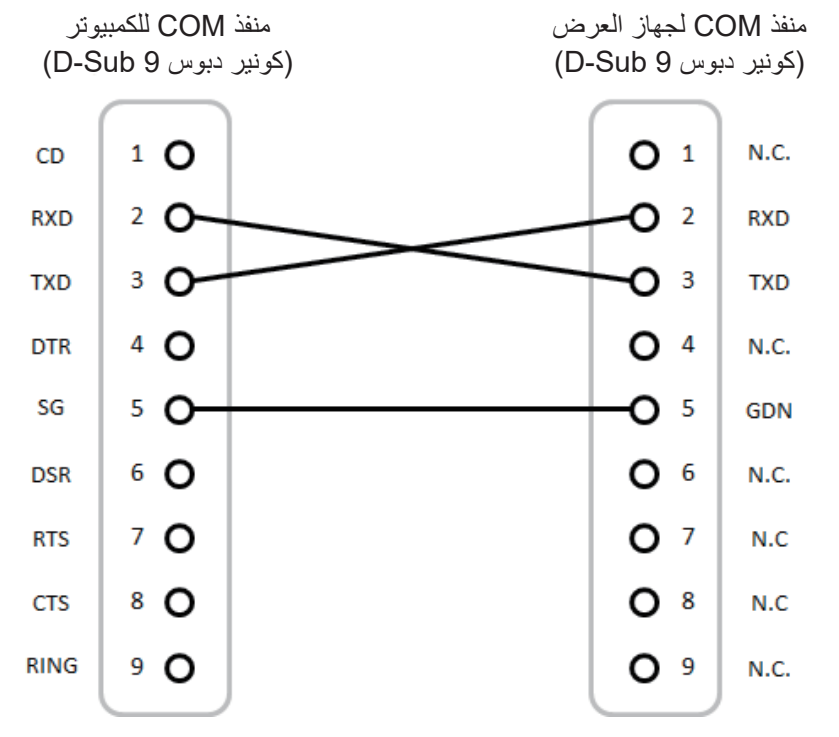

ملاحظة: يكون غلاف RS232 مؤرضًا.

## ضبط حجم الصورة المعروضة (مضلعة) • حجم صورة العرض من 132 بوصة إلى 155 بوصة (3.353 إلى 3.937 متر).

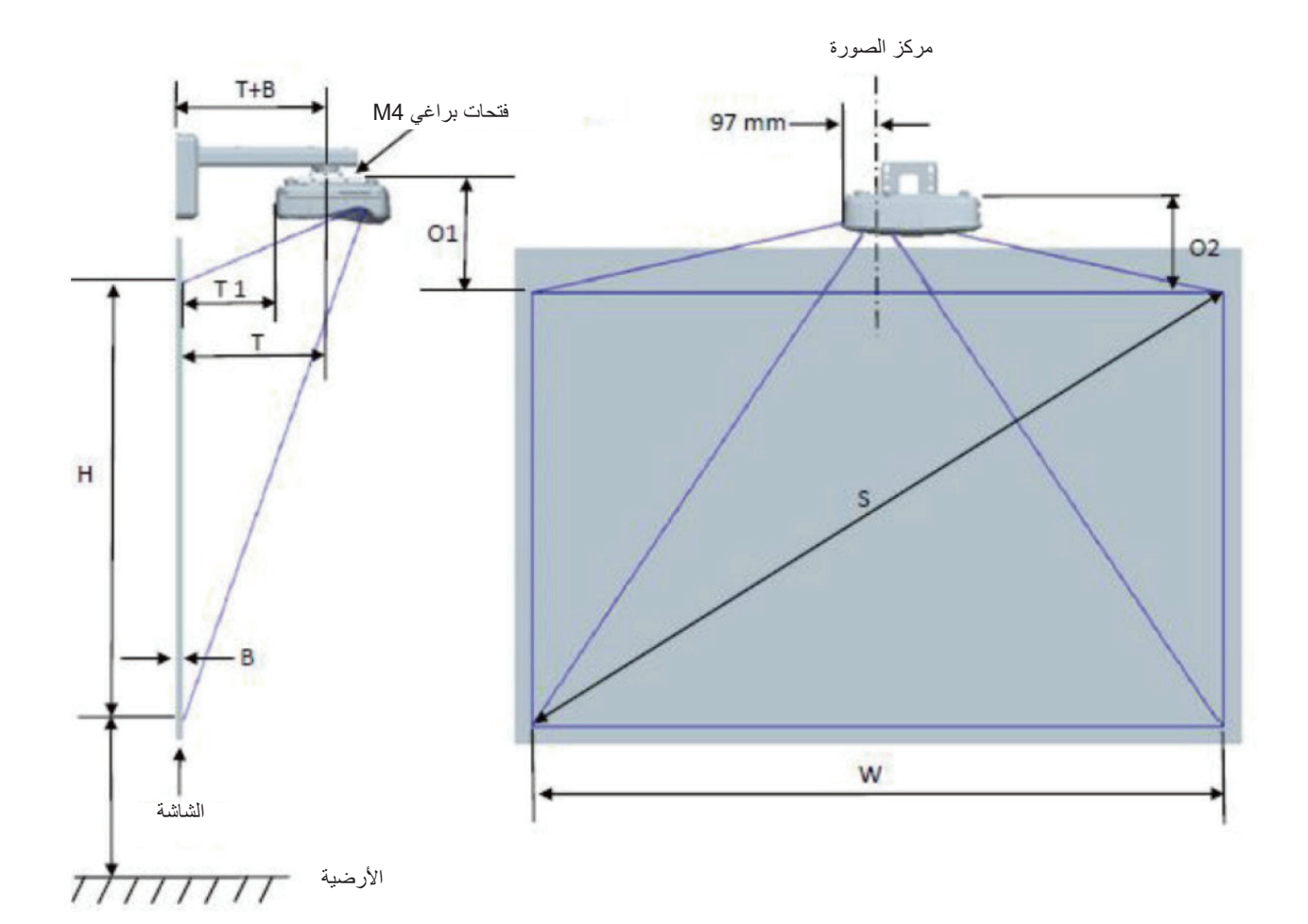

| WUXGA) مخطط قياس التركيب على الحائط                                    |                                                                          |                                                                                            |                                                                                      |                       |       |              |                                 |                              |                                         |                                      |
|------------------------------------------------------------------------|--------------------------------------------------------------------------|--------------------------------------------------------------------------------------------|--------------------------------------------------------------------------------------|-----------------------|-------|--------------|---------------------------------|------------------------------|-----------------------------------------|--------------------------------------|
| المسافة من<br>أعلى الصورة<br>إلى أعلى جهاز<br>العرض (O2)<br>بالميليمتر | المسافة من أعلى<br>الصورة إلى<br>أعلى مسؤول<br>الوجهة (01)<br>بالميليمتر | المسافة من<br>سطح لوح<br>المعلومات إلى<br>الجزء الخلفي<br>من جهاز العرض<br>(T1) بالميليمتر | المسافة من<br>سطح لوح<br>المعلومات إلى<br>مركز تثبيت<br>جهاز العرض<br>(T) بالميليمتر | خلوص الإزاحة<br>(+/-) | إزاحة | مسافة السقوط | ارتفاع الصورة<br>(H) بالميليمتر | عرض الصورة<br>(W) بالميليمتر | حجم الصورة<br>القطرية (S)<br>بالميليمتر | حجم الصورة<br>القطرية (S)<br>بالبوصة |
| 341                                                                    | 361                                                                      | 457                                                                                        | 594                                                                                  | 36                    | 298   | 719          | 1777                            | 2843                         | 3353                                    | 132                                  |
| 347                                                                    | 367                                                                      | 474                                                                                        | 611                                                                                  | 36                    | 304   | 736          | 1817                            | 2908                         | 3429                                    | 135                                  |
| 359                                                                    | 379                                                                      | 501                                                                                        | 638                                                                                  | 38                    | 316   | 763          | 1885                            | 3015                         | 3556                                    | 140                                  |
| 370                                                                    | 390                                                                      | 528                                                                                        | 665                                                                                  | 39                    | 327   | 790          | 1952                            | 3123                         | 3683                                    | 145                                  |
| 381                                                                    | 401                                                                      | 555                                                                                        | 692                                                                                  | 40                    | 338   | 817          | 2019                            | 3231                         | 3810                                    | 150                                  |
| 392                                                                    | 412                                                                      | 583                                                                                        | 720                                                                                  | 42                    | 349   | 845          | 2087                            | 3339                         | 3937                                    | 155                                  |

ملاحظة: هذا الجدول مرجعي للمستخدم فقط.

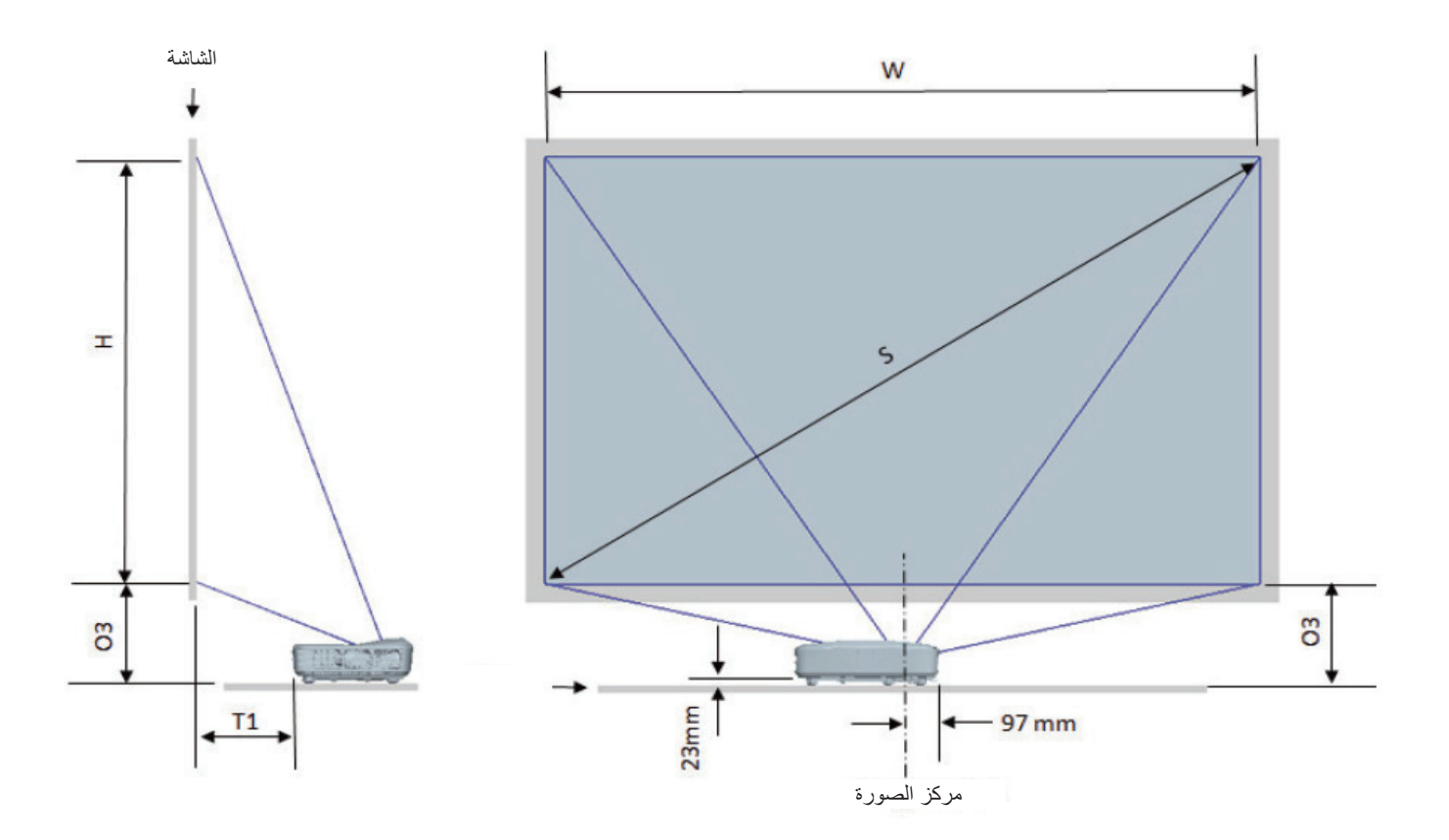

|                                                                 |                                                                                         | WUXGA (16:10) مخطط قياس تركيب حامل الطاولية |                                 |                              |                                      |                                   |  |  |
|-----------------------------------------------------------------|-----------------------------------------------------------------------------------------|---------------------------------------------|---------------------------------|------------------------------|--------------------------------------|-----------------------------------|--|--|
| المسافة من أسفل<br>الصورة إلى أعلى<br>الجدول (O3)<br>بالميليمتر | المسافة من سطح<br>لوح المعلومات إلى<br>الجزء الخلفي من<br>جهاز العرض (T1)<br>بالميليمتر | مسافة السقوط<br>بالملليمتر                  | ارتفاع الصورة (H)<br>بالميليمتر | عرض الصورة (W)<br>بالميليمتر | حجم الصورة القطرية<br>(S) بالميليمتر | حجم الصورة القطرية<br>(S) بالبوصة |  |  |
| 364                                                             | 457                                                                                     | 719                                         | 1777                            | 2843                         | 3353                                 | 132                               |  |  |
| 370                                                             | 474                                                                                     | 736                                         | 1817                            | 2908                         | 3429                                 | 135                               |  |  |
| 382                                                             | 501                                                                                     | 763                                         | 1885                            | 3015                         | 3556                                 | 140                               |  |  |
| 393                                                             | 528                                                                                     | 790                                         | 1952                            | 3123                         | 3683                                 | 145                               |  |  |
| 404                                                             | 555                                                                                     | 817                                         | 2019                            | 3231                         | 3810                                 | 150                               |  |  |
| 415                                                             | 583                                                                                     | 845                                         | 2087                            | 3339                         | 3937                                 | 155                               |  |  |

### أبعاد جهاز العرض وتركيب الحامل بالسقف

- لتجنب إلحاق الضرر بجهاز العرض، يرجى تركيبه في سقف Optoma.
- إذا كنت ترغب في استخدام مجموعة تركيب أخرى، يرجى التأكد من مطابقة المسامير المرفقة بهذه المجموعة والمستخدمة لتركيب الجهاز للمواصفات التالية:
  - نوع الشاشة:10\*M4
  - الحد الأدنى لطول المسامير: 10 مم

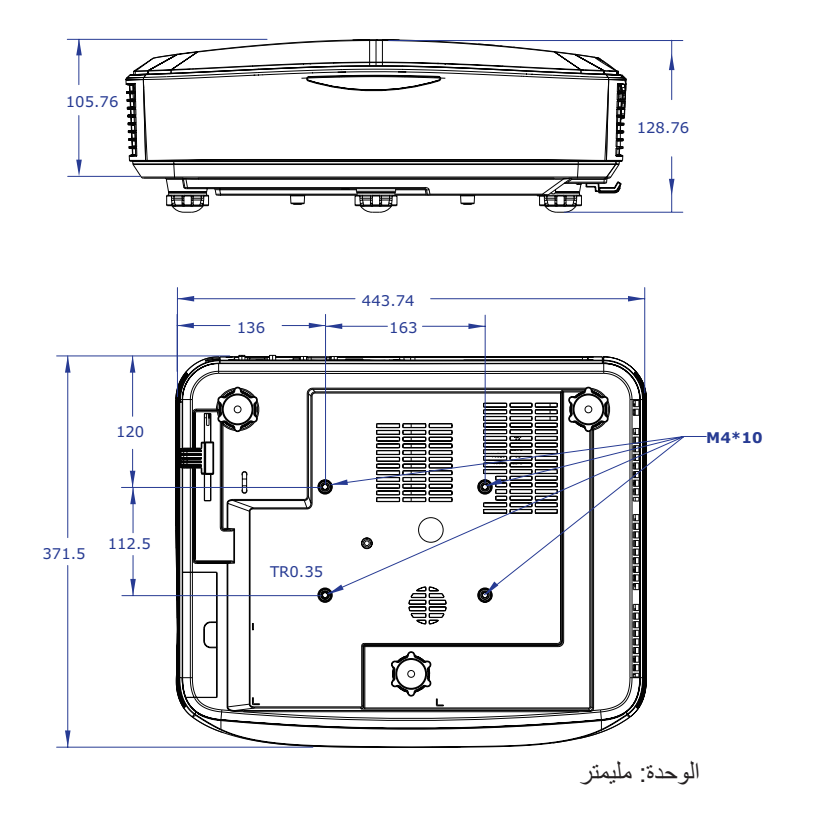

ملاحظة: يرجى ملاحظة أن التلف الناتج عن التركيب غير الصحيح سيؤدي إلى إبطال الضمان.

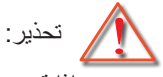

- إذا قمت بشراء مجموعة التركيب بالسقف من شركة أخرى، يرجى التأكد من استخدام مقاس المسامير الملائم.
   مع العلم بأن مقاس المسامير يختلف تبعًا لسمك لوح التركيب.
  - يرجى التأكد من وجود مسافة 10 سم على الأقل بين السقف وقاعدة جهاز العرض.
    - تجنب تركيب جهاز العرض بالقرب من مصدر حراري.

رموز IR عن بُعد

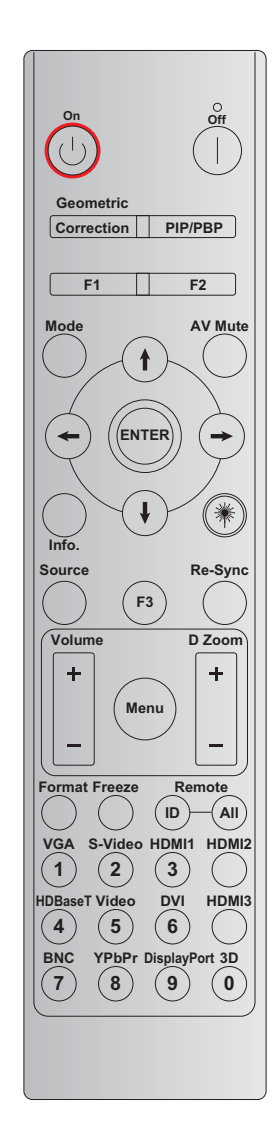

|       |                | مفتاح      |        |        |                     |                                      |
|-------|----------------|------------|--------|--------|---------------------|--------------------------------------|
| تكرار | بايت 4         | بايت 3     | بايت 2 | بايت 1 | تعريف مفتاح الطباعة | المفتاح                              |
|       | البيانات 1     | البيانات 0 | مخصص 1 | مخصص 0 |                     |                                      |
| F2    | #رقم البايت 3  | 02         | CD     | 32     | تشغيل               | تشغيل الطاقة ل                       |
| F2    | #رقم البايت 3  | 2E         | CD     | 32     | إيقاف التشغيل       | إيقاف تشغيل الطاقة                   |
| F2    | #رقم البايت 3  | 96         | CD     | 32     | التصحيح الهندسي     | التصحيح الهندسي                      |
| F2    | #رقم البايت 3  | 78         | CD     | 32     | PIP/PBP             | PIP/PBP                              |
| F2    | #رقم البايت 3  | 26         | CD     | 32     | F1                  | F1                                   |
| F2    | #رقم البايت 3  | 27         | CD     | 32     | F2                  | F2                                   |
| F2    | #رقم البايت 3  | 95         | CD     | 32     | وضع                 | وضع                                  |
| F2    | #رقم البايت 3  | C6         | CD     | 32     | السهم لأعلى         | the set of the set of the            |
| F2    | #رقم البايت 3  | C7         | CD     | 32     | السهم لأسفل         | اربعة مفاتيح للاختيار                |
| F2    | #رقم البايت 3  | C8         | CD     | 32     | السهم الأيسر        | لیسب ۱ لیجامات<br>( <b>↑/↓/←/→</b> ) |
| F2    | #رقم البايت 3  | C9         | CD     | 32     | السهم الأيمن        | (••••••)                             |
| F2    | #رقم البايت 3  | C5         | CD     | 32     | إدخال               | إدخال                                |
| F2    | #رقم البايت 3  | 03         | CD     | 32     | كتم الصوت/الفيديو   | كتم الصوت/الفيديو                    |
| F2    | #ر قم البايت 3 | 25         | CD     | 32     | معلومات             | معلومات                              |

|           |               | مفتاح      |           |           |                     |                 |
|-----------|---------------|------------|-----------|-----------|---------------------|-----------------|
| تكرار     | بايت 4        | بايت 3     | بايت 2    | بايت 1    | تعريف مفتاح الطباعة | المفتاح         |
|           | البيانات 1    | البيانات 0 | مخصص 1    | مخصص 0    |                     |                 |
| غير متوفر | غير متوفر     | غير متوفر  | غير متوفر | غير متوفر | ليزر                | ليزر 🗮          |
| F2        | #رقم البايت 3 | 18         | CD        | 32        | المصدر              | المصدر          |
| F2        | #رقم البايت 3 | 66         | CD        | 32        | F3                  | F3              |
| F2        | #رقم البايت 3 | 04         | CD        | 32        | إعادة التزامن       | إعادة التزامن   |
| F2        | #رقم البايت 3 | 09         | CD        | 32        | صوت +               | <i>(</i> **     |
| F2        | #رقم البايت 3 | 0C         | CD        | 32        | صوت -               | صوت             |
| F2        | #رقم البايت 3 | 08         | CD        | 32        | تكبير D +           | Durit           |
| F2        | #رقم البايت 3 | 0B         | CD        | 32        | تكبير D -           | نعبير ن         |
| F2        | #رقم البايت 3 | 88         | CD        | 32        | القائمة             | القائمة         |
| F2        | #رقم البايت 3 | 15         | CD        | 32        | التنسيق             | التنسيق         |
| F2        | #رقم البايت 3 | 06         | CD        | 32        | تجميد               | تجميد           |
|           | غير متوفر     |            | 3299      | ~3201     | المعرِّف عن بُعد    |                 |
|           | غير متوفر     |            | 32        | CD        | الكل عن بُعد        | عل بعد          |
| F2        | #رقم البايت 3 | 8E         | CD        | 32        | VGA/1               | VGA/1           |
| F2        | #رقم البايت 3 | 1D         | CD        | 32        | S-Video/2           | S-Video / 2     |
| F2        | #رقم البايت 3 | 16         | CD        | 32        | HDMI1/3             | HDMI1 / 3       |
| F2        | #رقم البايت 3 | 9B         | CD        | 32        | HDMI2               | HDMI2           |
| F2        | #رقم البايت 3 | 70         | CD        | 32        | HDBaseT/4           | HDBaseT / 4     |
| F2        | #رقم البايت 3 | 1C         | CD        | 32        | 5/فيديو             | 5 / فيديو       |
| F2        | #رقم البايت 3 | 19         | CD        | 32        | DVI/6               | DVI / 6         |
| F2        | #رقم البايت 3 | 98         | CD        | 32        | HDMI3               | HDMI3           |
| F2        | #رقم البايت 3 | 1A         | CD        | 32        | BNC/7               | BNC / 7         |
| F2        | #رقم البايت 3 | 17         | CD        | 32        | YPbPr/8             | YPbPr / 8       |
| F2        | #رقم البايت 3 | 9F         | CD        | 32        | 9/منفذ الشاشة       | 9 / منفذ الشاشة |
| F2        | #رقم البايت 3 | 89         | CD        | 32        | 0/3D                | 3D / 0          |

ملاحظة:

- ستدخل وحدة التحكم عن بُعد في وضع السكون إذا لم يتم الضغط على أي مفتاح، أو تم الضغط على أكثر من مفتاحين في نفس الوقت، أو تم الضغط على مفتاح واحد لأكثر من 60 ثانية.
  - عند الضغط مع الاستمرار على مفتاح "الكل" لأكثر من 3 ثوانٍ، وسيومض مؤشر LED الأحمر بسرعة، فهذا يشير إلى إعادة ضبط رمز العميل إلى رمزه الافتراضي (قرص مضغوط سعة 32).
- لتبديل رمز العميل، اضغط مع الاستمرار على مفتاح "المعرّف" لأكثر من 3 ثوانٍ، وسيومض مؤشر LED الأحمر ببطء. ثم اضغط على مفتاحي رقم 2 في خلال 10 ثوانٍ. على سبيل المثال، لتبديل رمز العميل إلى 3201، قم بما يلي: اضغط مع الاستمرار على مفتاح "المعرف" لأكثر من 3 ثوانٍ، ثم حرر مفتاح "المعرّف" ، ثم اضغط على المفتاح "0"، ثم اضغط على المفتاح "1". ولكن إذا ضغطت على مفتاحين لأكثر من 10 ثوانٍ، فلن يتغير رمز العميل.
  - يمكنك ضبط ر مز العميل من 32 01 إلى 32 99.
  - سيضيء مؤشر LED لمدة 10 ثوانٍ عند الضغط على أي مفتاح، ثم يومض ببطء في غضون 5 ثوانٍ إذا لم يتم الضغط على أي مفتاح. ولكن إذا تم الضغط على أي مفتاح، فسيتم إعادة تشغيل المعايرة.
    - سيتذكر جهاز التحكم عن بعد رمز العميل حتى نفاد البطاريات.

### استكشاف الأعطال وإصلاحها

يرجى الرجوع إلى المعلومات التالية إذا ما واجهتك مشكلة بجهاز العرض. وفي حالة استمرار المشكلة، بادر بالاتصال بالموزع المحلي أو مركز الصيانة.

#### مشكلات الصورة

•

- 🔋 عدم ظهور صورة على الشاشية
- تأكد من توصيل جميع الكبلات وتوصيلات الطافة توصيلاً صحيحًا ومحكمًا كما هو موضح في قسم "التركيب".
  - احرص على أن تكون سنون الموصلات غير مكسورة أو منحنية.
    - تأكد من أن خاصية "كتم الصوت" لا تعمل.
    - 위 🛛 وقوع الصورة خارج نطاق التركيز البؤري
  - تأكد من أن شاشة العرض تقع بين المسافة المطلوبة من جهاز العرض. (يرجى الرجوع إلى الصفحة 28).

تمدد الصورة عند عرض مقطع DVD بنسبة عرض لارتفاع 16:9 😰

- عند عرض صورة متسعة من أقراص DVD أو DVD، يقوم الجهاز بعرض أفضل صورة بتنسيق.
- عند تشغيل مقطع DVD بتنسيق LBX، يُرجى تغيير النمط إلى LBX في قائمة المعلومات المعروضة على الشاشة لجهاز العرض.
  - عند تشغيل مقطع DVD بنمط 3:4، يُرجى تغيير النمط إلى 3:4 في قائمة المعلومات المعروضة على الشاشة لجهاز الإسقاط.
    - يرجى إعداد تنسيق العرض على أنه نوع نسبة العرض إلى الارتفاع 16: 9 (عريض) على مشغل DVD الخاص بك.

#### الصورة أصغر أو أكبر مما ينبغي

- حرك الجهاز بالقرب من الشاشة أو بعيدًا عنها.
- - 👔 احتواء الصورة على جوانب مائلة.
  - قم، إن أمكن، بتغيير موقع جهاز الإسقاط بحيث يصبح في منتصف الشاشة وأسفل قاعدتها.
    - ? الصورة معكوسة
  - من قائمة المعلومات المعروضة على الشاشة، حدد "الإعداد → "العرض"، واضبط اتجاه العرض.

#### ىرخأ لكاش

- توقف جهاز العرض عن الاستجابة لجميع مفاتيح التحكم
- قم إذا أمكن بإيقاف تشغيل جهاز العرض، ثم افصل كبل الطاقة وانتظر لمدة 20 ثانية على الأقل قبل إعادة توصيل كبل الطاقة مرة أخرى.

### دعب نع مكحتال قدحو تالكش

#### 🔋 في حالة توقف وحدة التحكم عن بعد عن العمل

- تحقق من أن زاوية تشغيل وحدة التحكم عن بعد محددة في نطاق 30± إلى جهاز استقبال الأشعة تحت الحمراء بجهاز العرض.
- تأكد من عدم وجود أي عوائق بين وحدة التحكم عن بُعد وجهاز العرض. وانتقل إلى موضع تكون فيه في حدود 12 مترًا (39.4 قدمًا) بجهاز العرض.
  - تأكد من إدخال البطاريات بشكل صحيح.
    - استبدل البطاريات إذا كانت فارغة.

## مؤشرات التحذير

عندما تضيء مؤشرات التحذير (راجع ما يلي) أو تومض، سيقوم جهاز العرض بالإغلاق تلقائيًا:

- يضيء مؤشر بيان LED لحالة "المصباح" باللون الأحمر، وعند إضاءة مؤشر "الطاقة" باللون الأحمر.
- يضيء مؤشر بيان LED لحالة "درجة الحرارة" باللون الأحمر، وإذا كان مؤشر "الطاقة" يومض باللون الأحمر، فهذا يشير إلى أن درجة حرارة جهاز العرض قد زادت بدرجة مفرطة. وفي الظروف العادية، يمكن للجهاز الرجوع إلى وضع التشغيل.
  - يضيء مؤشر بيان LED لحالة "درجة الحرارة" باللون الأحمر، وعند إضاءة مؤشر "الطاقة" باللون الأحمر.

افصل كبل الطاقة من جهاز العرض، وانتظر 30 ثانية ثم حاول مرة أخرى. إذا أضاء مؤشر التحذير أو يومض، يُرجى الاتصال بأقرب مركز خدمة للحصول على المساعدة.

#### رسائل إضاءة مؤشر بيان الحالة

| مؤشر بيان حالة المصباح | مؤشر بيان حالة درجة الحرارة | الطاقة   | مصباح                                                                                                    | ā titi                            |
|------------------------|-----------------------------|----------|----------------------------------------------------------------------------------------------------|-----------------------------------|
| (أحمر)                 | (أحمر)                      | (أزرق)   | (أحمر)                                                                                                    | الريسة-                           |
|                        |                             |          | ضوء ثابت                                                                                                    | حالة الاستعداد (سلك إدخال الطاقة) |
|                        |                             |          | وميض<br>(1 ثانية إيقاف/1 ثانية تشغيل)                                                                                        | تشغيل الطاقة (تسخين)              |
|                        |                             | ضوء ثابت |                                                                                                    | تشغيل وإضاءة المصباح              |
|                        |                             |          | وميض<br>وميض<br>(0.5 ثانية ايقاف<br>(0.5 ثانية تشغيل)<br>العودة إلى الضوء الأحمر<br>الثابت عند إيقاف تشغيل مروحة<br>الثبريد. | إيقاف تشغيل الطاقة (تبريد)        |
|                        | ضوء ثابت                    |          |                                                                                                    | الخطأ (درجة الحرارة الزائدة LD)   |
| ضوء ثابت               |                             |          |                                                                                                    | الخطأ (فشل LD)                    |
|                        | وميض                        |          |                                                                                                    | الخطأ (تعطيل المروحة)             |
|                        | ضوء ثابت                    |          |                                                                                                    | الخطأ (درجة الحرارة الزائدة)      |

و إيقاف تشغيل الطاقة:

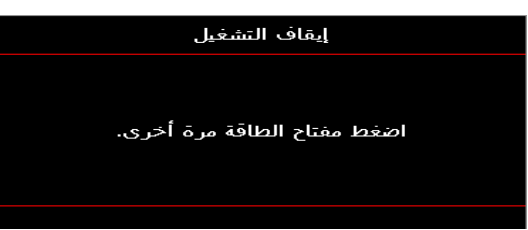

تحذير درجة الحرارة:

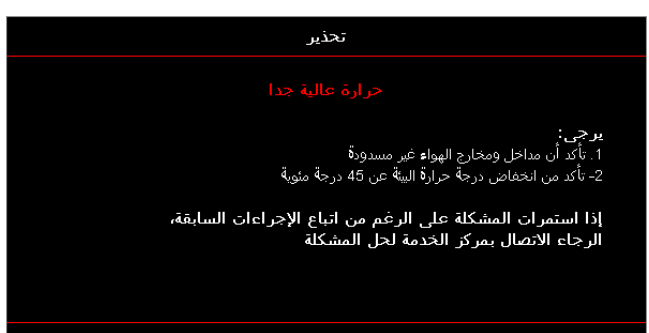

# المواصفات

| اختيارية                      | الوصف                                                                                                    |
|-------------------------------|----------------------------------------------------------------------------------------------------|
| دقة القصوى                    | WUXGA                                                                                                    |
| سبة السقوط                    | 0.253                                                                                                    |
| نسبط التكبير/التصغير والتركيز | تكبير ثابت وتركيز يدوي                                                                                                    |
| حجم الصورة (قطري)             | 133.5 بوصبة ~ 154.1 بوصبة                                                                                                    |
| سافة العرض                    | 457 مم ~ 583 مم                                                                                                    |
|                               |                                                                                                    |
| کھ <u>ر ب</u> ائ <i>ي</i>     | الوصف                                                                                                    |
| لإدخالات                      | <ul> <li>(x2) HDMI 2.0</li> <li>VGA In</li> <li>دخل الصوت 3.5 مم</li> <li>الميكروفون</li> <li>USB فولت/1.5 أمبير</li> </ul>                    |
| لإخراجات                      | • مخرج VGA<br>• خرج الصوت 3.5 مم                                                                                                    |
| تحكم                          | • USB من النوع B<br>• RS232C<br>• RS45 (دعم التحكم في الويب)                                                                                   |
| ستنساخ اللون                  | 1073.4 مليون لون                                                                                                    |
| عدل المسح                     | <ul> <li>معدل المسح الأفقي: 15.375 ~ 91.146 كيلو هرتز</li> <li>معدل المسح الرأسي: 24 ~ 85 هرتز (120 هرتز لجهاز العرض ثلاثي الأبعاد)</li> </ul> |
| كبر صوت مدمج                  | نعم، 10 وات                                                                                                    |
| تطلبات الطاقة                 | 100 - 240 فولت ± 10% ، تيار متردد 50/60 هرتز                                                                                                   |
| بار الإدخال                   | 3.7 أمبير                                                                                                    |
|                               |                                                                                                    |

| ميكانيكي                          | الوصف                                                                                                    |
|-----------------------------------|----------------------------------------------------------------------------------------------------|
| توجيه التثبيت                     | أمامي، خلفي، سقف، خلفي علوي                                                                                                    |
| الأبعاد                           | <ul> <li>382 (عرض) × 318 (عمق) × 88 (ارتفاع) مم (دون قدم)</li> <li>382 (عرض) × 318 (عمق) × 115 (ارتفاع) مم (بالقدم)</li> </ul> |
| الوزن                             | 0.5 ± 5.8 کجم                                                                                                    |
| الظروف البيئية الظروف البيئية     | تعمل في 5 ~ 40 درجة مئوية، %10 إلى %85 رطوبة (دون تكاثف)                                                                       |
| لاحظة جمده المواصفات عدضة التغديد | بد دهن اشعار                                                                                                    |

للاحظة: جميع المواصفات عرضة للتغيير دون إشعار.

## **RS232** protocol function list

Baud Rate 9600 Data Bits 8 Parity None Stop Bits 1 Flow Control None UART16550 FIFO Disable

#### Write Command

| ~         | Х                         | Х               | Х | Х       | Х |       | n        | CR              |
|-----------|---------------------------|-----------------|---|---------|---|-------|----------|-----------------|
| Lead Code | Projec                    | tor ID          |   | Command |   | space | variable | carriage return |
| Prefix    | 00 <sup>.</sup><br>(Defau | ~99<br>Ilt: 00) |   | 000~999 |   |       | 0~9999   | suffix          |

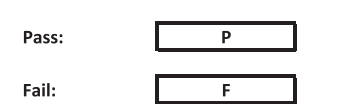

#### Read Command

| ~         | Х                         | Х               | х | х       | х |       | n        | CR              |
|-----------|---------------------------|-----------------|---|---------|---|-------|----------|-----------------|
| Lead Code | Projec                    | tor ID          |   | Command |   | space | variable | carriage return |
| Prefix    | 00 <sup>.</sup><br>(Defau | ~99<br>Ilt: 00) |   | 000~999 |   |       | 0~9999   | suffix          |

Fail:

F

#### Response Format

Pass: 0 k n Variable

| System Automatically Send |   |   |   |   |          |  |  |  |  |  |
|---------------------------|---|---|---|---|----------|--|--|--|--|--|
|                           | I | N | F | 0 | n        |  |  |  |  |  |
|                           |   |   |   |   | Variable |  |  |  |  |  |

Note: There is a <CR> after all ASCII commands. 0D is the HEX code for <CR> in ASCII code.

|           |                |                 |                        |                            |         |               | Write Command<br>Command |          |                  |        |           |   | Command  | mmand |                      |         |  |
|-----------|----------------|-----------------|------------------------|----------------------------|---------|---------------|--------------------------|----------|------------------|--------|-----------|---|----------|-------|----------------------|---------|--|
| Main Menu | Level 1        | Level 2         | Level 3                | Level 4                    | Level 5 | n value       | CMP                      | 80900    | Set              | CMD    | GMD Value |   |          | Pass  |                      |         |  |
|           |                | 1               | [Nope]                 |                            |         |               | omo                      | opace    | Para.            | ~XX123 | opace     | 1 |          | 0     | к I.                 | 0       |  |
|           |                |                 | Presentation           |                            |         |               | ~XX20                    |          | 1                | ~XX123 |           | 1 |          | 0     | <sup>0</sup><br>k  - | 1       |  |
|           |                |                 | Bright                 |                            |         |               | ~XX20                    |          | 2                | ~XX123 |           | 1 |          | 0     | k :                  | 2       |  |
|           |                | Display Mode    | Cinema                 |                            |         |               | ~XX20                    |          | 3                | ~XX123 |           | 1 |          | 0     | k i                  | 3       |  |
|           |                |                 | HLG                    |                            |         |               | ~XX20                    |          | 25               | ~XX123 |           | 1 |          | 0     | k i                  | 25      |  |
|           |                |                 | sRGB                   |                            |         |               | ~XX20                    |          | 4                | ~XX123 |           | 1 |          | 0     | k 4                  | 4       |  |
|           |                |                 | DICOM SIM.             |                            |         |               | ~XX20                    |          | 10               | ~XX123 |           | 1 |          | 0     | k '                  | 10<br>E |  |
|           |                |                 | 3D                     |                            |         |               | ~XX20                    |          | 9                | ~XX123 |           | 1 |          | 0     | k s                  | 9       |  |
|           |                |                 | Blending               |                            |         |               | ~XX20                    |          | 19               | ~XX123 |           | 1 |          | 0     | k '                  | 19      |  |
|           |                |                 | Off<br>BlackBaard      |                            |         |               | ~XX506                   |          | 0                |        |           |   |          |       | _                    |         |  |
|           |                |                 | Light Yellow           |                            |         |               | ~XX506                   |          | 7                |        |           |   |          |       | -                    |         |  |
|           |                | Wall Color      | Light Green            |                            |         |               | ~XX506                   |          | 3                |        |           |   |          |       |                      |         |  |
|           |                |                 | Light Blue             |                            |         |               | ~XX506                   |          | 4                |        |           |   |          |       | _                    |         |  |
|           |                |                 | Grav                   |                            |         |               | ~XX506                   |          | 6                | -      |           |   | $\vdash$ |       | -                    |         |  |
|           |                |                 | HDRHIG                 | Off                        |         |               | ~XX565                   |          | 0                |        |           |   |          |       |                      |         |  |
|           |                |                 | TIDIOTICO              | Auto                       |         |               | ~XX565                   |          | 1                |        |           |   |          | +     | _                    |         |  |
|           |                |                 |                        | Bright<br>Standard         |         |               | ~XX566<br>~XX566         |          | 1                |        |           |   |          | +     | -                    |         |  |
|           |                | Dimensia Renge  | HDR Picture Mode       | Film                       |         |               | ~XX566                   |          | 2                |        |           |   |          |       |                      |         |  |
|           |                | D yname runge   |                        | Detail                     |         |               | ~XX566                   |          | 3                |        |           |   |          | +     | _                    |         |  |
|           |                |                 |                        | Bright<br>Standard         |         |               | ~XX567<br>~XX567         |          | 1                |        |           |   |          |       | -                    |         |  |
|           |                |                 | HLG Picture Mode       | Film                       |         |               | ~XX567                   |          | 2                |        |           |   |          |       |                      |         |  |
|           |                |                 |                        | Detail                     |         |               | ~XX567                   |          | 3                |        |           |   |          |       |                      |         |  |
|           |                | Brightness      | -<br>-50 ~ 50          |                            |         |               | ~XX21                    |          | -50~50           | ~XX125 |           | 1 |          | 0     | k ·                  | -50~50  |  |
|           |                |                 | +                      |                            |         |               | ~XX46                    |          | 2                |        |           |   |          |       |                      |         |  |
|           |                |                 |                        |                            |         |               | ~XX47                    |          | 1                |        |           |   |          |       |                      |         |  |
|           |                | Contrast        | + 50                   |                            |         |               | ~XX47                    | +        | -50~50<br>2      | ~AA126 |           | 1 |          | U     | × ·                  | 00-00   |  |
|           |                | Sharpness       | 1~15                   |                            |         |               | ~XX23                    |          | 1~15             |        |           |   |          |       |                      |         |  |
|           |                | Color           | -50 ~ 50               |                            |         |               | ~XX45                    | $+ \mp$  | -50~50           |        |           |   |          |       |                      |         |  |
|           |                |                 | -od ~ ou<br>Film       |                            |         |               | ~XX35                    | +        | -50~50           |        |           |   |          |       | -                    |         |  |
|           |                |                 | Video                  |                            |         |               | ~XX35                    |          | 2                |        |           |   |          |       |                      |         |  |
|           |                |                 | Graphics               |                            |         |               | ~XX35                    |          | 3                |        |           |   |          |       |                      |         |  |
|           |                | Gamma           | Standard(2.2)          |                            |         |               | ~XX35<br>~XX35           | +        | 5                |        |           |   |          |       |                      |         |  |
|           |                |                 | 2.0                    |                            |         |               | ~XX35                    |          | 6                |        |           |   |          |       |                      |         |  |
|           |                |                 | 2.4                    |                            |         |               | ~XX35                    |          | 12               |        |           |   |          |       |                      |         |  |
|           |                |                 | 2.6<br>BrilliantColor™ | 1~10                       |         |               | ~XX35<br>~XX34           | +        | 8                |        |           |   |          |       | -                    |         |  |
|           |                |                 | Britiancolor           | Warm                       |         |               | ~XX36                    |          | 4                | ~XX128 |           | 1 |          | 0     | k :                  | 3       |  |
|           |                |                 | Color Temperature      | Standard                   |         |               | ~XX36                    |          | 1                | ~XX128 |           | 1 |          | 0     | k (                  | ό       |  |
|           |                |                 | outor temperature      | Cool                       |         |               | ~XX36                    |          | 2                | ~XX128 |           | 1 |          | 0     | k '                  | 1       |  |
|           |                |                 |                        | Cold                       |         | R/G/B/C/Y/M/W | ~XX36                    |          | 3                | ~XX128 |           | 1 |          | 0     | K i                  |         |  |
|           |                |                 |                        | (R) Saturation             |         | -50~50        | ~XX333                   |          | -50~50           |        |           |   |          |       |                      |         |  |
|           |                |                 |                        | (R) Hue                    |         | -50~50        | ~XX327                   |          | -50~50           |        |           |   |          |       |                      |         |  |
|           |                |                 |                        | (R) Gain<br>(G) Saturation |         | -50~50        | ~XX339<br>~XX334         |          | -50~50           |        |           |   |          | +     | $\rightarrow$        |         |  |
|           |                |                 |                        | (G) Hue                    |         | -50~50        | ~XX328                   |          | -50~50           |        |           |   |          |       | -                    |         |  |
|           |                |                 |                        | (G) Gain                   |         | -50~50        | ~XX340                   |          | -50~50           |        |           |   |          |       |                      |         |  |
| Display   |                |                 |                        | (B) Saturation<br>(B) blue |         | -50~50        | ~XX335                   |          | -50~50           |        |           |   |          |       | -                    |         |  |
|           |                | Color Sattinge  | Color Matching         | (B) Gain                   |         | -50~50        | ~XX341                   |          | -50~50           |        |           |   |          |       | -                    |         |  |
|           |                |                 |                        | (C) Saturation             |         | -50~50        | ~XX336                   |          | -50~50           |        |           |   |          |       |                      |         |  |
|           | Image Settings |                 |                        | (C) Hue                    |         | -50~50        | ~XX330                   |          | -50~50           |        |           |   |          | +     | -                    |         |  |
|           |                |                 |                        | (Y) Saturation             |         | -50~50        | ~XX342                   |          | -50~50           |        |           |   |          |       | -                    |         |  |
|           |                |                 |                        | (Y) Hue                    |         | -50~50        | ~XX331                   |          | -50~50           |        |           |   |          |       |                      |         |  |
|           |                |                 |                        | (Y) Gain<br>(M) Saturation |         | -50~50        | ~XX343                   |          | -50~50           |        |           |   |          | +     | _                    |         |  |
|           |                |                 |                        | (M) Hue                    |         | -50~50        | ~XX332                   |          | -50~50           |        |           |   |          |       | -                    |         |  |
|           |                |                 |                        | (M) Gain                   |         | -50~50        | ~XX344                   |          | -50~50           |        |           |   |          |       |                      |         |  |
|           |                |                 |                        | (W) Red                    |         | -50~50        | ~XX345                   |          | -50~50           |        |           |   |          | +     | _                    |         |  |
|           |                |                 |                        | (W) Blue                   |         | -50~50        | ~XX340                   |          | -50~50           |        |           |   |          | +     | -                    |         |  |
|           |                |                 |                        | Reset                      |         |               | ~XX215                   |          | 1                |        |           |   |          |       |                      |         |  |
|           |                |                 |                        | Red Gain                   |         | -50~50        | ~XX24                    |          | -50~50           |        |           |   |          | +     | -                    |         |  |
|           |                |                 |                        | Blue Gain                  |         | -50~50        | ~XX26                    |          | -50~50           |        |           |   |          | +     | -                    |         |  |
|           |                |                 | RGB Gain/Bias          | Red Bias                   |         | -50~50        | ~XX27                    |          | -50~50           |        |           |   |          |       |                      |         |  |
|           |                |                 |                        | Green Bias                 |         | -50~50        | ~XX28                    | ⊢ F      | -50~50           |        |           |   |          |       | _                    |         |  |
|           |                |                 |                        | Reset                      |         |               | ~XX517                   |          | -30~50           |        |           |   |          |       |                      |         |  |
|           |                |                 |                        | Auto                       |         |               | ~XX37                    |          | 1                |        |           |   |          |       |                      |         |  |
|           |                |                 | Color Space            | RGB                        |         | <u> </u>      | ~XX37                    | +        | 2                |        |           |   |          |       |                      |         |  |
|           |                |                 | ouror apade            | RGB(0~255)                 |         |               | ~XX37                    | +        | 2                |        |           |   |          |       |                      |         |  |
|           |                |                 |                        | RGB(16~235)                |         |               | ~XX37                    |          | 4                |        |           |   |          |       |                      |         |  |
|           |                |                 | Automatic              | Off                        |         |               | ~XX91<br>~XX91           | +        | 0                |        |           |   |          |       | _                    |         |  |
|           |                | Simul           | Frequency              |                            |         | -50~50        | ~XX73                    |          | -50~50           |        |           |   |          |       |                      |         |  |
|           |                | orginal .       | Phase                  |                            |         | 0~31          | ~XX74                    |          | 0~31             |        |           |   |          |       |                      |         |  |
|           |                |                 | H. Position            |                            |         | -50~50        | ~XX/5<br>~XX76           | +        | -50~50<br>-50~50 |        |           |   |          |       | -                    |         |  |
|           |                |                 | Dunamic Black          | Off                        |         |               | ~XX91                    |          | 0                |        |           |   |          |       |                      |         |  |
|           |                |                 |                        | On                         |         |               | ~XX91                    |          | 1                |        |           |   |          |       |                      |         |  |
|           |                |                 | E00.                   | 100%                       |         |               | ~XX110<br>~XX326         | +        | 2                |        |           |   |          |       | -                    |         |  |
|           |                |                 |                        | 95%                        |         |               | ~XX326                   |          | 1                |        |           |   |          |       |                      |         |  |
|           |                |                 |                        | 90%                        |         |               | ~XX326                   | $+ \top$ | 2                |        |           |   |          |       | 1                    |         |  |
|           |                |                 |                        | 80%                        |         |               | ~XX326                   | +        | 3 4              |        |           |   |          |       | -                    |         |  |
|           |                |                 |                        | 75%                        |         |               | ~XX326                   |          | 5                |        |           |   |          |       |                      |         |  |
|           |                |                 |                        | 70%                        |         |               | ~XX326                   |          | 6                |        |           |   |          |       |                      |         |  |
|           |                |                 | Constant Power         | 60%                        |         |               | ~XX326<br>~XX326         | +        | 7 8              |        |           |   |          |       |                      |         |  |
|           |                |                 |                        | 55%                        |         |               | ~XX326                   |          | 9                |        |           |   |          |       |                      |         |  |
|           |                |                 |                        | 50%                        |         |               | ~XX326                   |          | 10               |        |           |   |          |       |                      |         |  |
|           |                |                 |                        | 45%                        |         |               | ~XX326<br>~XX326         | +        | 11               |        |           |   |          |       | -                    |         |  |
|           |                | Brightness Mode |                        | 35%                        |         |               | ~XX326                   |          | 13               |        |           |   |          |       |                      |         |  |
|           |                |                 |                        | 30%                        |         |               | ~XX326                   |          | 14               |        |           |   |          |       |                      |         |  |
|           |                |                 |                        | 25%                        |         |               | ~XX326<br>~XX326         | +        | 15               | -      |           |   |          |       |                      |         |  |
|           |                |                 |                        | 85%                        |         |               | ~XX522                   |          | 0                |        |           |   |          |       |                      |         |  |
|           |                |                 |                        | 80%                        |         |               | ~XX522                   |          | 1                |        |           |   |          |       |                      |         |  |
|           |                |                 |                        | 75%                        |         |               | ~XX522<br>~XX522         | +        | 2                |        |           |   |          |       |                      |         |  |
|           |                |                 |                        | 65%                        |         |               | ~XX522                   | +        | 4                |        |           |   |          |       | -                    |         |  |
|           |                |                 | Constant Luminance     | 60%                        |         |               | ~XX522                   |          | 5                |        |           |   |          |       |                      |         |  |
|           |                |                 |                        | 55%                        |         | <u> </u>      | ~XX522                   | +        | 6                |        |           |   |          | H     | _                    |         |  |
|           |                |                 |                        | 45%                        |         |               | ~XX522                   |          | 8                |        |           |   |          |       |                      |         |  |
|           |                |                 |                        | 40%                        |         |               | ~XX522                   |          | 9                |        |           |   |          |       |                      |         |  |
|           |                |                 |                        | 35%                        |         |               | ~XX522                   | $+ \top$ | 10               |        |           |   |          |       | -                    |         |  |
|           |                | Reset           |                        | loo ni                     |         |               | ~XX509                   | +        | 11               |        |           |   |          |       |                      |         |  |

Note: Some commands are not supported, it depends on models.

|           |                      |                             |                                   |                     |          |                                  |                  |          | Jommand      |                  |       | Re        | ad Command<br>Command |    |           |                         |
|-----------|----------------------|-----------------------------|-----------------------------------|---------------------|----------|----------------------------------|------------------|----------|--------------|------------------|-------|-----------|-----------------------|----|-----------|-------------------------|
| Main Manu | Laurel 4             | Laurel 2                    | Laural 2                          | Laural d            | Laural F | a value                          | CHD              |          | Set          | CHID             |       | CMD Velue | Sommand               | _  |           | 2000                    |
| Main Menu | Level 1              | Level 2                     | Level 3                           | Level 4             | Level 5  | n value                          | CMD              | space    | Para.        | CMD              | space | CMD value |                       |    | 1 - 1     | -355                    |
|           |                      | 3D Mode                     | On                                |                     |          |                                  | ~XX230           | -        | 4            |                  |       |           |                       | +- | +         |                         |
|           |                      | 2D Tests                    | Off                               |                     |          |                                  | ~XX230           |          | 0            |                  |       |           |                       |    |           |                         |
|           |                      | 3D leal                     | DLP-Link                          |                     |          |                                  | ~XX230           |          | 1            |                  |       |           |                       |    |           |                         |
|           |                      | 30-20                       | 3D                                |                     |          |                                  | ~XX400<br>~XX400 | -        | 0            |                  |       |           |                       | +  | +         |                         |
|           | 30                   |                             | R                                 |                     |          |                                  | ~XX400           |          | 2            |                  |       |           |                       |    |           |                         |
|           |                      |                             | Auto                              |                     |          |                                  | ~XX405           |          | 0            |                  |       |           |                       | +- | +         |                         |
|           |                      | 3D Format                   | SBS<br>Top and Bottom             |                     |          |                                  | ~XX405<br>~XX405 | -        | 2            |                  |       |           |                       | -  | +         |                         |
|           |                      |                             | Frame Sequential                  |                     |          |                                  | ~XX405           |          | 3            |                  |       |           |                       |    |           |                         |
|           |                      | 3D sync invert              | Off                               |                     |          |                                  | ~XX231           | <u> </u> | 0            |                  |       |           |                       | +- | +         |                         |
|           |                      | Reset                       | Un                                |                     |          |                                  | ~XX231           | -        | 1            |                  |       |           |                       | -  | +         |                         |
|           |                      | 4:3                         |                                   |                     |          |                                  | ~XX60            |          | 1            | ~XX127           |       | 1         |                       | 0  | k         | 1                       |
|           |                      | 16:9                        |                                   |                     |          |                                  | ~XX60            |          | 2            | ~XX127           |       | 1         |                       | 0  | k         | 2                       |
|           | Aspect Ratio         | 16:10                       |                                   |                     |          |                                  | ~XX60<br>~XX60   | <u> </u> | 5            | ~XX12/<br>~XX127 |       | 1         |                       | 0  | k<br>k    | 5                       |
|           |                      | Native                      |                                   |                     |          |                                  | ~XX60            |          | 6            | ~XX127           |       | 1         |                       | 0  | k         | 6                       |
|           |                      | Auto                        |                                   |                     |          |                                  | ~XX60            |          | 7            | ~XX127           |       | 1         |                       | 0  | k         | 7                       |
|           | Edge Mask            | Zoom Plus                   |                                   |                     |          | 0~10                             | ~XX61<br>~XX05   | -        | 0~10         |                  |       |           |                       | +  |           |                         |
|           | Zoom                 | -5~25                       |                                   |                     |          |                                  | ~XX62            |          | -5~25        |                  |       |           |                       | +  |           |                         |
|           |                      | Zoom Minus                  |                                   |                     |          |                                  | ~XX06            |          | 1            |                  |       |           |                       |    |           |                         |
|           |                      | H+                          | -100 ~ 100                        |                     |          |                                  | ~XX540           | <u> </u> | 2            |                  |       |           |                       | -  |           |                         |
|           |                      | н                           | (Depends on models)               |                     |          |                                  | ~XX63            |          | -100~100     | ~XX543           |       | 1         | i 🖂                   | 0  | k         | -100~100                |
|           | Image Shift          | H-                          |                                   |                     |          |                                  | ~XX540           |          | 1            |                  |       |           |                       | +- | +         |                         |
|           |                      | V-                          | -100 ~ 100                        |                     |          |                                  | -XX041           | -        | 2            | . XXE42          | _     | 2         | i H                   | 0  |           | 100-100                 |
|           |                      | v                           | (Depends on models)               |                     |          |                                  | -XX04            | <u> </u> | 100-100      | -70,043          | _     |           |                       | -  | ^         | -100-100                |
|           |                      | v-                          |                                   | H: 0~120            |          |                                  | ~XX58            |          | 1            |                  |       |           |                       | +  | +         |                         |
|           |                      |                             |                                   | V: 0~80             |          |                                  | ~XX58            |          | 2            |                  |       |           |                       |    |           |                         |
|           |                      |                             | top left                          | right +1            |          |                                  | ~XX59            | <u> </u> | 1            |                  |       |           |                       | -  | +         |                         |
|           |                      |                             |                                   | up + 1              |          |                                  | ~XX59<br>~XX59   | -        | 3            |                  |       |           |                       | +  | +         |                         |
|           |                      |                             |                                   | down +1             |          |                                  | ~XX59            |          | 4            |                  |       |           |                       |    |           |                         |
|           |                      |                             |                                   | H: 0~120            |          |                                  | ~XX58            |          | 3            |                  |       |           |                       | 4  |           |                         |
|           |                      |                             |                                   | v: 0~80<br>right +1 |          |                                  | ~XX58<br>~XX59   | -        | 5            |                  |       |           |                       | +  |           |                         |
| 1         |                      |                             | top right                         | left +1             |          |                                  | ~XX59            |          | 6            |                  |       |           |                       |    |           |                         |
|           |                      |                             |                                   | up + 1              |          |                                  | ~XX59            |          | 7            |                  |       |           |                       |    |           |                         |
|           |                      | Four Corners                |                                   | down +1             |          |                                  | ~XX59            | <u> </u> | 8            |                  |       |           | +                     | +  |           |                         |
|           | Geometric Correction | Four Corners                |                                   | V: 0~80             |          |                                  | ~XX58            | -        | 6            |                  |       |           |                       | -  | +         |                         |
|           |                      |                             | Bottom-left                       | right +1            |          |                                  | ~XX59            |          | 9            |                  |       |           |                       |    |           |                         |
|           |                      |                             | Louis in the                      | left+1              |          |                                  | ~XX59            |          | 10           |                  |       |           |                       | +- | +         |                         |
|           |                      |                             |                                   | up + 1<br>down +1   |          |                                  | ~XX59<br>~XX59   | -        | 11           |                  |       |           |                       | +- | +         |                         |
|           |                      |                             |                                   | H: 0~120            |          |                                  | ~XX58            |          | 7            |                  |       |           |                       |    |           |                         |
|           |                      |                             |                                   | V: 0~80             |          |                                  | ~XX58            |          | 8            |                  |       |           |                       |    |           |                         |
|           |                      |                             | Bottom-right                      | right +1            |          |                                  | ~XX59<br>~XX59   |          | 13           |                  |       |           |                       | +- | +         |                         |
|           |                      |                             |                                   | up + 1              |          |                                  | ~XX59            |          | 15           |                  |       |           |                       | +  |           |                         |
|           |                      |                             |                                   | down +1             |          |                                  | ~XX59            |          | 16           |                  |       |           |                       |    |           |                         |
|           |                      | H Kaustana                  | Reset                             |                     |          |                                  | ~XX516           | <u> </u> | 1            | - XXE42          |       | 4         |                       | -  |           | 40-40                   |
|           |                      | V Keystone                  | -40 ~ 40                          |                     |          |                                  | ~XX66            |          | -40~40       | ~XX543           |       | 3         |                       | 0  | k         | -40~40                  |
|           |                      | Auto                        |                                   |                     |          |                                  | ~XX314           |          | 0            |                  |       |           |                       |    |           |                         |
|           | Audio Settings       | Internal Speaker            |                                   |                     |          |                                  | ~XX314           | <u> </u> | 1            |                  |       |           |                       | -  | +         |                         |
|           |                      | Off                         |                                   |                     |          |                                  | ~xX80            |          | 0            | ~XX356           | _     | 1         | i 🗁                   | 0  | k         | 0                       |
| Audio     | Mute                 | On                          |                                   |                     |          |                                  | ~xX80            |          | 1            | ~XX356           |       | 1         |                       | 0  | k         | 1                       |
|           | Mic                  | Off                         |                                   |                     |          |                                  | ~XX562           | <u> </u> | 0            |                  |       |           |                       | +  | +         |                         |
|           | Volume               | 011                         |                                   |                     |          | 0~10                             | ~XX81            |          | 0~10         |                  |       |           |                       | -  | +         |                         |
|           | Mic Volume           |                             |                                   |                     |          | 0~10                             | ~XX93            |          | 0~10         |                  |       |           |                       |    |           |                         |
|           |                      | Front                       |                                   |                     |          |                                  | ~XX71            |          | 1            | ~XX129           |       | 1         |                       | 0  | k         | 0                       |
|           | Projection           | Ceiling-top                 |                                   |                     |          |                                  | ~XX71            | -        | 3            | ~XX129<br>~XX129 |       | 1         |                       | 0  | k k       | 2                       |
|           |                      | Rear-top                    |                                   |                     |          |                                  | ~XX71            |          | 4            | ~XX129           |       | 1         |                       | 0  | k         | 3                       |
|           | Screen Type          | 16:9                        |                                   |                     |          |                                  | ~XX90            |          | 0            |                  |       |           |                       |    |           |                         |
|           |                      | 16:10<br>Filter Usage Hours |                                   |                     |          |                                  | ~XX90            |          | 1            | ~XX321           |       | 1         |                       | 0  | k         | nnnn (nnnn=hour diaits) |
|           |                      |                             | No                                |                     |          |                                  | ~XX320           |          | 0            |                  |       |           |                       | Ť  |           |                         |
|           |                      | Optional Filter Installed   | Yes                               |                     |          |                                  | ~XX320           |          | 1            |                  |       |           |                       |    |           |                         |
|           | Eilter Settinge      |                             | Off<br>300br                      |                     |          |                                  | ~XX322           |          | 0            |                  |       |           |                       | -  | +         |                         |
|           | r ner ocungs         | Filter Reminde              | 500hr                             |                     |          |                                  | ~XX322           |          | 2            |                  |       |           |                       | -  |           |                         |
|           |                      |                             | 800hr                             |                     |          |                                  | ~XX322           |          | 3            |                  |       |           |                       |    |           |                         |
|           |                      | Eiller Benet                | 1000hr                            |                     |          |                                  | ~XX322           | <u> </u> | 4            |                  |       |           |                       | +- | +         |                         |
|           |                      | Disci Disc. 7               | Off                               |                     |          |                                  | ~XX105           |          | 0            |                  |       |           |                       | -  |           |                         |
|           |                      | Direct Power On             | On                                |                     |          |                                  | ~XX105           |          | 1            |                  |       |           |                       |    |           |                         |
|           |                      | Signal Power On             | Off                               |                     |          |                                  | ~XX113           | -        | 0            |                  |       |           |                       | +  |           |                         |
|           |                      | Auto Power Off (min.)       | 0 ~ 180 (1 min increments)        |                     |          | 20                               | ~XX106           |          | 0~180        |                  |       |           |                       |    |           |                         |
|           | Power Settings       |                             | 0~990                             |                     |          | 30                               | ~XX107           |          | 000~990      |                  |       |           |                       |    |           |                         |
|           |                      | Sleep Timer (min.)          | Always On                         | No                  |          |                                  | ~XX507           | <u> </u> | 0            |                  |       |           | +                     | +  |           |                         |
|           |                      |                             | Active                            |                     |          |                                  | ~XX114           |          | 1            | ~XX150           |       | 16        |                       | 0  | k l       | 1                       |
|           |                      | Power Mode (Standby)        | Eco.                              |                     |          |                                  | ~XX114           |          | 0            | ~XX150           |       | 16        |                       | 0  | k         | 0                       |
|           |                      | Security                    | Off                               |                     |          | <u>⊢−−−−</u>                     | ~XX78            | -        | 0 ~nnnn      |                  |       |           |                       | 4  | $\square$ |                         |
|           |                      | -                           | Month                             |                     |          |                                  | ~XX537           | -        | 00~12        | ~XX544           |       | 1         |                       | 0  | k         | 00~12                   |
| Setup     | Security             | Security Timer              | Day                               |                     |          |                                  | ~XX538           |          | 00~30        | ~XX544           |       | 2         |                       | 0  | k         | 00~30                   |
|           |                      |                             | Hour                              |                     |          |                                  | ~XX539           |          | 00~24        | ~XX544           |       | 3         |                       | 0  | k         | 00~24                   |
|           |                      |                             | nm/DD/HH<br>Off                   |                     |          |                                  | ~XX//<br>~XX511  | -        | ~MMUDHH<br>0 |                  |       |           |                       | +- |           |                         |
|           |                      | HDMI Link                   | On                                |                     |          |                                  | ~XX511           |          | 1            |                  |       |           |                       |    |           |                         |
|           |                      | Inclusive of TV             | No                                |                     |          |                                  | ~XX512           |          | 0            |                  |       |           |                       | +  |           |                         |
|           | HDMI Link Settings   |                             | res<br>Mutual                     |                     |          |                                  | ~XX512<br>~XX513 | -        | 1            |                  |       |           |                       | +  |           |                         |
|           |                      | Power On Link               | PJ> Device                        |                     |          |                                  | ~XX513           |          | 2            |                  |       |           |                       |    |           |                         |
|           |                      | L                           | Device> PJ                        |                     |          |                                  | ~XX513           |          | 3            |                  |       |           |                       | -  |           |                         |
|           |                      | Power Off Link              | OF C                              |                     |          |                                  | ~ XX514          | <u> </u> | 0            |                  |       |           |                       | +  |           |                         |
|           |                      | Green Grid                  |                                   |                     |          |                                  | ~XX195           | -        | 3            |                  |       |           |                       | -  |           |                         |
|           |                      | Magenta Grid                |                                   |                     |          |                                  | ~XX195           |          | 4            |                  |       |           |                       |    |           |                         |
|           | Test Pattern         | White Grid                  |                                   |                     |          |                                  | ~XX195           |          | 1            |                  |       |           |                       | +  | ГĪ        |                         |
|           |                      | Off                         |                                   |                     |          |                                  | ~XX195<br>~XX195 | -        | 2            |                  |       |           |                       | +- |           |                         |
|           |                      | IR Eurotian                 | Off All                           |                     |          |                                  | ~XX11            |          | 0            |                  |       |           |                       |    |           |                         |
|           |                      |                             | On All                            |                     |          |                                  | ~XX11            |          | 1            |                  |       |           |                       | 1  |           |                         |
|           |                      | Remote Code                 | -<br>00~99                        |                     |          |                                  | ~XX48<br>~XX350  |          | 1            | ~XX558           |       | 1         |                       | -  |           | 00~99                   |
|           |                      |                             | +                                 |                     |          |                                  | ~XX48            |          | 2            | 701300           |       |           |                       | Ť  | r l       |                         |
|           | Remote Settings      | User1 (F1)                  | Functions please refer to I IM    |                     | 1        | 1.Test Pattern<br>2.Brightnass   | ~XX117           |          | 1~9          |                  |       |           |                       |    |           |                         |
|           |                      | <u> </u>                    |                                   |                     |          | 3.Contrast<br>4.Sleen Timer      |                  | -        |              |                  |       |           |                       | +  |           |                         |
| 1         |                      | User2 (F2)                  | Functions please refer to UM      |                     |          | 5.Color Matching<br>6 Color Temp | ~XX118           |          | 1~9          |                  |       |           |                       |    |           |                         |
| 1         |                      | Lieur3 (E3)                 | Europiane electron e for the terr |                     | 1        | 7.Gamma<br>8 Projection          | ×YY110           |          | 4-0          |                  |       |           |                       |    |           |                         |
|           |                      | readia (na)                 | promotions please refer to UM     | 1                   | 1        | 0.1 /0[00001                     | E-00118          |          | 1~9          |                  |       |           | 4 H H H               | -  | 1         |                         |

Note: Some commands are not supported, it depends on models.
## معلومة اضافية

|           |                      |                       |                  |                      |         |               |        | Write C | Command                  |        |          | Re  | Read Command |            |          |            |                   |  |
|-----------|----------------------|-----------------------|------------------|----------------------|---------|---------------|--------|---------|--------------------------|--------|----------|-----|--------------|------------|----------|------------|-------------------|--|
|           | 1                    |                       | 1                | 1                    | 1       |               |        | Con     | amand                    |        |          |     | Command      | <u></u>    | _        |            |                   |  |
| Main Menu | Level 1              | Level 2               | Level 3          | Level 4              | Level 5 | n value       | CMD    | space   | Para.                    | CMD    | space    |     |              |            |          |            |                   |  |
|           | Projector ID         | 00~99                 |                  |                      |         |               | ~XX79  |         | 00~99                    |        |          |     |              |            |          |            |                   |  |
|           |                      |                       | English          |                      |         |               | ~XX70  |         | 1                        |        |          |     |              |            | 4        |            |                   |  |
|           |                      |                       | Deutsch          |                      |         |               | ~XX70  |         | 2                        |        |          |     |              |            | +        |            |                   |  |
|           |                      |                       | Prancais         |                      |         |               | ~XX70  | -       | 3                        |        |          |     |              | -          | +-       |            |                   |  |
|           |                      |                       | Espanol          |                      |         |               | ~XX70  | -       | 5                        |        | -        |     |              |            |          |            |                   |  |
|           |                      |                       | Portugues        |                      |         |               | ~XX70  |         | 6                        |        |          |     |              |            |          |            |                   |  |
|           |                      |                       | Polski           |                      |         |               | ~XX70  |         | 7                        |        |          |     |              |            |          |            |                   |  |
|           |                      |                       | Nederlands       |                      |         |               | ~XX70  |         | 8                        |        |          |     |              |            |          |            | _                 |  |
|           |                      |                       | Svenska          |                      |         |               | ~XX70  |         | 9                        |        |          |     |              |            | 4        |            |                   |  |
|           |                      |                       | Norsk/Dansk      |                      |         |               | ~XX70  |         | 10                       |        |          |     |              | _          | +        |            |                   |  |
|           |                      |                       | Suomi            |                      |         |               | ~XX70  |         | 11                       |        |          |     |              |            | +        |            |                   |  |
|           |                      |                       | 繁體中文             |                      |         |               | ~XX70  |         | 12                       |        |          |     |              |            | +        |            |                   |  |
|           |                      | Language              | 簡体中文             |                      |         |               | ~XX70  |         | 14                       |        | <u> </u> |     |              |            |          |            |                   |  |
|           |                      |                       | 日本語              |                      |         |               | ~XX70  |         | 15                       |        |          |     |              |            |          |            |                   |  |
|           |                      |                       | 한국어              |                      |         |               | ~XX70  |         | 16                       |        |          |     |              |            |          |            |                   |  |
|           |                      |                       | Русский          |                      |         |               | ~XX70  |         | 17                       |        |          |     |              |            |          |            |                   |  |
|           |                      |                       | Magyar           |                      |         |               | ~XX70  |         | 18                       |        |          |     |              | _          | -        |            |                   |  |
|           |                      |                       | Ceština          |                      |         |               | ~XX70  |         | 19                       |        |          |     |              | _          | +        |            |                   |  |
|           |                      |                       | lan.             |                      |         |               | ~XX70  |         | 20                       |        |          |     |              | +          | +        |            |                   |  |
|           |                      |                       | Turkce           |                      |         |               | ~XX70  |         | 22                       |        |          |     |              |            | +        |            |                   |  |
|           |                      |                       | ce Ma            |                      |         |               | ~XX70  |         | 23                       |        |          |     |              |            |          |            |                   |  |
|           |                      |                       | Tiếng Việt       |                      |         |               | ~XX70  | -       | 25                       |        |          |     |              |            | -        |            |                   |  |
|           |                      |                       | Bahasa Indonesia |                      |         |               | ~XX70  |         | 26                       |        |          |     |              |            |          |            |                   |  |
|           |                      |                       | Romană           |                      |         |               | ~XX70  |         | 27                       |        |          |     |              |            |          |            |                   |  |
|           |                      |                       | Slovakian        |                      |         |               | ~XX70  |         | 28                       |        |          |     |              |            |          |            |                   |  |
|           |                      |                       |                  | Top left             |         |               | ~XX72  |         | 1                        |        |          |     |              | _          | _        |            |                   |  |
|           |                      |                       | M                | Top right            |         |               | ~XX72  | -       | 2                        |        |          |     |              | _          | +        |            |                   |  |
|           | Ontions              |                       | Menu Location    | Center<br>Retem left |         |               | ~XX72  |         | 3                        |        |          |     |              | -          | +-       |            |                   |  |
|           |                      | Menu Settings         |                  | Bottom right         |         |               | ~XX72  | -       | 5                        |        |          |     |              |            | +        |            |                   |  |
|           |                      |                       |                  | Off                  |         |               | ~XX515 |         | 0                        |        |          |     |              |            |          |            |                   |  |
|           |                      |                       | Menu Timer       | 5sec                 |         |               | ~XX515 |         | 1                        |        |          |     |              |            |          |            |                   |  |
|           |                      |                       |                  | 10sec                |         |               | ~XX515 |         | 3                        |        |          |     |              |            |          |            |                   |  |
|           |                      | Auto Source           | Off              |                      |         |               | ~XX563 |         | 0                        |        |          |     |              |            |          |            |                   |  |
|           |                      |                       | On               |                      |         |               | ~XX563 |         | 1                        |        |          |     |              |            | 42       |            |                   |  |
|           |                      |                       | [No signal]      |                      |         |               |        |         |                          | ~XX121 |          | 1   |              | 0          | k        | 0          |                   |  |
|           |                      | Input Source          | HDMI1            |                      |         |               | ~XX12  |         | 1                        | ~XX121 |          | 1   |              | 0          | k        | 7          |                   |  |
|           |                      |                       | HDMI2            |                      |         |               | ~XX12  | -       | 15                       | ~XX121 |          | 1   |              | 0          | - K      | 8          |                   |  |
|           |                      |                       | HDMI1            | Default / Custom     |         | Default       | ~XX12  | -       | 1 app. p (10 charactore) | -22121 |          |     |              | -          | -        | 2          |                   |  |
|           |                      | Input Name            | HDMI2            | Default / Custom     |         | Default       | ~XX518 |         | 2 ~nnn (10 charactors)   |        | -        |     |              |            | +        |            |                   |  |
|           |                      | l '                   | VGA              | Default / Custom     |         | Default       | ~XX518 |         | 8 ~nnn (10 charactors)   |        |          |     |              |            |          |            |                   |  |
|           |                      | The Aller             | Off              |                      |         |               | ~XX101 |         | 0                        |        |          |     |              |            |          |            |                   |  |
|           |                      | High Altitude         | On               |                      |         |               | ~XX101 |         | 1                        |        |          |     |              |            |          |            |                   |  |
|           |                      | Display Mode Lock     | Off              |                      |         |               | ~XX348 |         | 0                        |        |          |     |              |            |          |            |                   |  |
|           |                      | Display mode cook     | On               |                      |         |               | ~XX348 |         | 1                        |        |          |     |              |            |          |            |                   |  |
|           |                      | Keypad Lock           | Off              |                      |         |               | ~XX103 |         | 0                        |        |          |     |              |            |          |            |                   |  |
|           |                      |                       | On               |                      |         |               | ~XX103 |         | 1                        |        | <u> </u> |     |              | _          | +        | <u> </u>   |                   |  |
|           |                      | Information Hide      | OH On            |                      |         |               | ~XX102 | -       | 0                        |        |          |     |              | -          | +        |            |                   |  |
|           |                      |                       | Default          |                      |         |               | ~XX82  | -       | 1                        |        |          |     |              |            | +        | -          |                   |  |
|           |                      | Logo                  | Neutral          |                      |         |               | ~XX82  |         | 3                        |        |          |     |              |            |          |            |                   |  |
|           |                      | -                     | User             |                      |         |               | ~XX82  |         | 2                        |        |          |     |              |            |          |            |                   |  |
|           |                      |                       | None             |                      |         |               | ~XX104 |         | 0                        |        |          |     |              |            |          |            |                   |  |
|           |                      |                       | Blue             |                      |         |               | ~XX104 |         | 1                        |        |          |     |              |            |          |            |                   |  |
|           |                      | Background Color      | Red              |                      |         |               | ~XX104 |         | 3                        |        |          |     |              |            | +        |            |                   |  |
|           |                      | -                     | Green            |                      |         |               | ~XX104 |         | 4                        |        |          |     |              | _          | -        |            |                   |  |
|           |                      |                       | Gray             |                      |         |               | ~XX104 |         | 6                        |        |          |     |              | _          | +        |            |                   |  |
|           |                      | On                    | Logo             |                      |         |               | ~XX168 | -       | 1                        | ~XX158 |          | 1   |              | 0          | k        | 1          |                   |  |
|           | Auto Upgrade F/W     | Off                   |                  |                      |         |               | ~XX168 |         | 0                        | ~XX158 |          | 1   |              | 0          |          | 0          |                   |  |
|           |                      | Reset OSD             |                  |                      |         |               | ~XX546 |         | 1                        |        |          |     |              |            |          |            |                   |  |
|           | Reset                | Reset to Default      |                  |                      |         |               | ~XX112 |         | 1                        |        |          |     |              |            |          |            |                   |  |
|           |                      | Reset to Default with |                  |                      |         |               | ~XX112 |         | 1~nnnn                   |        |          |     |              |            |          |            |                   |  |
|           |                      | password              | Connected        |                      |         |               |        |         |                          | ~XX87  |          | 1   |              |            | +        | 1          |                   |  |
|           |                      | Network Status        | Disconnected     |                      |         |               |        | -       |                          | ~XX87  |          | 1   |              | 0          | - k      | 0          |                   |  |
|           |                      | MAC Address           |                  |                      |         |               |        | -       |                          | ~XX555 |          | 1   |              | 0          | k        | nn:nn:nn   | :nn:nn:nn         |  |
|           |                      | 0.000                 | Off              |                      |         |               |        |         |                          | ~XX150 |          | 17  |              | 0          | k        | 0          |                   |  |
|           | LAN                  | DIGP                  | On               |                      |         |               |        |         |                          | ~XX150 |          | 17  |              | 0          | k        | 1          |                   |  |
| 1         |                      | IP Address            |                  |                      |         | 192.168.0.100 |        |         |                          | ~XX87  |          | 3   |              | 0          | k        | nnn.nnn.r  | 1nn.nnn           |  |
|           |                      | Subnet Mask           |                  |                      |         | 255.255.255.0 |        |         |                          |        |          |     |              | 4          | 42       |            |                   |  |
|           |                      | Gateway               |                  |                      |         | 192.168.0.254 |        | -       |                          |        |          |     |              | -          | +        |            |                   |  |
|           |                      | Reset                 |                  |                      |         | 194, 100.0.01 |        |         |                          |        |          |     |              | -          | +        |            |                   |  |
|           |                      |                       | Off              |                      |         |               | ~XX454 |         | 0                        |        |          |     |              |            |          |            |                   |  |
| Network   |                      | Crestron              | On               |                      | 1       |               | ~XX454 | 1       | 1                        |        |          |     |              |            |          |            |                   |  |
|           |                      | Extron                | Off              |                      |         |               | ~XX455 |         | 0                        |        |          |     |              |            |          |            |                   |  |
|           |                      | CAUGH                 | On               |                      |         |               | ~XX455 | 1       | 1                        |        |          |     |              |            |          |            |                   |  |
|           |                      | PJ Link               | Off              |                      |         |               | ~XX456 |         | 0                        |        |          |     |              |            | 47       |            |                   |  |
|           | Control              |                       | On               |                      |         |               | ~XX456 | -       | 1                        |        |          |     |              | 4          | 45       |            |                   |  |
|           |                      | AMX Device Discovery  | 0                |                      |         |               | -XX457 | -       | 1                        |        |          |     |              | -          | 42       |            |                   |  |
|           |                      |                       | Off              |                      |         |               | ~XX458 | -       | 0                        |        |          |     |              | -          | +-       |            |                   |  |
|           |                      | Teinet                | On               |                      | 1       |               | ~XX458 |         | 1                        |        |          |     |              |            |          |            |                   |  |
|           |                      | UTTO                  | Off              |                      |         |               | ~XX459 | 1       | 0                        |        |          |     |              |            |          |            |                   |  |
|           |                      | nuP                   | On               |                      |         |               | ~XX459 |         | 1                        |        |          |     |              |            |          |            |                   |  |
| info      | Regulatory           |                       |                  |                      |         |               |        |         |                          |        |          |     |              |            |          |            |                   |  |
|           | Serial Number        |                       |                  |                      |         |               |        |         |                          | ~XX353 | <u> </u> | 1   |              | 0          | k        | Innnnnn    | ากกกกกกก          |  |
|           | Current Input Source |                       |                  |                      |         |               |        |         |                          | ~XX121 | -        | 1   | * Check      | x "Input S | source"  | read above | ð                 |  |
|           | Resolution           | 00x00                 |                  |                      |         |               |        |         |                          | ~XX150 |          | 4   |              | 0          | k        | e.g. Ok19  | 320x1080)         |  |
|           | Refresh Rate         | 00Hz                  | 1                | 1                    | 1       |               |        |         |                          | ~XX150 |          | 19  |              | 0          | *        | nnnn       |                   |  |
|           |                      |                       |                  |                      |         |               |        |         |                          | 10/07  | -        |     |              | Щ.         | <u> </u> | (e.g. Ok6  | UHZ)              |  |
|           | Network Status       | Connected             |                  |                      |         |               | -      | -       |                          | ~XX8/  | -        | 1   |              | -          | - K      | 1          |                   |  |
|           | ID Address           | Conflected            |                  |                      |         |               |        | -       |                          | ~XX87  | -        | - 1 |              | -          |          | non ar     | 000 000           |  |
|           | Projector ID         | 00~99                 |                  |                      |         |               |        |         |                          | ~XX558 | -        | 3   |              |            | - K      | np         |                   |  |
|           | Remote Code          | 00~99                 |                  |                      |         |               |        |         |                          |        |          |     |              | Ť          | Ť,       | -          |                   |  |
|           | Remote Code(Active)  | 00~99                 |                  |                      | İ       |               |        | 1       |                          |        |          |     |              |            |          |            |                   |  |
|           | Display Mode         |                       |                  |                      |         |               |        |         |                          | ~XX123 |          | 1   | * Chec       | k "Displa  | y Mode'  | read abo   | ve                |  |
|           |                      | Eco.                  |                  |                      |         |               |        |         |                          | ~XX150 |          | 16  |              | 0          | k        | 0          |                   |  |
|           | Power mode(standby)  | Active                |                  |                      |         |               |        |         |                          | ~XX150 | -        | 16  |              | 0          | k        | 1          |                   |  |
|           |                      | Communication         |                  |                      |         |               |        |         |                          | ~XX150 |          | 16  |              | 0          | k        | 3          |                   |  |
|           | Brightness Mode      |                       |                  |                      |         |               |        |         |                          | 10/07  |          |     |              |            | 43       |            |                   |  |
|           | Filter Usage Hours   | Total                 |                  |                      |         |               |        | -       |                          | ~XX321 |          | 1   |              | 0          | - k      | nnnn       |                   |  |
|           | Light Source Hours   | System                |                  |                      |         |               |        | -       |                          | -AATUd |          | 1   |              |            | K        | unnnn (nr  | mmn= nour digits) |  |
|           | FW Version           | LAN                   |                  |                      |         |               |        | -       |                          |        |          |     |              | -          | 1        |            | _                 |  |
| 1         | 1                    | MCU                   |                  |                      |         |               |        |         |                          |        |          |     |              |            |          |            |                   |  |

Note: Some commands are not supported, it depends on models.

## معلومة اضافية

|                              |                             |                     |           |         |         |                                                                                                    |        | Write C  | Command              | Read Command |       |           |          |                 |            |                         |
|------------------------------|-----------------------------|---------------------|-----------|---------|---------|----------------------------------------------------------------------------------------------------|--------|----------|----------------------|--------------|-------|-----------|----------|-----------------|------------|-------------------------|
|                              | 1                           | Com                 |           |         |         |                                                                                                    | amand  |          |                      |              |       | ommand    |          |                 |            |                         |
| Main Menu                    | Level 1                     | Level 2             | Level 3   | Level 4 | Level 5 | n value                                                                                                    | CMD    | space    | Set<br>Para.         | CMD          | space | CMD Value |          |                 |            |                         |
|                              | Other Items                 |                     |           |         |         |                                                                                                    | -      |          |                      | -            |       |           |          |                 |            |                         |
|                              | Power Off                   |                     |           |         |         |                                                                                                    | ~XX00  |          | 0                    | ~XX124       |       | 1         |          |                 |            |                         |
|                              | Power On                    |                     |           |         |         |                                                                                                    | ~XX00  |          | 1                    | ~XX124       |       | 1         |          |                 |            |                         |
| Other Items                  | Power On with password      |                     |           |         |         |                                                                                                    | ~XX00  |          | 1 ~nnnn              |              |       |           |          |                 |            |                         |
|                              | Re-Sync                     |                     |           |         |         |                                                                                                    | ~XX01  |          | 1                    |              |       |           |          | $\mapsto$       |            |                         |
|                              | AV Mute                     | Off                 |           |         |         |                                                                                                    | ~XX02  |          | 0                    | ~XX355       | -     | 1         |          | $\vdash$        | _          |                         |
|                              |                             | Off                 |           |         |         |                                                                                                    | ~XX02  |          | 0                    | ~XX356       |       | 1         |          | ⊢               |            |                         |
|                              | Mute                        | On                  |           |         |         |                                                                                                    | ~XX03  | -        | 1                    | ~XX356       | -     | 1         |          | $\vdash$        |            | -                       |
|                              |                             | Unfreeze            |           |         |         |                                                                                                    | ~XX04  | -        | 0                    | 1 - 10 - 1   |       |           |          |                 |            |                         |
|                              | Freeze                      | Freeze              |           |         |         |                                                                                                    | ~XX04  |          | 1                    |              | -     |           |          | $\square$       |            |                         |
|                              |                             | Standby Mode        |           |         |         |                                                                                                    |        |          |                      |              |       |           | 1        | N F             | : o        | 0                       |
|                              |                             | Warming up          |           |         |         |                                                                                                    |        |          |                      |              |       |           | I.       | N F             | : 0        | 1                       |
|                              | System Auto Send            | Cooling Down        |           |         |         |                                                                                                    |        |          |                      |              |       |           | <u> </u> | N F             | : o        | 2                       |
|                              |                             | Out of Range        |           |         |         |                                                                                                    |        | <u> </u> |                      |              | -     |           | <u>!</u> | N F             | - 0        | 3                       |
|                              | Madal Name                  | Over temperature    |           |         |         |                                                                                                    |        |          |                      | - XX151      | -     | 1         | 1        |                 |            |                         |
|                              | woder wante                 | Optoma Woxdx        |           |         |         |                                                                                                    |        | -        |                      | -204101      | -     |           |          | H               |            | ppppppp (Software       |
|                              | Software Version            |                     |           |         |         |                                                                                                    |        |          |                      | ~XX122       |       | 1         |          |                 |            | Version)                |
|                              | LAN FW version              |                     |           |         |         |                                                                                                    |        |          |                      | ~XX357       |       | 1         |          | (               | D k        | nnnnnn (LAN FW version) |
|                              |                             | Fan 1 Speed         | 0000~9999 |         |         |                                                                                                    |        |          |                      | ~XX351       |       | 1         |          | ( ) ( )         | D k        | 0000~9999               |
|                              |                             | Fan 2 Speed         | 0000~9999 |         |         |                                                                                                    |        |          |                      | ~XX351       | -     | 2         |          | H-f             | D k        | 0000~9999               |
|                              | Fan Speed                   | Fan 3 Speed         | 0000~9999 |         |         |                                                                                                    |        | -        |                      | ~XX351       | -     | 3         |          | t t             |            | 0000~9999               |
|                              |                             | Fan 4 Speed         | 0000~9999 |         |         |                                                                                                    |        |          |                      | ~XX351       | -     | 4         |          | H               |            | 0000-9999               |
|                              | System Temperature          | Pair o opeeu        | 0000-5555 |         |         |                                                                                                    |        | -        |                      | ~XX352       | -     | 1         |          |                 |            | 0000-9999               |
|                              |                             |                     |           |         |         | a = Power Status                                                                                                    |        |          |                      |              |       |           |          | F               |            |                         |
|                              |                             | Info String         |           |         |         | b = Lamp Hour<br>c = Input Source<br>d = Firmware Version<br>DDP ver. = DXX<br>MCU ver. = MXX<br>LAN ver. = LXX/1.01<br>e = Display mode |        |          |                      | ~XX150       |       | 1         |          | 6               | D K        | abbbbbccddddee (Note*1) |
|                              | Information                 | Resolution          |           |         |         |                                                                                                    |        |          |                      | ~XX150       |       | 4         |          | 0               | D k        | nnnnn (e.g.Ok1920x1080) |
|                              |                             | Stearthy Dever Mede | Active    |         |         |                                                                                                    |        |          |                      | ~XX150       |       | 16        |          | 0               | D k        | 1                       |
|                              |                             | Standby Power Mode  | Eco.      |         |         |                                                                                                    |        |          |                      | ~XX150       |       | 16        |          | 0               | D k        | 2                       |
|                              |                             | DHCP                | Off       |         |         |                                                                                                    |        |          |                      | ~XX150       |       | 17        |          | 0               | D k        | 0                       |
|                              |                             |                     | On        |         |         |                                                                                                    |        |          |                      | ~XX150       |       | 17        |          | -               | D k        | 1                       |
|                              |                             | System Temperature  |           |         |         |                                                                                                    |        | <u> </u> |                      | ~XX150       | -     | 18        |          | H-f             | D k        | nnnnn (e.g. Ok48)       |
|                              |                             | Coff                |           |         |         |                                                                                                    | ×XX100 |          | 0                    | ~7.4150      |       | 19        |          | H               | <u>, к</u> | nnnnn (e.g. Okouriz)    |
|                              | Source Lock                 | On                  |           |         |         |                                                                                                    | ~XX100 |          | 1                    |              | -     |           |          | $\vdash$        | -          |                         |
|                              | Display message on the OSD  |                     |           |         |         |                                                                                                    | ~XX210 |          | nnn (140 charactors) |              | -     |           |          |                 | -          |                         |
|                              | Constant Luminance Settings | 0~11                |           |         |         |                                                                                                    | ~XX522 |          | 0~11                 |              |       |           |          |                 |            |                         |
|                              | Remote Contr                | ol Simulation       |           |         |         |                                                                                                    |        |          |                      |              |       |           |          |                 |            |                         |
|                              | Power                       | 1                   |           |         |         |                                                                                                    | ~XX140 |          | 1                    |              | 1     | 1         |          |                 |            |                         |
|                              | Power Off                   |                     |           |         |         |                                                                                                    | ~XX140 |          | 2                    |              |       |           |          |                 |            |                         |
|                              | Up                          |                     |           |         |         |                                                                                                    | ~XX140 |          | 10                   |              |       |           |          |                 |            |                         |
|                              | Left                        |                     |           |         |         |                                                                                                    | ~XX140 |          | 11                   |              |       |           |          |                 |            |                         |
|                              | Enter (for projection MENU) |                     |           |         |         |                                                                                                    | ~XX140 |          | 12                   |              |       |           |          |                 |            |                         |
|                              | Right                       |                     |           |         |         |                                                                                                    | ~XX140 |          | 13                   |              |       |           |          | $ \rightarrow $ |            |                         |
|                              | Down                        |                     |           |         |         |                                                                                                    | ~XX140 |          | 14                   |              |       |           |          | $\mapsto$       |            |                         |
|                              | Volume -                    |                     |           |         |         |                                                                                                    | ~XX140 | -        | 17                   |              |       |           |          | $\mapsto$       | -          |                         |
|                              | Volume +<br>Menu            |                     |           |         |         |                                                                                                    | ~XX140 |          | 18                   |              | -     |           |          | $\mapsto$       | -          |                         |
|                              | VGA-1                       |                     | 1         | 1       | 1       |                                                                                                    | ~XX140 | 1        | 23                   |              |       |           |          |                 |            |                         |
|                              | AV Mute                     | 1                   | 1         |         | 1       |                                                                                                    | ~XX140 | 1        | 24                   |              |       |           |          |                 |            |                         |
| 1                            | Freeze                      |                     |           |         |         |                                                                                                    | ~XX140 |          | 30                   |              |       |           |          |                 |            |                         |
|                              | Zoom +                      |                     |           |         |         |                                                                                                    | ~XX140 |          | 32                   |              |       |           |          |                 |            |                         |
|                              | Zoom -                      |                     |           |         |         |                                                                                                    | ~XX140 |          | 33                   |              |       |           |          |                 |            |                         |
|                              | Mode                        |                     |           |         |         |                                                                                                    | ~XX140 | -        | 36                   |              |       |           |          | ₽¶              |            |                         |
|                              | Aspect Ratio                |                     |           |         |         |                                                                                                    | ~XX140 |          | 37                   |              |       |           |          | $\mapsto$       | _          |                         |
| Remote Control<br>Simulation | info                        |                     |           |         |         |                                                                                                    | ~XX140 |          | 40                   |              | -     |           |          | $\mapsto$       | _          |                         |
| Candidation                  | Re-sync                     |                     |           |         |         |                                                                                                    | ~XX140 | -        | 41                   |              | -     |           |          | $\mapsto$       | -          |                         |
|                              | HDMI 2                      |                     | 1         |         |         |                                                                                                    | ~XX140 | -        | 43                   |              |       |           |          | $\vdash$        | -          |                         |
|                              | Source                      |                     |           |         | 1       |                                                                                                    | ~XX140 |          | 47                   |              | -     |           |          | $\vdash$        | -          |                         |
|                              | 1                           | 1                   | 1         | 1       | 1       |                                                                                                    | ~XX140 | 1        | 51                   |              |       |           |          |                 |            |                         |
|                              | 2                           |                     |           |         |         |                                                                                                    | ~XX140 |          | 52                   |              |       |           |          |                 |            |                         |
|                              | 3                           |                     |           |         |         |                                                                                                    | ~XX140 |          | 53                   |              |       |           |          |                 |            |                         |
|                              | 4                           |                     |           |         |         |                                                                                                    | ~XX140 | <u> </u> | 54                   |              |       |           |          |                 |            |                         |
|                              | 5                           |                     |           |         |         |                                                                                                    | ~XX140 | -        | 55                   |              |       |           |          | ₽Ĩ              |            |                         |
|                              | 6                           |                     |           |         |         |                                                                                                    | ~XX140 | -        | 56                   |              |       |           |          | $\square$       |            |                         |
|                              | 8                           |                     | -         |         |         |                                                                                                    | ~XX140 | -        | 58                   |              |       |           |          | $\square$       | -          |                         |
|                              | 9                           |                     |           |         |         |                                                                                                    | ~XX140 | -        | 59                   |              | -     |           |          | $\vdash$        |            |                         |
|                              | 0                           |                     |           |         |         |                                                                                                    | ~XX140 | +        | 60                   |              |       |           |          |                 |            |                         |
|                              | Hot Key (user1)(F1)         |                     |           |         |         |                                                                                                    | ~XX140 | 1        | 70                   |              |       |           |          |                 |            |                         |
|                              | Hot Key (user2)(F2)         |                     | 1         | 1       |         |                                                                                                    | ~XX140 | 1        | 71                   |              |       |           |          |                 |            |                         |
|                              | Hot Key (user3)(F3)         |                     |           |         |         |                                                                                                    | ~XX140 |          | 72                   |              |       |           |          |                 |            |                         |
| 1                            | lan.                        |                     |           |         | 1       |                                                                                                    |        |          |                      |              |       |           |          |                 | _          |                         |

Note: Some commands are not supported, it depends on models.

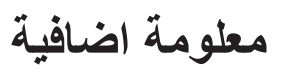

| Note *1 | Power         | Light Source Life                |         |                                  |         |                   | Input Source     |   |                  | mware             | e Versi           | ion               | Display Mode                  |  |  |  |  |
|---------|---------------|----------------------------------|---------|----------------------------------|---------|-------------------|------------------|---|------------------|-------------------|-------------------|-------------------|-------------------------------|--|--|--|--|
| ~xx150  | а             | b                                | b       | b                                | b       | b                 | С                | С | d                | d d d d           |                   | e                 | е                             |  |  |  |  |
|         | a=0 Power Off | Light So                         | ource L | ife = nn                         | nn      |                   | cc=00 None       |   | #                | #                 | #                 | #                 | ee=00 None                    |  |  |  |  |
|         | a=1 Power On  | Calucal                          | te by e | ach mo                           | de form | nula              | cc=01 DVI        |   |                  |                   |                   | ee=01 Presentatio | n (Old: Cinema)               |  |  |  |  |
|         |               |                                  |         |                                  |         |                   | cc=02 VGA1       |   |                  |                   |                   | ee=02 Bright      |                               |  |  |  |  |
|         |               |                                  |         |                                  |         |                   | cc=03 VGA2       |   |                  |                   | ee=03 Cinema (Ol  | d: Movie/Photo)   |                               |  |  |  |  |
|         |               |                                  |         |                                  |         |                   | cc=04 S-Video    |   |                  |                   |                   |                   | ee=04 sRGB\Reference\Standard |  |  |  |  |
|         |               |                                  |         |                                  |         |                   | cc=05 Video      |   |                  |                   |                   |                   | ee=05 User(1)                 |  |  |  |  |
|         |               |                                  |         |                                  |         |                   | cc=06 BNC        |   |                  |                   |                   |                   | ee=06 User2                   |  |  |  |  |
|         |               |                                  |         |                                  |         |                   | cc=07 HDMI1      |   |                  |                   |                   |                   | ee=07 Blackboard              |  |  |  |  |
|         |               |                                  |         |                                  |         |                   | cc=08 HDMI2      |   |                  |                   |                   |                   | ee=08 Classroom               |  |  |  |  |
|         |               | cc=09 Wireless<br>cc=10 Compnent |         |                                  |         |                   |                  |   | ee=09 3D         |                   |                   |                   |                               |  |  |  |  |
|         |               |                                  |         |                                  |         |                   |                  |   | ee=10 DICOM SIM. |                   |                   |                   |                               |  |  |  |  |
|         |               |                                  |         |                                  |         | cc=11 Flash drive |                  |   |                  |                   |                   | ee=11 Film        |                               |  |  |  |  |
|         |               |                                  |         | cc=12 Network Display(Presenter) |         |                   |                  |   |                  |                   | ee=12 Game        |                   |                               |  |  |  |  |
|         |               | cc=13 USB Display                |         |                                  |         |                   |                  |   |                  | ee=13 Cinema      |                   |                   |                               |  |  |  |  |
|         |               |                                  |         |                                  |         |                   | cc=14 HDMI3      |   |                  |                   |                   |                   | ee=14 Vivid                   |  |  |  |  |
|         |               |                                  |         |                                  |         |                   | cc=15 DisplayPor | t |                  |                   |                   |                   | ee=15 ISF Day                 |  |  |  |  |
|         |               |                                  |         |                                  |         |                   | cc=16 HDBaseT    |   |                  |                   |                   |                   | ee=16 ISF Night               |  |  |  |  |
|         |               |                                  |         |                                  |         |                   | cc=17 Multimedia | Э |                  |                   |                   |                   | ee=17 ISF 3D                  |  |  |  |  |
|         |               |                                  |         |                                  |         |                   |                  |   |                  |                   |                   |                   | ee=18 2D high speed           |  |  |  |  |
|         |               |                                  |         |                                  |         |                   |                  |   |                  |                   |                   |                   | ee=19 Blending Mode           |  |  |  |  |
|         |               |                                  |         |                                  |         |                   |                  |   |                  |                   |                   |                   | ee=20 Sport                   |  |  |  |  |
|         |               |                                  |         |                                  |         |                   |                  |   |                  |                   |                   |                   | ee=21 HDR                     |  |  |  |  |
|         |               |                                  |         |                                  |         |                   |                  |   |                  |                   |                   |                   | ee=22 HDR SIM.                |  |  |  |  |
|         |               |                                  |         |                                  |         |                   |                  |   |                  | ee=23 Super Brigh | t                 |                   |                               |  |  |  |  |
|         |               |                                  |         |                                  |         |                   |                  |   |                  |                   | ee=24 (Alexa auto | check 2D/3D User) |                               |  |  |  |  |

Note: Some commands are not supported, it depends on models.

# مكاتب شركة Optoma حول العالم

للحصول على الصيانة والدعم، يُرجى الاتصال بمكتبك المحلى.

### الولايات المتحدة الأمريكية

Optoma Technology, Inc. 47697 Westinghouse Drive. Fremont, Ca 94539 www.optomausa.com

#### كندا

Optoma Technology, Inc. 47697 Westinghouse Drive. Fremont, Ca 94539 www.optomausa.com

#### أمريكا اللاتينية

Optoma Technology, Inc. 47697 Westinghouse Drive. Fremont, Ca 94539 www.optomausa.com

#### أوروبا

Unit 1, Network 41, Bourne End Mills Hemel Hempstead, Herts, HP1 2UJ, United Kingdom www.optoma.eu هاتف الصيانة: 691865 1923(0) 44+

#### بنلوكس

Randstad 22-123 1316 BW Almere The Netherlands www.optoma.nl

#### فرنسا

Bâtiment E 81-83 avenue Edouard Vaillant 92100 Boulogne Billancourt, France

#### أسيانيا

C/ José Hierro, 36 Of. 1C 28522 Rivas VaciaMadrid, Spain

#### هولندا

Wiesenstrasse 21 W D40549 Düsseldorf, Germany

**S**88-289-6786 510-897-8601 services@optoma.com

888-289-6786 510-897-8601 services@optoma.com

\$888-289-6786 510-897-8601 services@optoma.com

44 (0) 1923 691 800 +44 (0) 1923 691 888 service@tsc-europe.com

**(** +31 (0) 36 820 0252 +31 (0) 36 548 9052

+33 1 41 46 94 35

savoptoma@optoma.fr

**(** +34 91 499 06 06 +34 91 670 08 32

49 (0) 211 506 6670 +49 (0) 211 506 66799 ➡ info@optoma.de

البلدان الاسكندنافية Lerpeveien 25

3040 Drammen Norway

PO.BOX 9515 3038 Drammen Norway

کوریا

WOOMI TECH.CO., LTD. 4F,Minu Bldg.33-14, Kangnam-Ku, 🚺 +82+2+34430004 seoul,135-815, KOREA

اليابان 東京都足立区綾瀬3-25-18

株式会社オーエス コンタクトセンター:0120-380-495

#### تايوان

12F., No. 213, Sec. 3, Beixin Rd., Xindian Dist., New Taipei City 231, Taiwan, R.O.C. www.optoma.com.tw

#### الصين

Room 2001, 20F, Building 4, No.1398 Kaixuan Road, Changning District, Shanghai ( +47 32 98 89 90 +47 32 98 89 99 🖾 info@optoma.no

+82+2+34430005

🖾 info@os-worldwide.com www.os-worldwide.com

+886-2-8911-8600 +886-2-8911-6550 services@optoma.com.tw asia.optoma.com

+86-21-62947376 +86-21-62947375 www.optoma.com.cn

### www.optoma.com